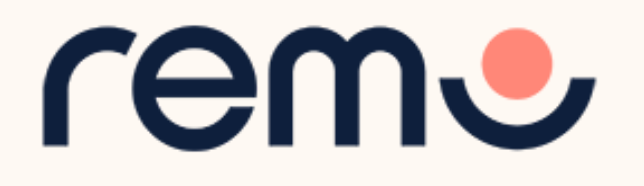

## Remo Conference イベントホスト用 簡易マニュアル

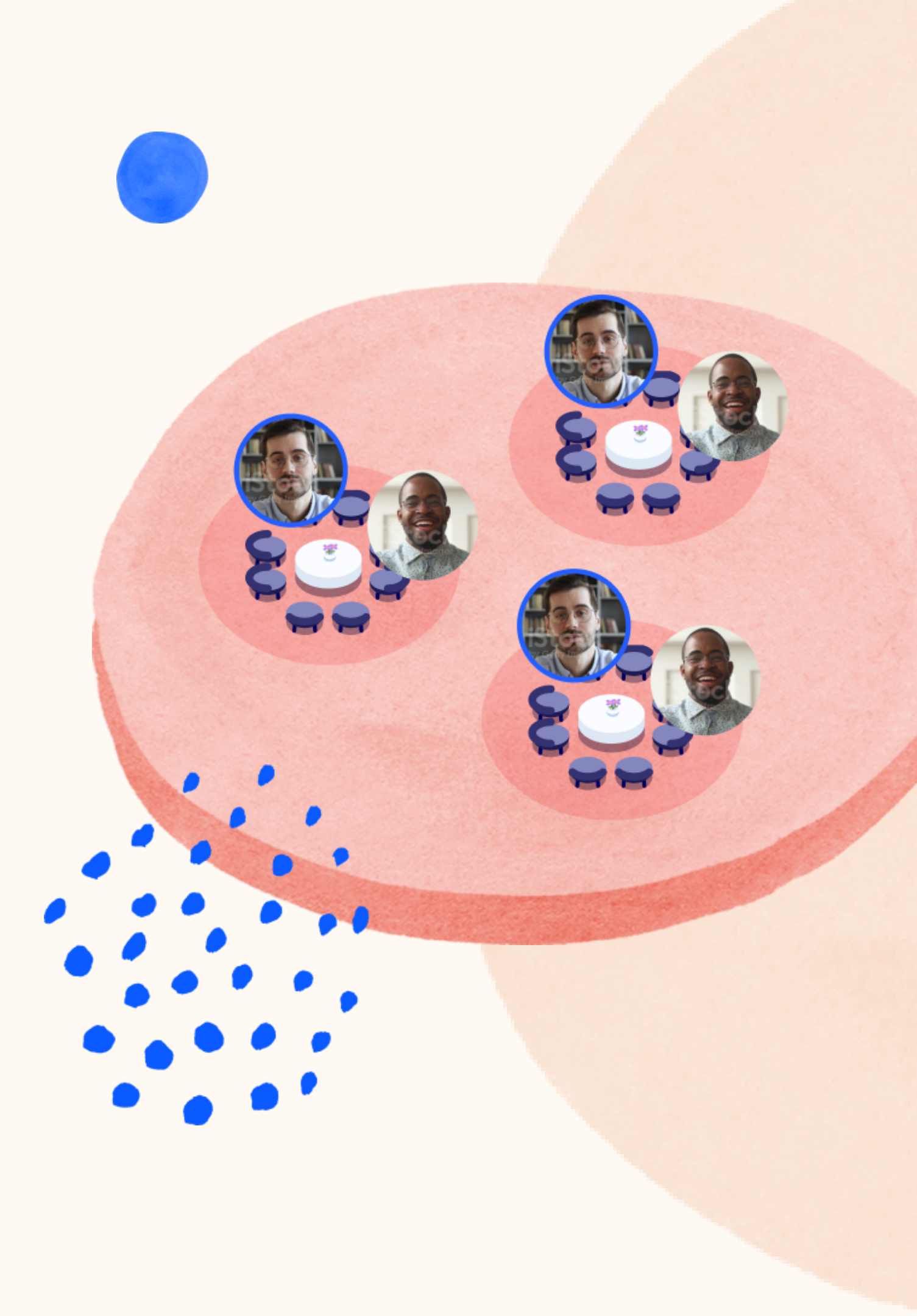

1.はじめに 2.イベントの作成 3. Remoの機能 a.会話モード b. プレゼンテーションモード 4.イベント開始前にすること 5.イベント開催後 6.リソース

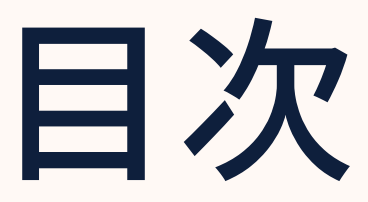

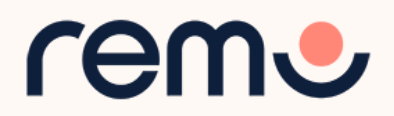

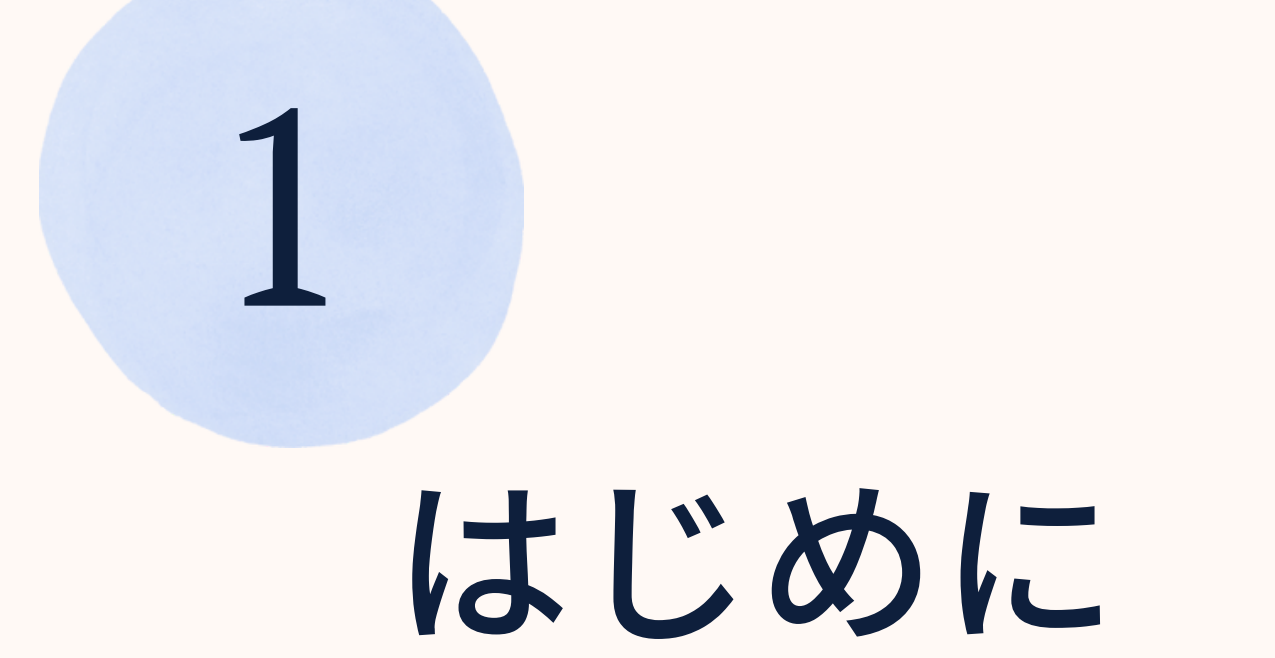

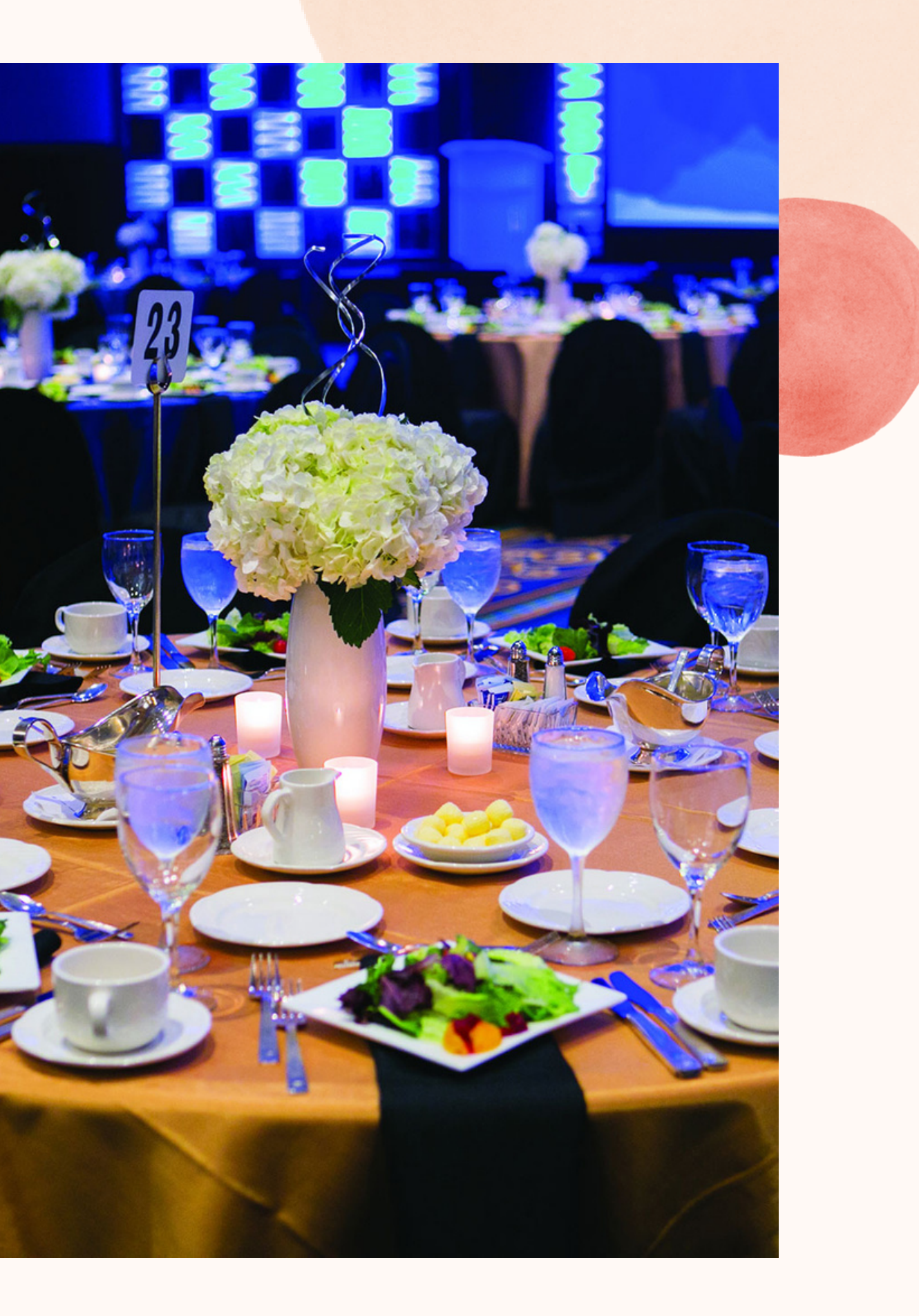

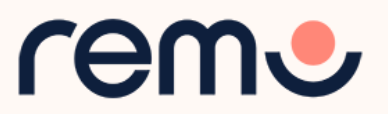

プランの選び方

Remoの使い方を知りたい場合、プロダクトデモの参加を推奨します。 イベント作成の際に考えること

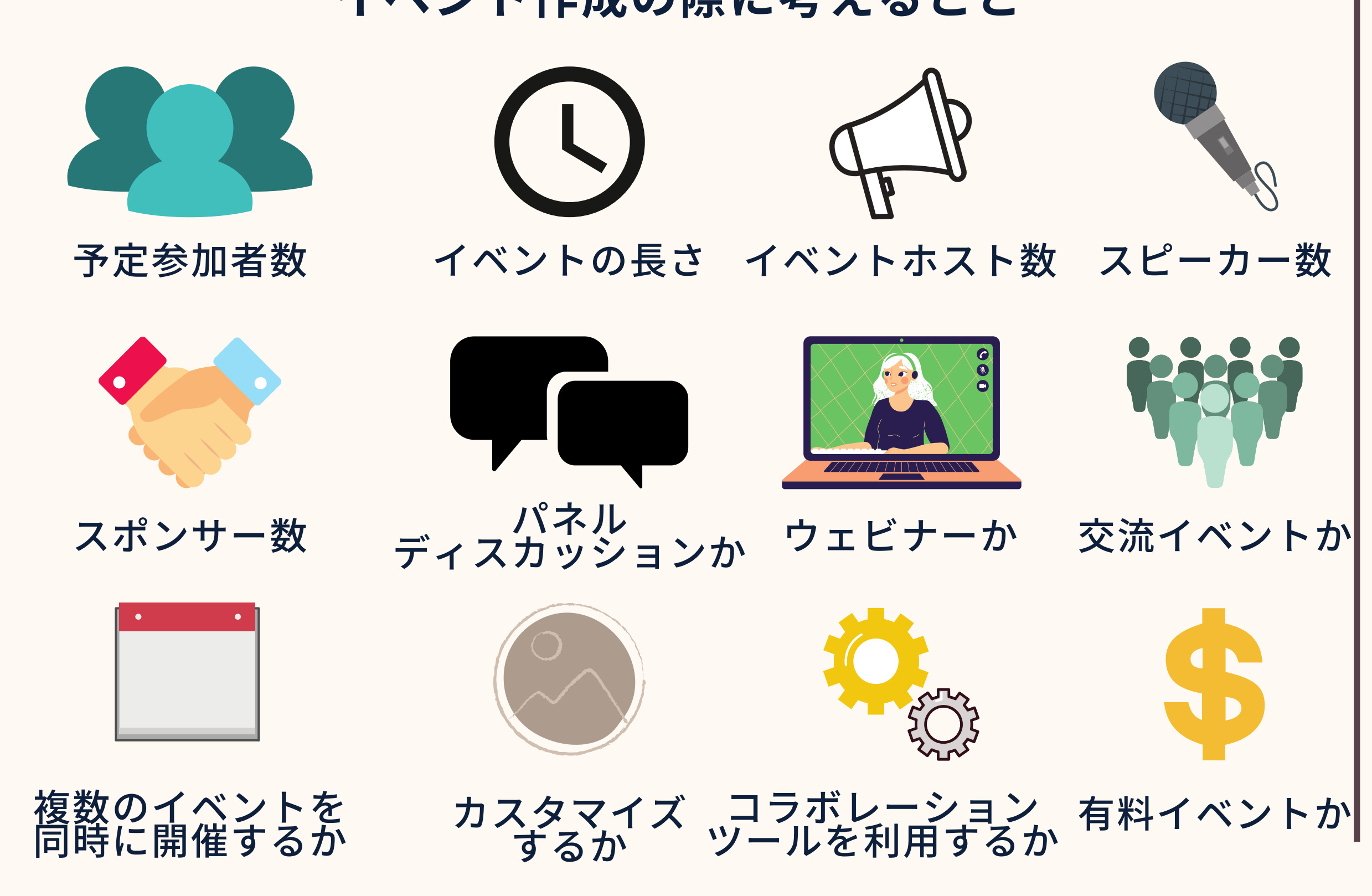

### イベントで何を達成したいか、 考えてみましょう

参加者同士で会話モード中に ホワイトボードを使いながら 交流してもらいたい

〇月〇日に〇名に参加して もらい、〇〇してもらいたい

reme

プランの選び方

### Remoを使って開催できるイベント

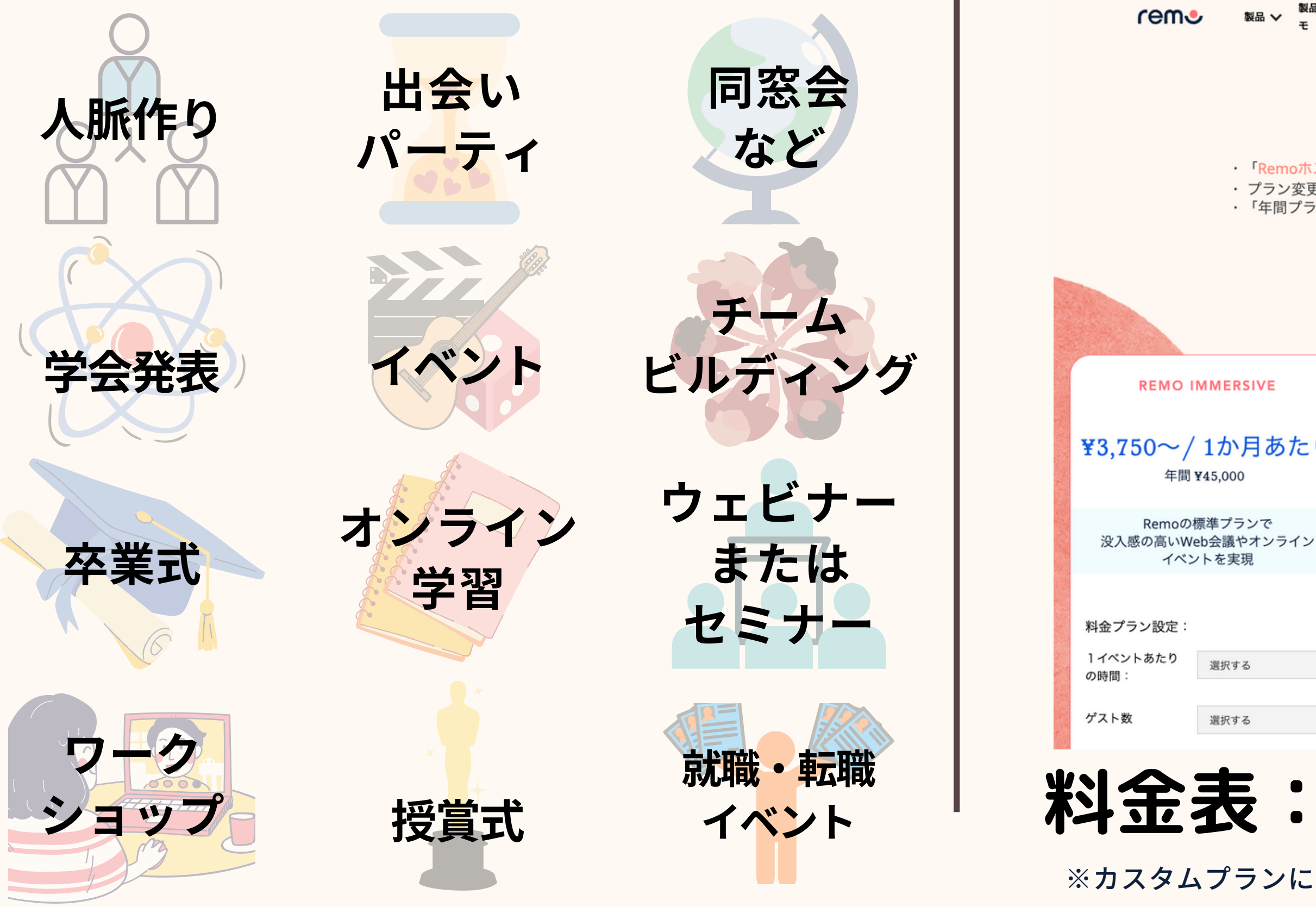

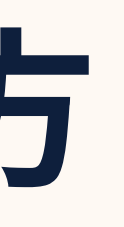

#### 選択可能なプラン

| は<br>品 ✔<br>表<br>そ                             | 料金プラン 💙 リソース 💙 お問い合わせ 🏶 日本語 🗸 ログ                                                                                        | <b>ガイン</b> 無料トライアルを開始<br>する |  |  |  |
|------------------------------------------------|----------------------------------------------------------------------------------------------------|-----------------------------|--|--|--|
|                                                | Remo Immersive                                                                                                    |                             |  |  |  |
| 「 <mark>Remoホスト</mark> 」<br>プラン変更や現<br>「年間プラン」 | <mark>Remoホストアカウント</mark> 」の メールアドレス にてご購入ください<br>ラン変更や現在のご契約についてのお問合せは「 <mark>こちら</mark> 」から<br>年間プラン」のお支払いは、一括払いとなります |                             |  |  |  |
|                                                | 年間プラン 月額プラン                                                                                                    |                             |  |  |  |
| IVE                                            | REMO ZOOM APP                                                                                                    | REMO ENTERPRISE             |  |  |  |
| 目あたり                                           | Zoom連携アプリ<br>¥1,875/1か月あたり<br><sup>年間 ¥22,500</sup>                                                                     | 担当者へ相談する                    |  |  |  |

Remoのフロアが 会場になった Zoomブレイクアウトルームを自由に 移動して会話に参加

主な機能

 1イベントあたりの時 間 & 人 数 : Zoomの 仕様 に依存

✓ ブレイクアウトセッシ

Remo Immersiveを拡張 &カスタマイズ可

#### 主な機能

- ✓ 1 イベントあたりの時 間&人数:無制限
- ✓ チームメンバーの追加
- カスタマイズブランディ ング&シングルサインオ

## 料金表:jp.remo.co/pricing ※カスタムプランについてのご相談は<u>こちらのフォーム</u>まで **「 ( )**

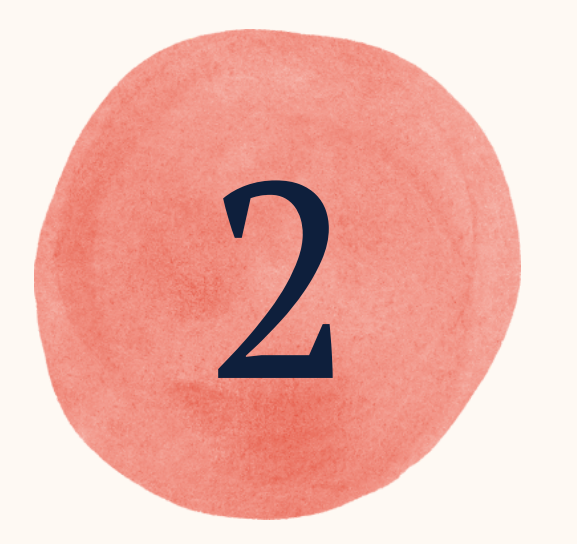

## イベントの作成

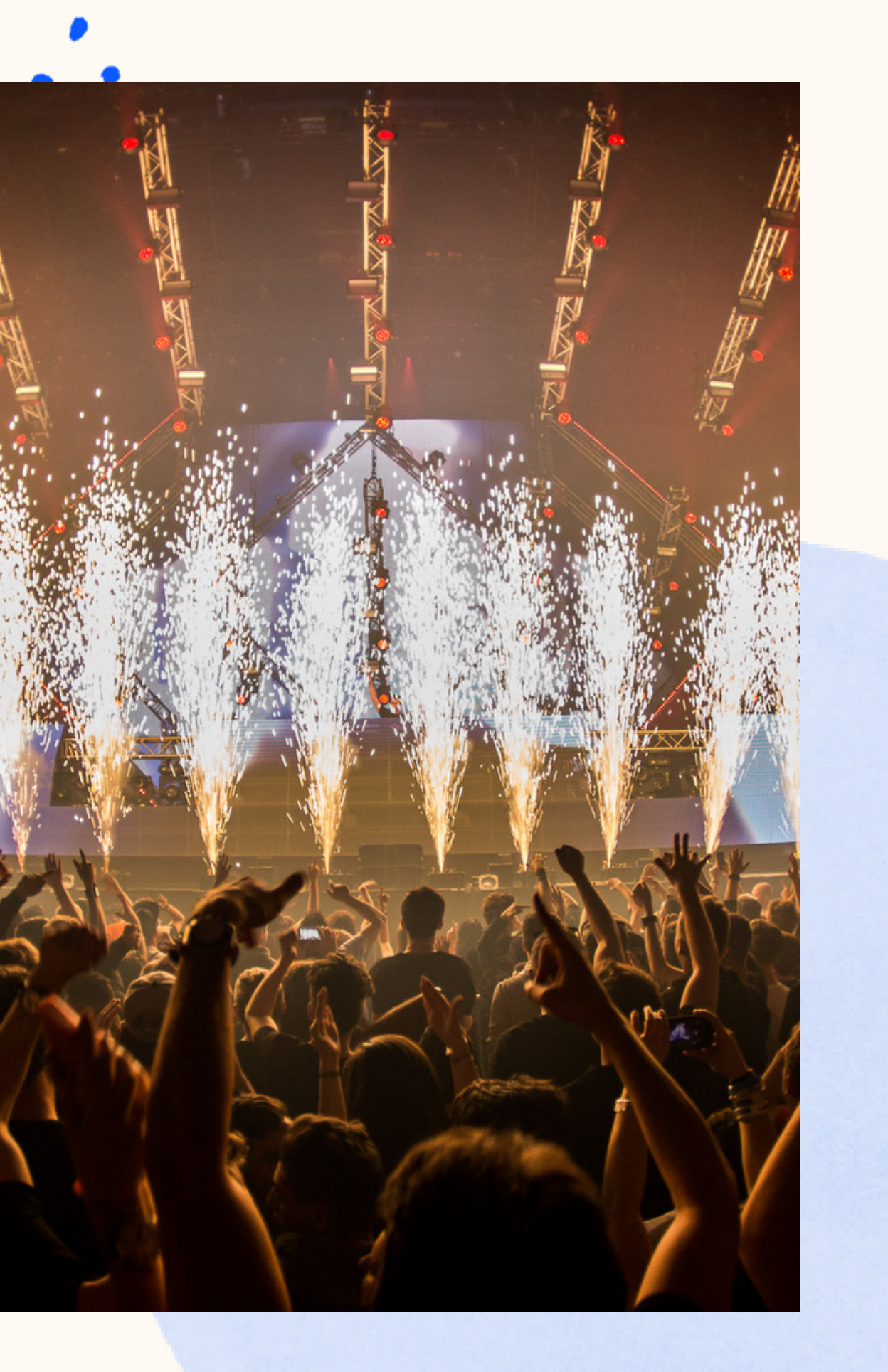

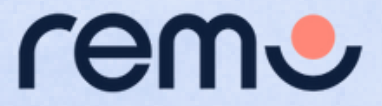

### 1. <u>live.remo.co</u>から ログインする

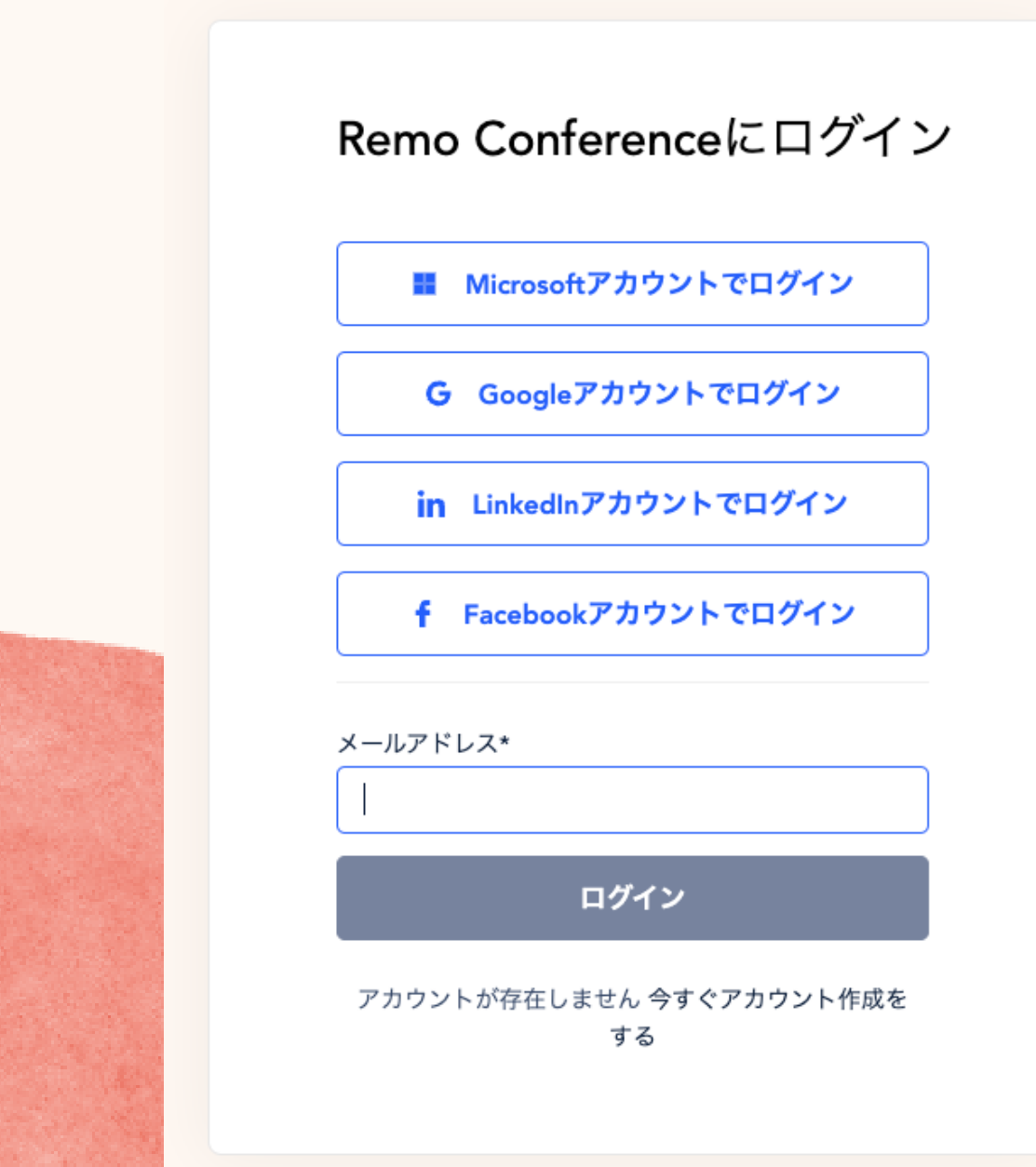

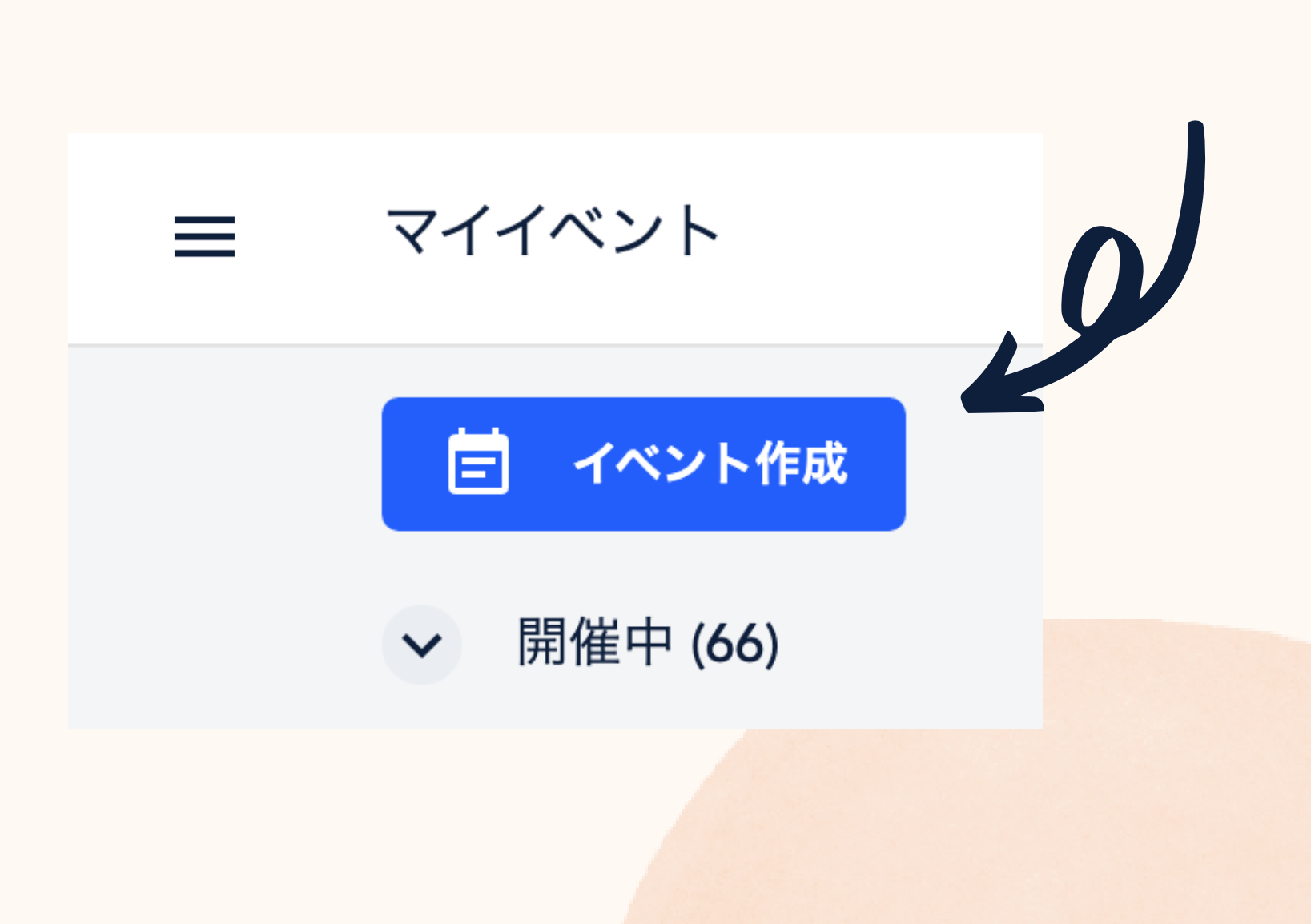

### 2. <u>マイイベント</u>ページで イベントを作成する

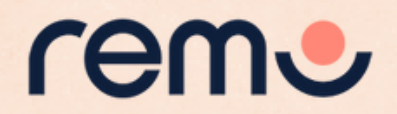

### 3. イベント名と開始・終了時刻 などの情報を入力する

イベントの詳細を追加しましょう

(○) 公開イベント (○) プライベートイベント

#### イベント名

イベント名を入力してください

残り文字数:100文字

キャッチコピー

イベントのキャッチコピーを入力してください

残り文字数:100文字

June 8th 02:00 pm

開始時刻

終了時刻

June 8th 03:00 pm

開始時刻と終了時刻は現地時間です。JST。

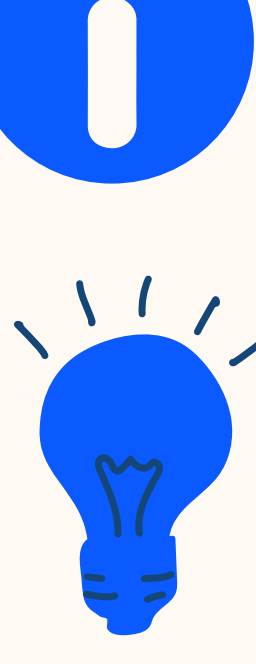

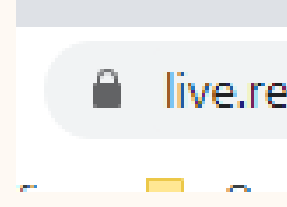

イベントスケジュール

イベント詳細

フロアプラン

機能の有効化

ロビー

バナー

招待

座席の割当

配信

ランディングページはイベント名、 キャッチコピー、開始・終了時刻、 カバー画像、イベントの説明に 沿って作成されます。

イベントURLはイベント名を 基準に作成されます。

イベント名に絵文字を追加すること もできます。URL上では絵文字は テキストに変換されます。

live.remo.co/e/carmens-room-sparkles

Carmen's room 🐇 Thanks for coming!

注意:イベント作成後、イベントURLは編集できません。

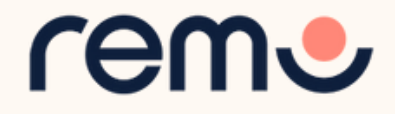

| ご契約のプランは 20<br>着席可能です                                 | ) 人が1テーブルに                | 大倉席可能入数の増加をご希<br>望ですか?   |
|-------------------------------------------------------|---------------------------|--------------------------|
| フロアプラン                                                | カスタムフロアプラン (2             | )                        |
| フロアプランテーマ                                             |                           |                          |
| <b>実用的</b><br>18フロアプラ<br>ン                            | <b>立体的</b><br>27ロアプラ<br>ン | 現代的<br>35フロアプラ<br>ン<br>ン |
| 実用的フロアプラン                                             |                           |                          |
| Meeting Room                                          | Small Conference          | Luxe Lounge              |
| Ballroom                                              | Mall Office               | Cigar Lounge             |
|                                                       | 、前 次<br>へ へ               | . >                      |
| <b>最大ゲスト人数</b><br><b>20</b><br>ご利用中のプランでは最大<br>設定可能です | 使用フロ<br>1<br>1000 名の参加者が  | J <i>7</i>               |
| 看板を設定する                                               |                           |                          |

>

右側の看板

### 4. フロアプランを選択する

参加予定のゲストの人数を入力すると、 選択したフロアプランの構成に応じて、 自動的にフロア数が設定されます。 ※こちらはイベント作成後は編集できません のでご注意ください。

#### イベント詳細

ロビー

フロアプラン

バナー

#### 機能の有効化

イベントスケジュール

招待

座席の割当

配信

9

Remoのフロアプラン、または 自分で作成したフロアプランを 適用できます。

左の看板にはYouTube、Twitch、または Vimeoの動画を埋め込むことができます。 例:スポンサーの動画、イベントのプロモー ション動画、Remoの使い方の動画、BGM

右の看板にはテキストを追加できます。

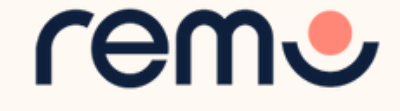

#### フロアプランにバナーを追加する

バナーを使えば、イベントの協賛スポンサーの団体ロゴやプロモ ーション動画の掲示場所として利用が可能です。

#### イベント詳細

ロビー

#### フロアプラン

バナー

機能の有効化

イベントスケジュール

招待

座席の割当

配信

| バナーの設定                                                          |                  |
|-----------------------------------------------------------------|------------------|
| パナーを追加 パナーの作成を中止                                                | (スポンサ-<br>フロアプラン |
|                                                                 |                  |
| バナーの名称とバナー画像                                                    |                  |
| バナーの名称                                                          |                  |
| バナー名を入力してください                                                   | スポンサー会           |
|                                                                 |                  |
|                                                                 |                  |
|                                                                 |                  |
| <br>[画像ファイル形式] JPG/PNG [ファイル容量] 2 MB 以下 [推奨サイズpx (幅高) ] 314x148 |                  |
| ポップ内の表示設定                                                       | スポンサ-            |
| ○ 動画URL ○ 画像URL ○ 画像をアップロード                                     | (画像またり           |
| 画像をアップロード                                                       |                  |
| [画像ファイル形式] JPG/PNG [ファイル容量] 2 MB 以下 [推奨サイズpx (幅高) ] 435x300     | ボタンのラ            |
| CTA ボタン                                                         | クリックした際          |
| CTA ボタンの文言                                                      | リンクを編            |
| CTA ボタンの文言                                                      |                  |
| し<br>残り文字数:30文字                                                 |                  |
| CTA ボタンに設定するリンク                                                 | スホンサー            |
| CTAボタンをクリックした際のURLリンクを設定してください                                  | 表示した             |
|                                                                 | 選択で              |
| バナーの設定場所を選択します。 パナー数:0/20 👔                                     |                  |
| バナー1 ~                                                          | ボタンをクリ           |
|                                                                 |                  |

会社の名前

に表示される画像

設定する

-広告 は動画)

テキストと ミニアクセスする 集できます

> -バナーを い枠を きます

ナー数はこちらの ックすることでご確 認いただけます:

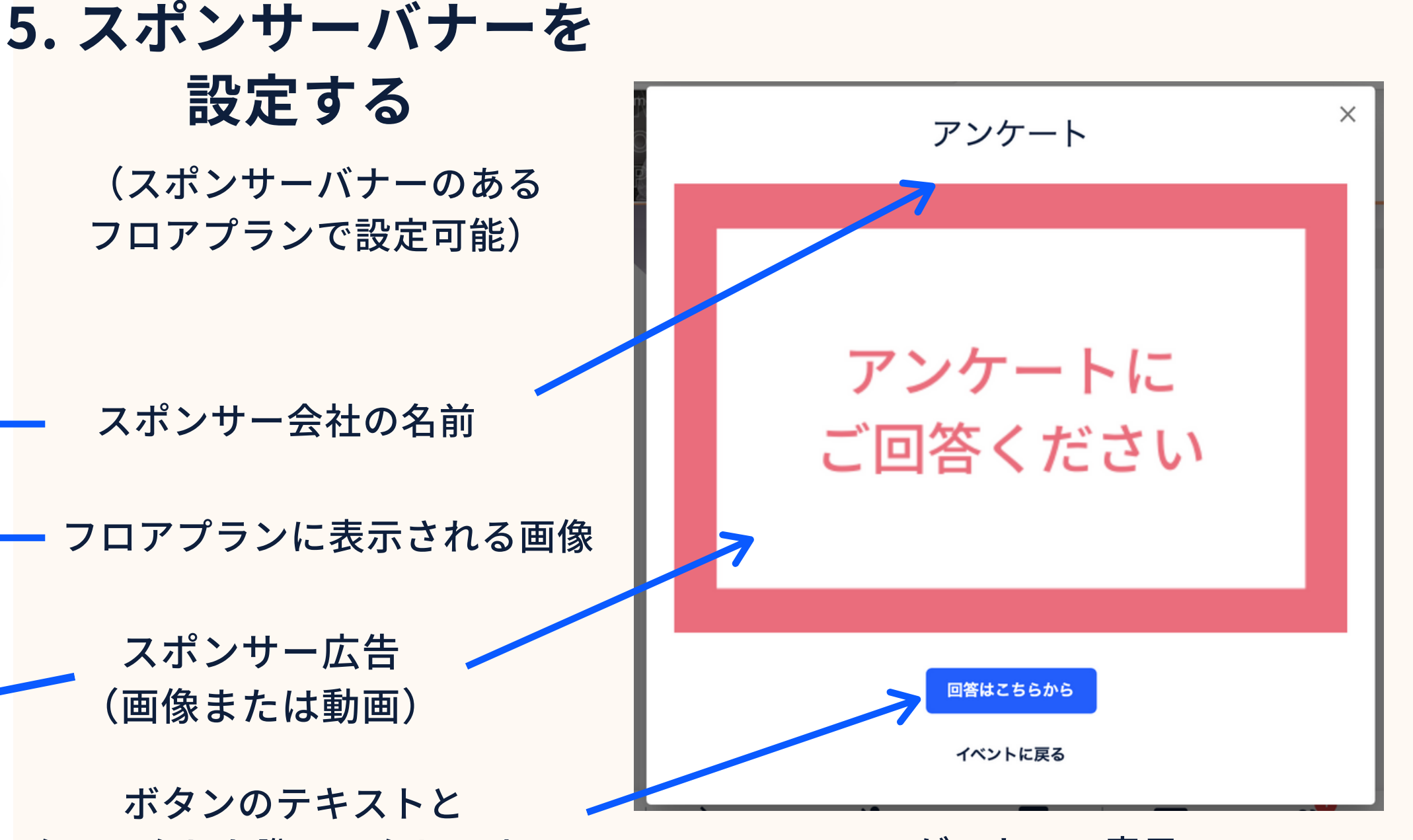

ゲストへの表示

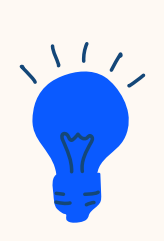

スポンサーバナーには様々な使い方が あります。スポンサーバナー使用例に ついては<u>こちらのガイド記事</u>をご参照 ください。

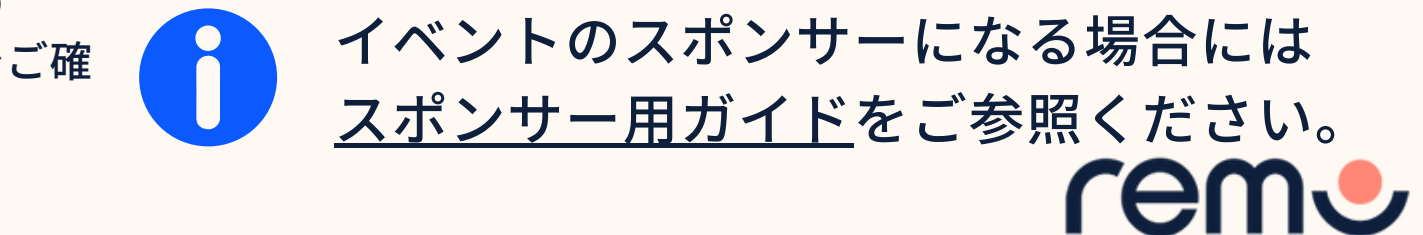

| イベント詳細     | スピーカーを招待する                                                                                                  |
|------------|----------------------------------------------------------------------------------------------------|
| ロビー        | イベントスピーカーを招待する<br>招待されたイベントスピーカーはプレゼンテーションモード開始後も登<br>壇者として話すことができます。なおイベント開始中も、ゲストヘー時<br>的に登壇を許可することもできます。 |
| フロアプラン     | スピーカーのメールアドレス<br>スピーカーのメールアドレス<br>ガイド                                                                       |
| バナー        | Enterキーを押してメールを個別に追加します<br>残り追加可能メールアドレス数:10個                                                               |
| 機能の有効化     | スピーカーリストに追加する                                                                                               |
| イベントスケジュール | イベント保存・作成後、イベントスピーカーに自動的に招待メール(英語)が送信されます                                                                   |

招待

座席の割当

配信

スピーカーのメールアドレスを 「スピーカーリストに追加」をクリック して追加できます(1回につき10個)

スピーカーとして追加された参加者には マイクのアイコンが表示されます。 また、スピーカーはプレゼンテーション モードに自由に参加・退出できます。

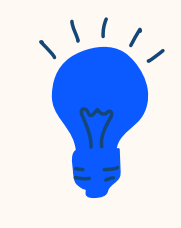

、」 Pスピーカーとしてイベントに参加する 参加者向けのガイドはこちら: スピーカー向けガイド

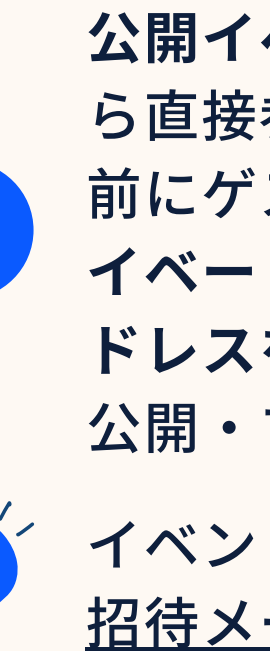

### 7. ゲストを招待する

#### ゲストを招待する

ゲストをイベントへ招待できます。(1回の操作につき、200人ま で)なお、イベントに参加するゲストが上限に達した際には、ゲ ストに"Event Full(満席)"とエラーが表示されます。

| ✔ リマインダーメールを設定する(英語)         | •         |
|------------------------------|-----------|
| ゲストメール                       |           |
| Enterキーを押してメールを個別に追加しま       | ġ         |
| 桟り追加可能メールアドレス数: <b>200</b> 個 |           |
|                              | ゲストリストに追加 |
| ── 招待メール(英語)を送付しない           |           |

#### ゲストのメールアドレスを入力(一回につき200個 追加可能)し、「ゲストリスト」に追加をクリック

**公開イベント**の場合、ゲストはランディングページか ら直接参加できるため、ゲストのメールアドレスを事 前にゲストリストに追加する必要はありません。プラ イベートイベントの場合、参加するゲストのメールア ドレスをゲストリストに追加する必要があります。 公開・プライベートイベントの違いについてはこちら

イベント参加登録に外部サービスを利用している場合、 <u>招待メールとリマインダーをオフ</u>にしてください。

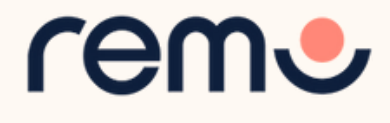

<u>ゲスト用</u>

ガイド

イベント詳細

#### ロビー

フロアプラン

バナー

機能の有効化

イベントスケジュール

招待

座席の割当

配信

#### ウェルカムメッセージ

ウェルカムメッセージは全てのスピーカーおよびゲスト が入室した際に表示されます

ウェルカムメッセージを表示する

#### ウェルカムメッセージを編集する

こんにちは ##user さん、イベントのホストです。 イベントにご参加いただき、ありがとうございま す。ぜひ、お楽しみください!

残り文字数:107文字

□ 次回以降もこのウェルカムメッセージを使用する

ウェルカムメッセージに画像または動画を追加する

🜔 画像 🔿 動画 쪡 Î Event%2FEventMedia%2F... [画像ファイル形式] JPG/PNG [ファイル容量] 1 MB 以下 [推奨サイズpx (幅高)] 780x490 マウスオーバーでプレビュー

٨

□ この画像または動画を使用する

#### 8. ウェルカムメッセージを設定する

「**ウェルカムメッセージを表示」**にチェックを入れることで ウェルカムメッセージを表示できます。

入室したゲストに表示したいメッセージを入力できます。

また、画像または動画を追加することも可能です。

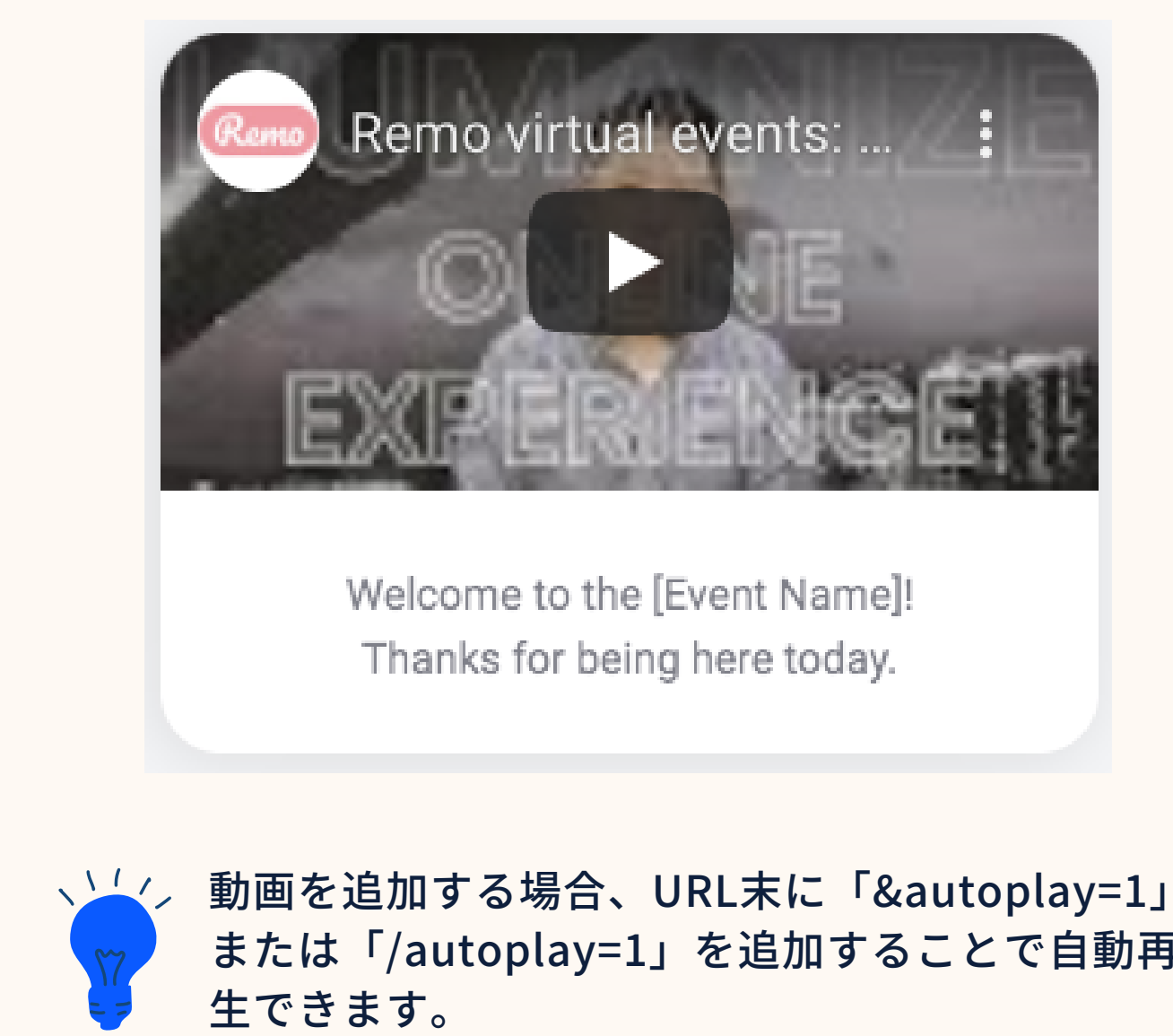

または「/autoplay=1」を追加することで自動再

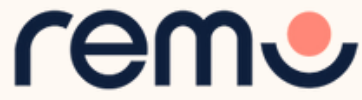

| イベン | /  ~ | 詳細 |
|-----|------|----|
|-----|------|----|

#### ロビー

フロアプラン

バナー

機能の有効化

イベントスケジュール

招待

座席の割当

配信

### 9. ロビー(待機室)を設定する

ロビー

ロビー機能をオンにすると、イベントホストは入室できるゲスト およびゲストが入室できるタイミングをコントロールできます。

ロビー機能を有効にする

メッセージを編集する

ウェルカムメッセージを表示しない場合は空欄にし てください

残り文字数:170文字

ロビ・

また、ロビーで待機中にゲストに表示される メッセージを追加できます。

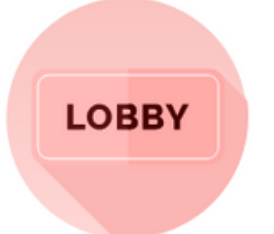

#### ホストが入室許可をするまで、しば らくお待ちください。

Remo Japan

Ē

確認が取れ次第、入室を許可します。

ロビー(待機室)は既定値で「オフ」です。

ロビー待機中の際はBGMが流れます。 なお、ゲストは手動でBGMをオフにする ことができます。

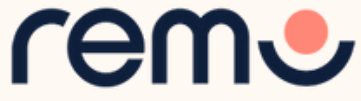

### 10.「次へ」へ進み最後に 「イベント詳細」を確認したら

### 11. 「イベントを保存」を 選択して「作成」完了

| イベント詳細 <ul> <li>〇 公開イベント</li> <li>〇 プライベー</li> </ul>   | トイベント          |
|--------------------------------------------------------|----------------|
| ロビー イベント名                                              |                |
| フロアプラン イベント名を入力してください                                  |                |
| バナー キャッチコピー                                            |                |
| 機能の有効化 イベントのキャッチコピーを入力し<br>残り文字数:100文字                 | <i>、</i> てください |
| イベントスケジュール 開始時刻                                        | 終了時刻           |
| 招待<br>招待<br>別ovember 7th 08:45 am<br>開始時刻と終了時刻は現地時間です。 | Novem<br>JST。  |
| 座席の割当                                                  |                |
| 配信                                                     |                |
| Ling Junior Contract                                   |                |
|                                                        |                |
| キャンセル                                                  |                |
|                                                        |                |

ber 7th 01:15 pm

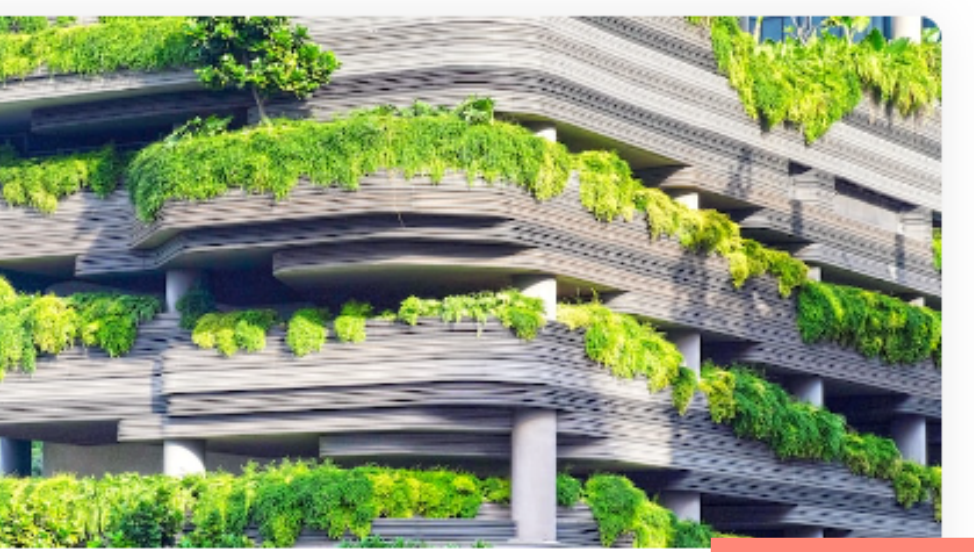

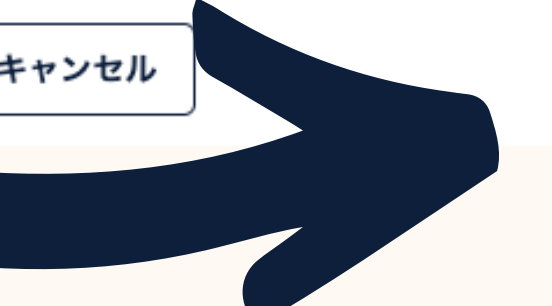

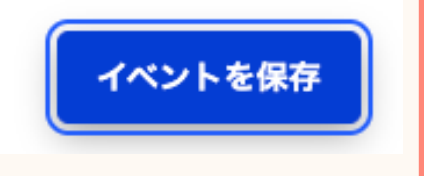

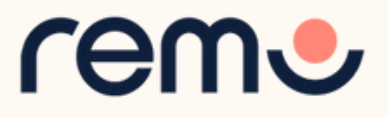

## 12. イベント保存後、イベントスケジュールを追加できます。 イベント編集(「マイイベント」ページのイベント右上鉛筆アイコン」) をクリックして、編集メニューの「イベントスケジュール」から編集できます。

|   | イベント詳細     | イベントスケ           | 「ジュール        |
|---|------------|------------------|--------------|
|   | ロビー        | 開始時間<br>08:42 AM | Nov 7th      |
|   | フロアプラン     |                  |              |
|   | バナー        |                  | =            |
|   | 機能の有効化     |                  | ©            |
| I | イベントスケジュール |                  |              |
|   | 招待         |                  | イベントスケジュールがあ |
|   | 座席の割当      |                  | スケジュール項目の追加な |
|   | 配信         |                  | + 新しい項目を追    |
|   | イベント後      |                  |              |
|   |            |                  |              |

<u>スケジュールを作成する方法はこちら</u>

りません を始める

自加

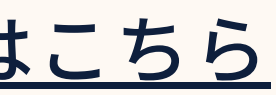

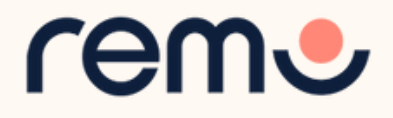

### 13. YouTube Liveと連携できます。

| ロビー        |
|------------|
| フロアプラン     |
| バナー        |
| 機能の有効化     |
| イベントスケジュール |
| 招待         |
| 座席の割当      |
| 配信         |
| イベント後      |

イベント詳細

#### イベントの様子をYouTube Liveで配信する

イベント中のプレゼンテーションをYouTubeで配信することがで きます。\*連携にはYouTubeアカウント側の制限がございますので ご注意ください。

#### YouTube Live

YouTube Liveに連携する

YouTube Liveの使い方はこちらから

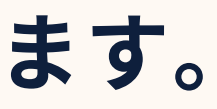

### 「YouTube Liveに接続」 をクリック (イベント保存・作成後に選択可能)

### YouTube Liveへ接続後、 プレゼンテーションモード開始時に プレゼンテーションが自動的に YouTubeに配信されます

YouTube Liveへの接続方法に ついて詳細は<u>こちら</u>

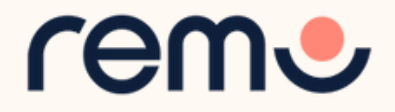

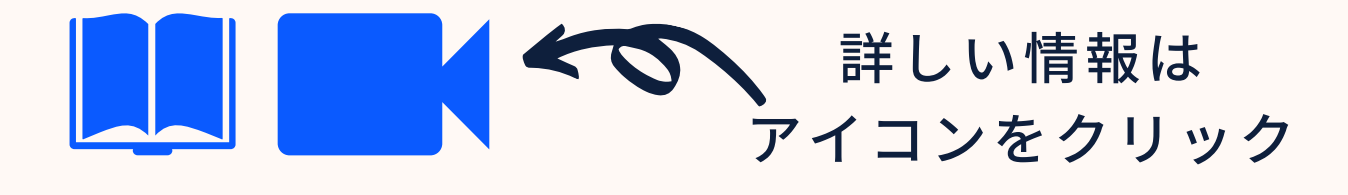

## 【作成 Tips】

| ssign Tables for Remo Demo Room | Floor 1 v       |       |                   |     |                 |          |
|---------------------------------|-----------------|-------|-------------------|-----|-----------------|----------|
| ttendee List 🔹<br>Q, helpj      | Table 1<br>ore  | 1     | Table 10<br>0/8   | 1   | Table 11<br>0/6 | 1        |
| unipred (2)                     |                 |       |                   |     |                 |          |
| wiparticlegeno@gmail.com        | G               |       | 6                 |     | C.              |          |
| elparticledemo1@gmail.com       | Drag guests to  | table | Drag guests to ta | ble | Drag guests     | to table |
| to have                         | Table 12<br>0/8 | I     | Table 13<br>0/8   | I   | Table 14<br>0/8 | 1        |
|                                 | G               |       | Pa                |     | ං               |          |

「座席の割当」機能で ゲストが着席する席を 事前指定できます ※ご契約のプランによる

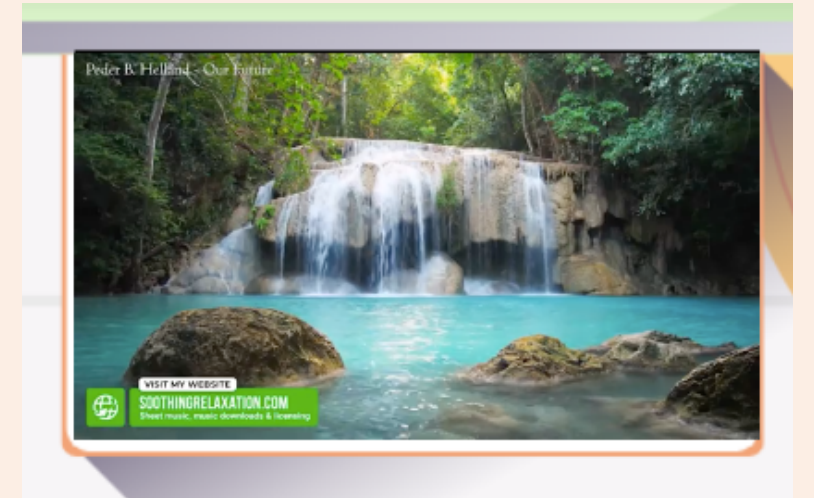

BGMを流す ことも可能です

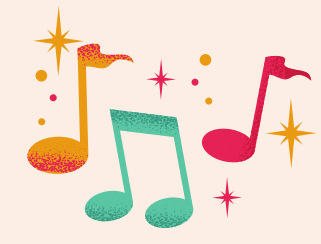

#### 左看板に動画を貼り付ける場合、 設定画面で「自動再生」をクリックすることで動 画を自動再生できます。

カバー画像はイベント ランディングページ、 イベント開催時には 画面上部のバナー (クリックで拡大可能)に 表示されます。

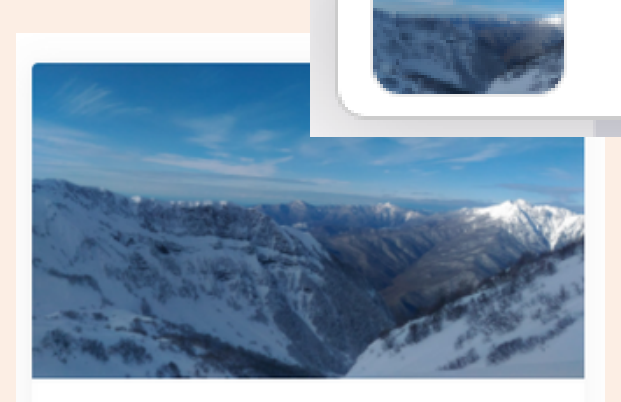

Carmen's room 🛠 Thanks for coming!

01 Aug 2020, 10:00pm 30 Sep 2021, 11:00pm (MSK) Carmen's roo Thanks for comir

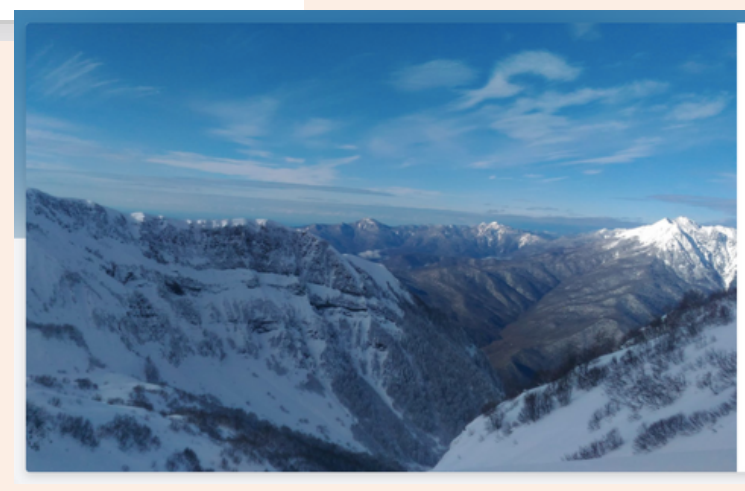

The event has started 🎉 Sign in to join event!

e e イベントへ参加する ✓ このイベントを編集する 📔 イベントを複製する ランディングページを開く
 G 招待用リンクをコピー **南** イベントの削除

作成済みのイベントを コピーできます。しかし、 イベント開始・終了時刻、 スピーカー・ゲストリストは コピーされません。

推奨サイズ:780 x 490 px 最大サイズ:1 MB

Risa's Room

残り文字数:89文字

タイトル名などを 入力する際、入力可能な残り文字 数が表示されます。

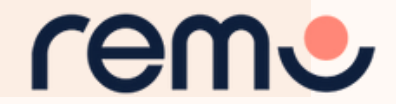

Aug. 2nd. 03:00am - HKT Carmen's room

**11.** U

## 複数のイベントを同時に開催する理由 ※ご利用のプランにより同時開催不可

1.イベントが複数のセッションに分かれており、複数のスピーカーが同時に 違うプレゼンテーションをしたい:ゲストにどのスピーカーの プレゼンテーションを聞くか、選択肢を与えることができます。 2. ブレイクアウトルームを作りたい 3. 参加者がプレゼンテーションに参加していない際、他の参加者同士で交流 してもらいたい

4.参加者数が1イベントの収容可能人数を超えている 5.パートナーやスポンサーと別室でミーティングを実施したい

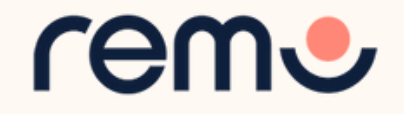

## イベントを同時開催する方法

#### 1.イベントを作成し、コピーする

|                                                          | <image/>                                                 | 3.<br>かで<br>行<br>く |
|----------------------------------------------------------|----------------------------------------------------------|--------------------|
| 20 May 2021, 03:00am (HKT)<br>20 May 2021, 04:00am (HKT) | 20 May 2021, 03:00am (HKT)<br>20 May 2021, 04:00am (HKT) | 4. /               |
| ≗   0 / 50 0 Sponsors 1 Floor                            | ▲   0 / 50 0 Sponsors 1 Floor                            |                    |

イベントとして設定されます。 ださい。

、////バナーで繋げる場合は、イベントリンク末に「? autojoin=1」を追加すると、ゲストは、イベント入場 処理不要で、もう1つのイベント会場へ移動できます。 ゲストに両方のイベントの情報を伝える

<u>詳しくはこちらのガイド記事をご参照ください。</u>

2. 各イベントには違うURLが割り当てられ、別々の

「<u>イベントディレクトリー</u>」機能でイベントをつなげる 2つのイベントをスポンサーバナーを通し繋げることも きます。この場合、1つのイベントのアクションボタンを すともう一方のイベントへつながるように設定して

> 広告掲載のためにスポンサーブースが必要な場合、 ブース用リンクを共有できます。

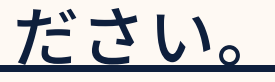

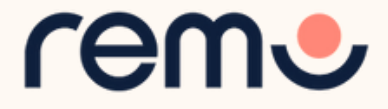

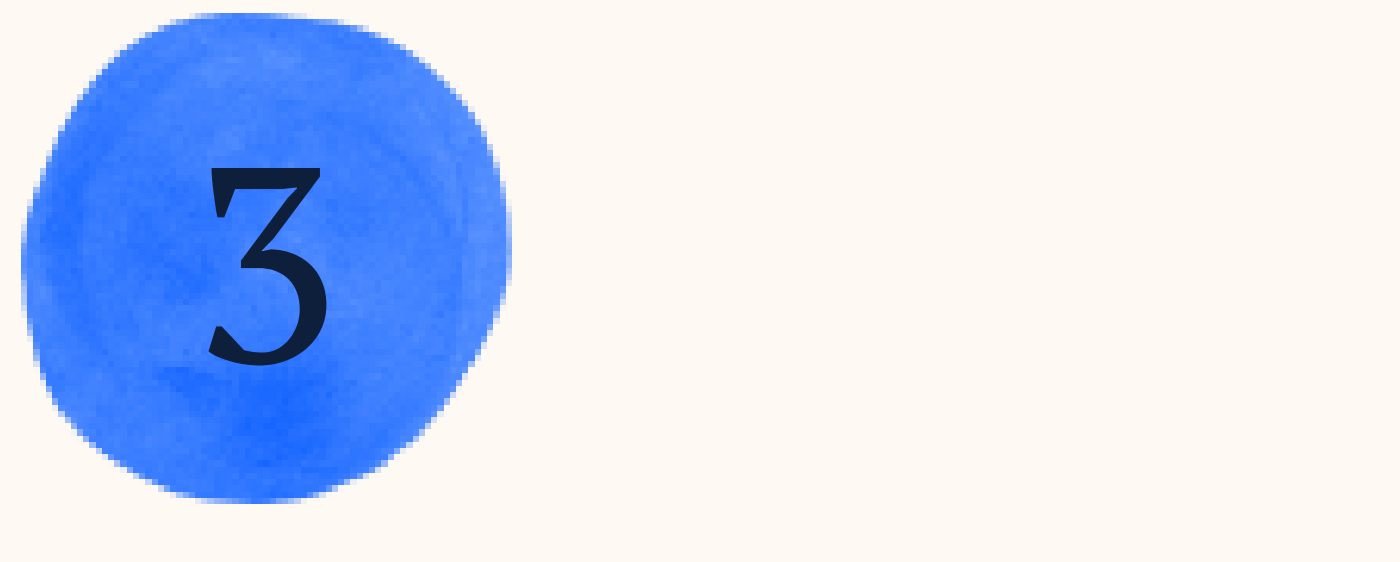

## Remoの機能

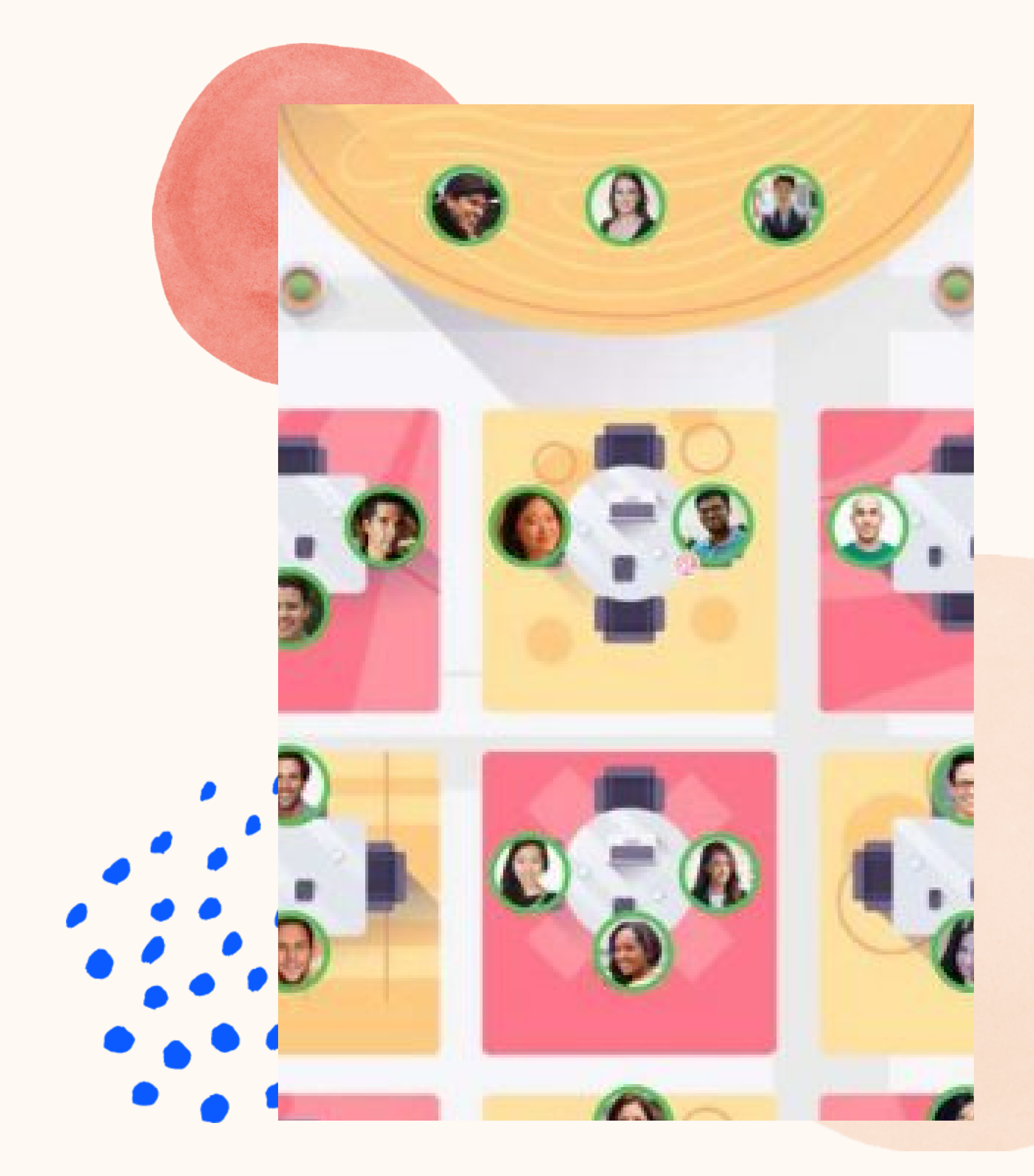

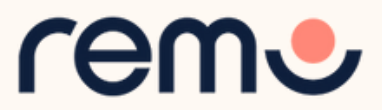

## 2つのモード

reme

Start Recording

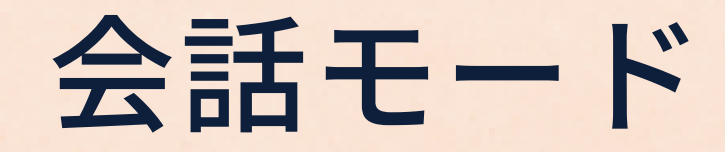

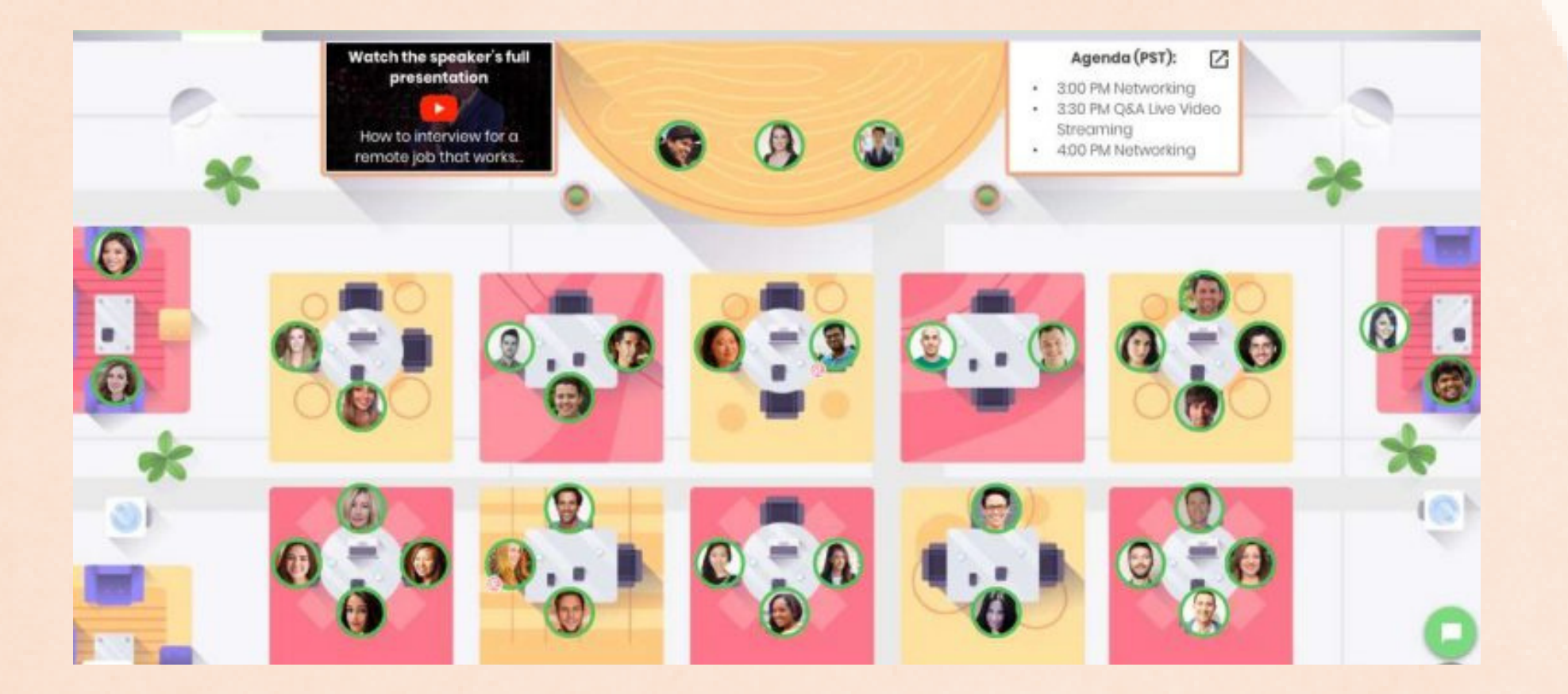

**ゲストはゲスト同士で**テーブル内で 会話できます(テーブルに座っていない ゲストとは会話できません)。

> ゲストはテーブル間を 自由に移動できます。

21

## プレゼンテーション モード

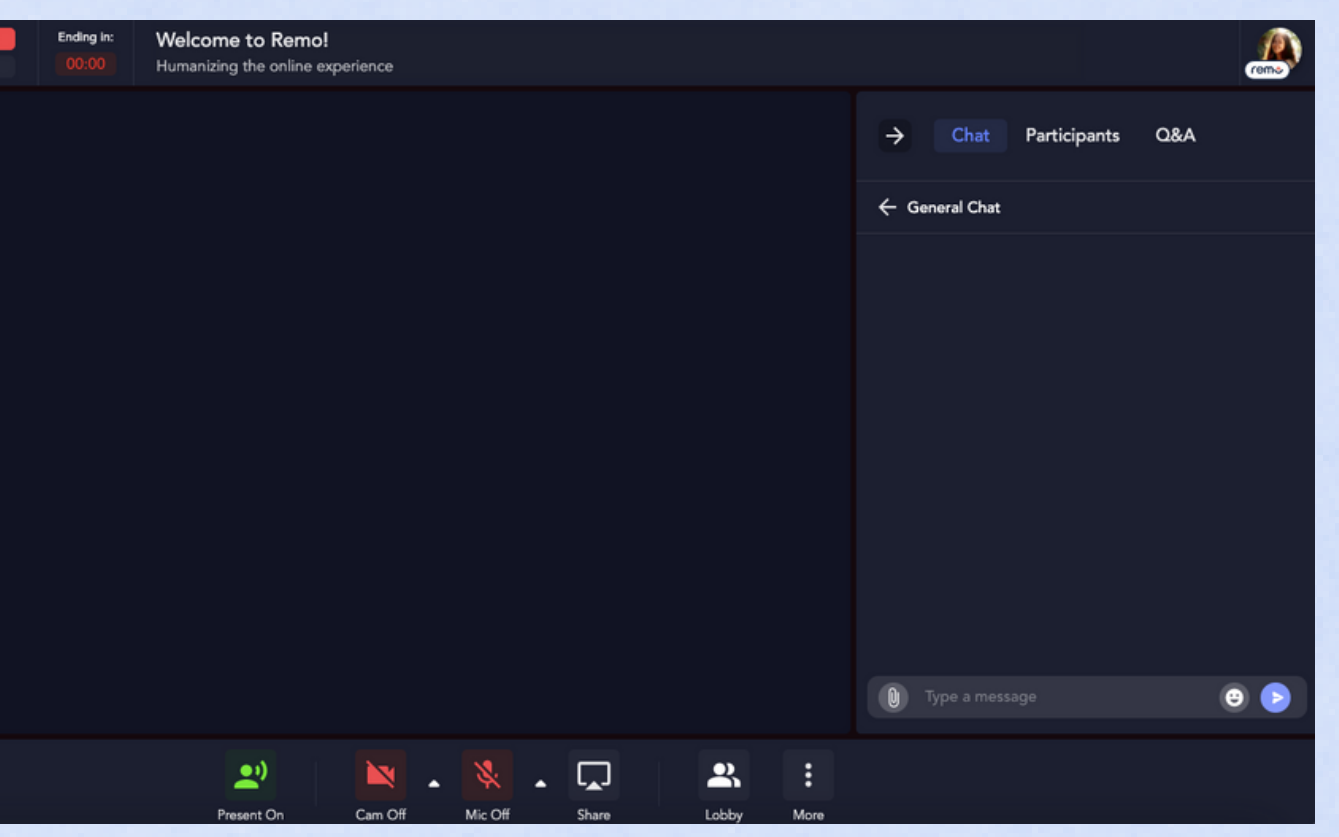

#### **ホスト、チームメンバー、** スピーカーは全ての参加者に向けて 話すことができます。

プレゼンテーションモードが開始すると、 登壇者が他の参加者に一方的に 話す形になります。

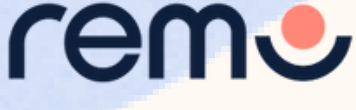

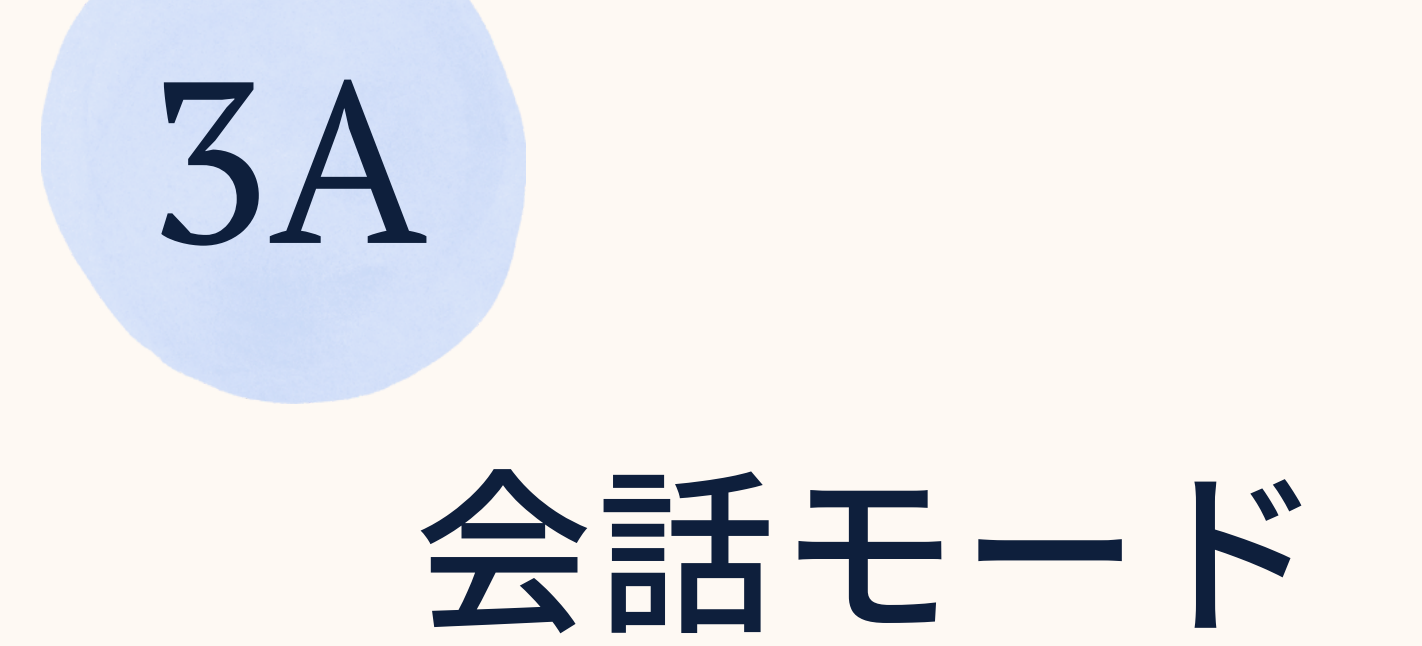

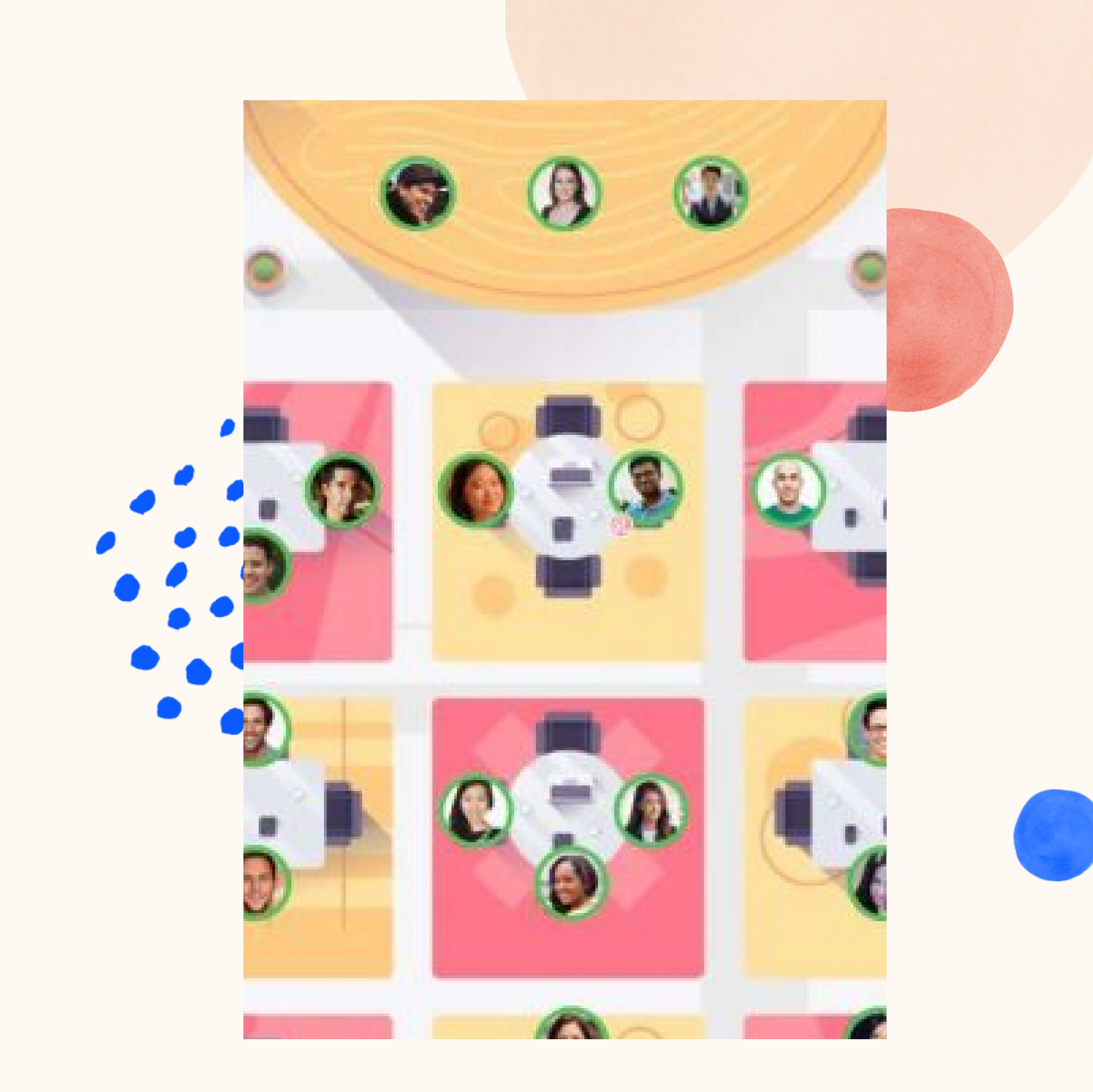

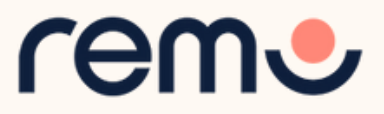

イベント参加時 にこのような フロアが表示

## フロアビュー

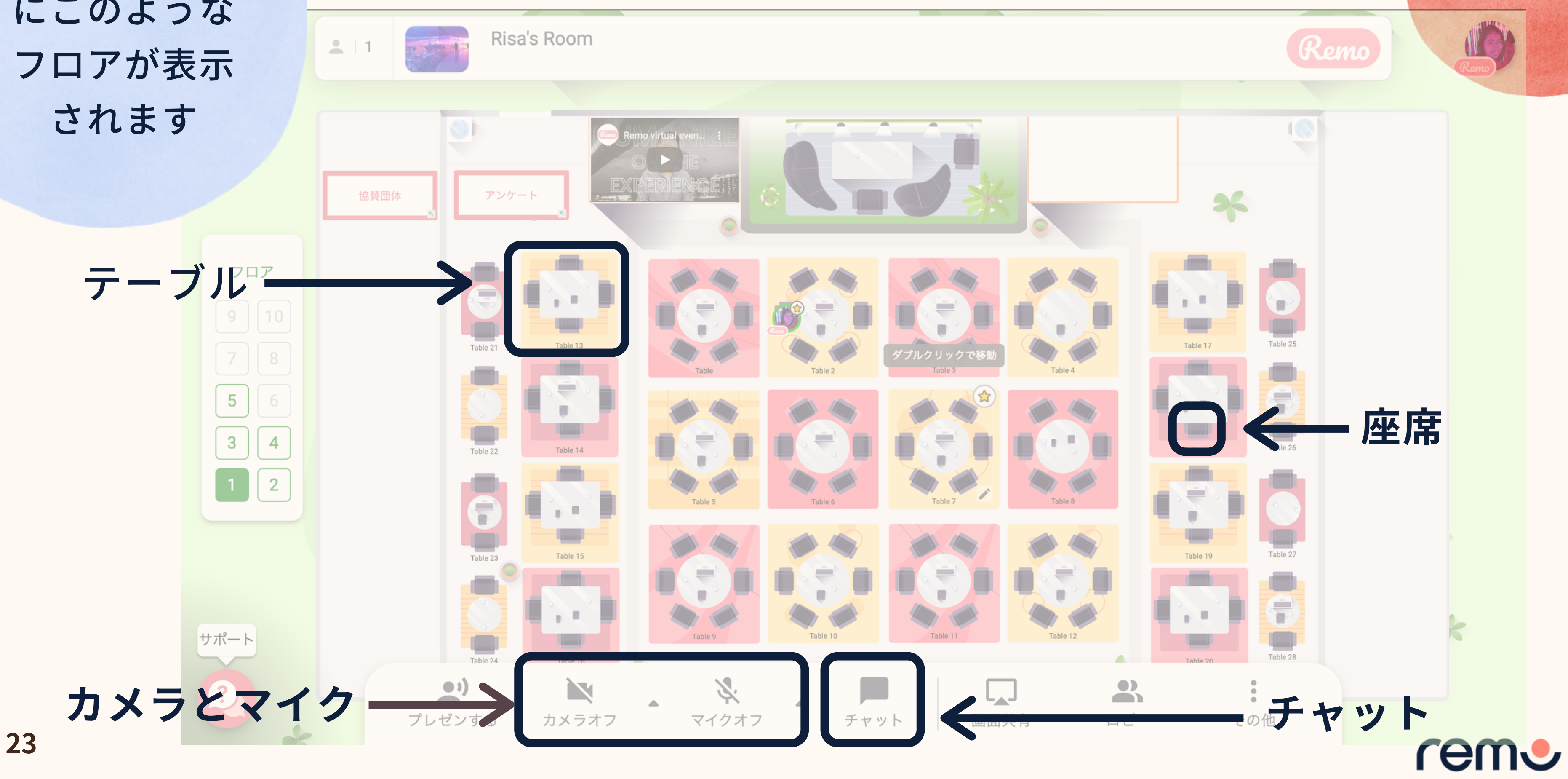

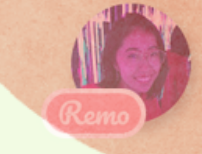

## テーブル間を移動する方法

イベント参加者は入室した際に テーブルにランダムに配置 されます。なお、イベント参加者は テーブル間を自由に移動できます。

移動先のテーブルをダブルクリック することで、テーブルを移動 できます。

テーブルに着席可能な最大 ユーザー数はご利用のプランにより 異なります。

全てのテーブルにはアドミン席が 用意されており、満席のテーブル にも着席できます。

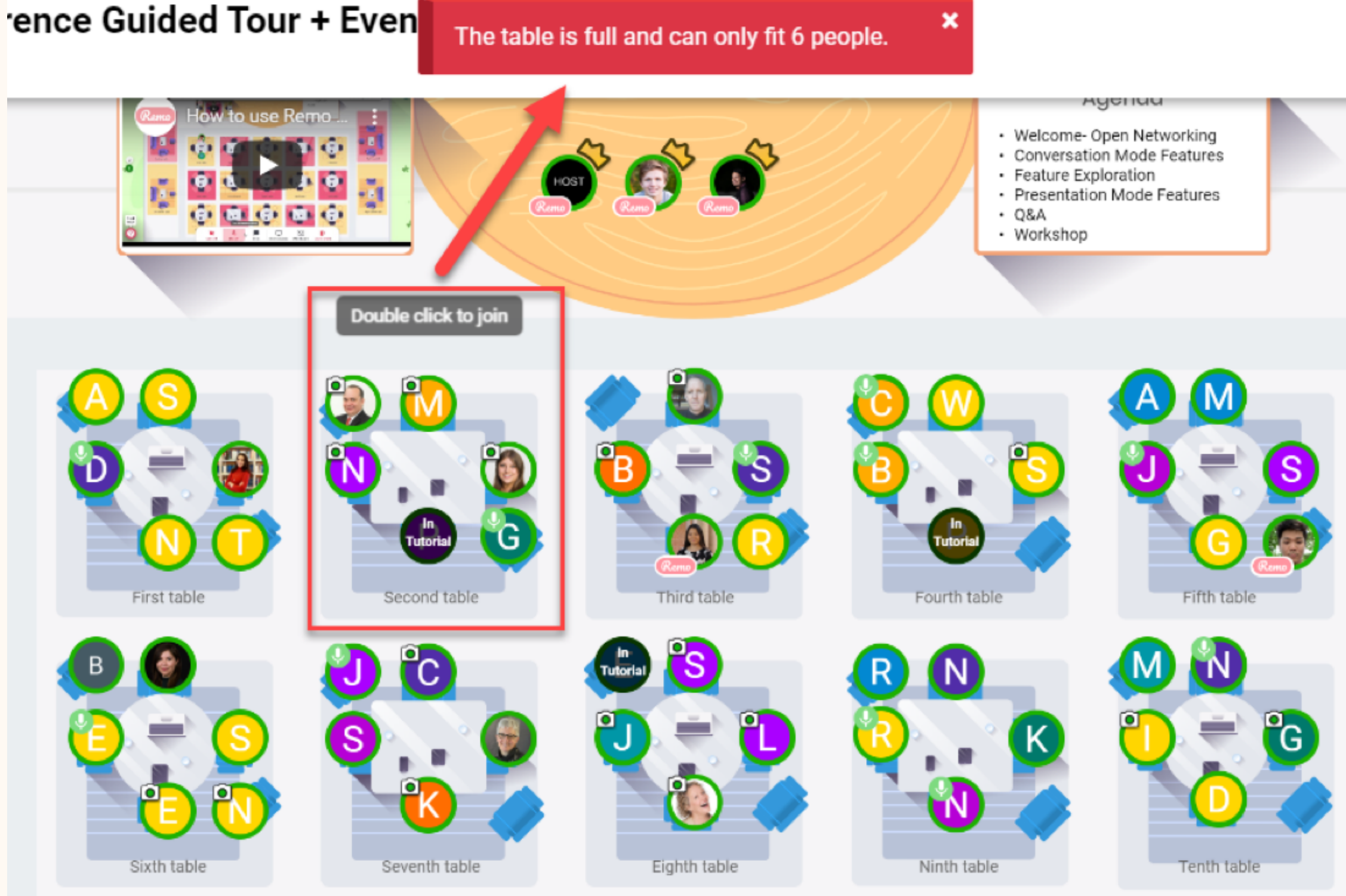

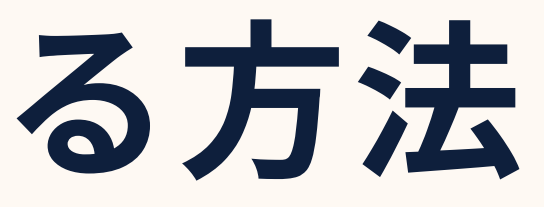

rem

## テーブル名を変更する方法

イベントホストはテーブル名を変更 できます。

右クリックまたは鉛筆アイコンを クリック、名前を入力し、「保存」を 選択するとテーブル名を変更できます。

変更したテーブル名を全てのフロアに 適用したい場合、チェックボックスにチ ェックを入れることで適用できます。

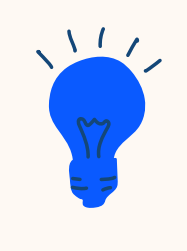

テーブル名例:アイスブレイキングのお題、 ディスカッションのお題、スポンサー名、 国名、趣味

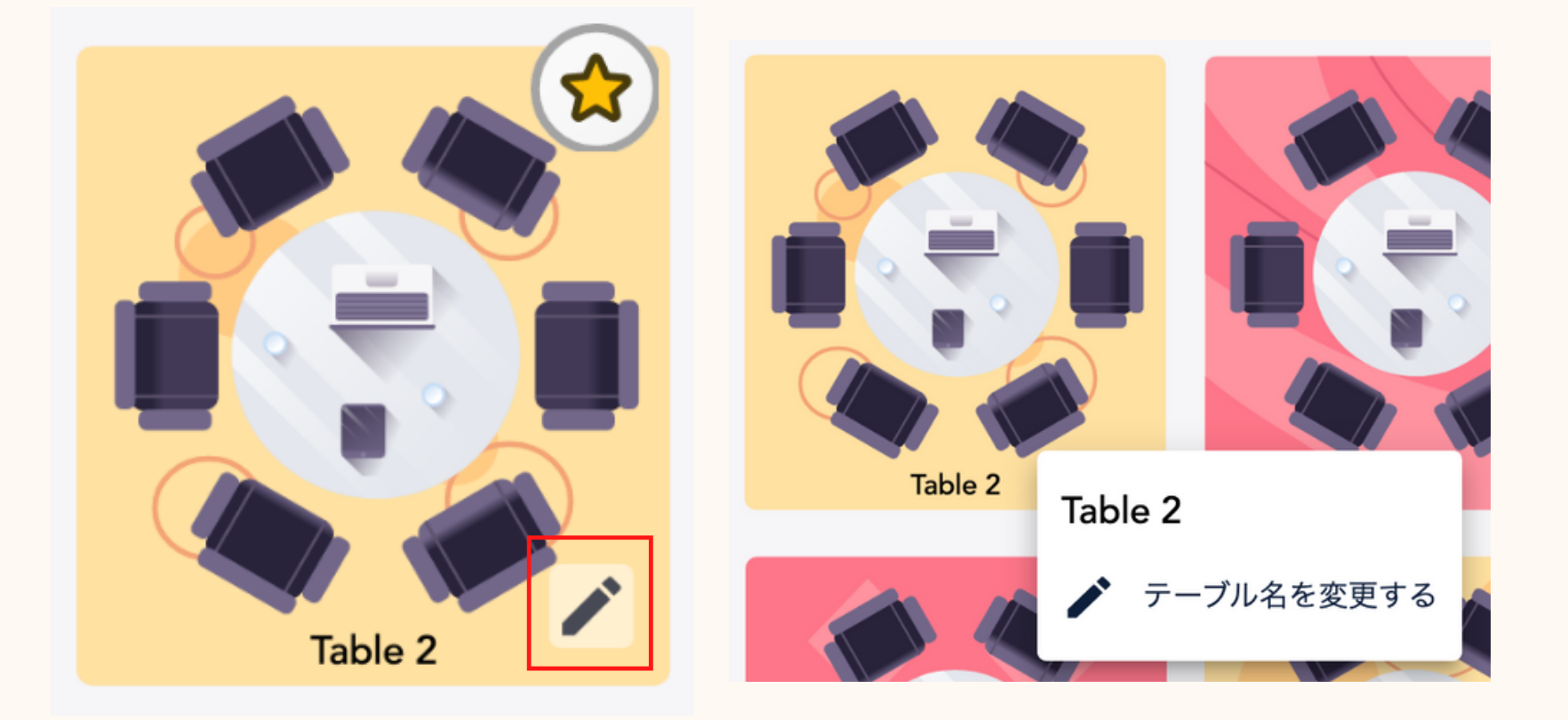

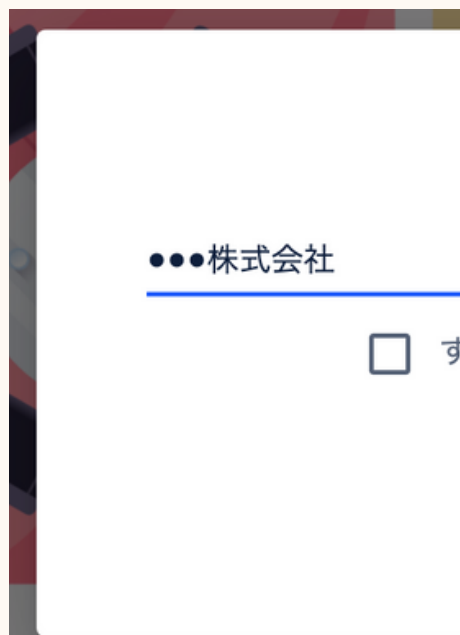

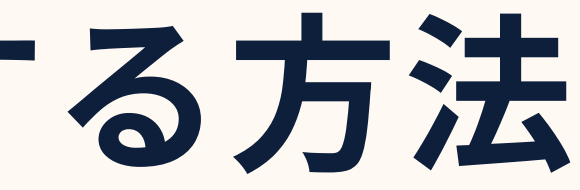

| テーブル名を変更               |
|------------------------|
| すべてのフロアに共通してテーブル名を変更する |
| Cancel Ok              |

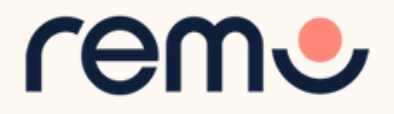

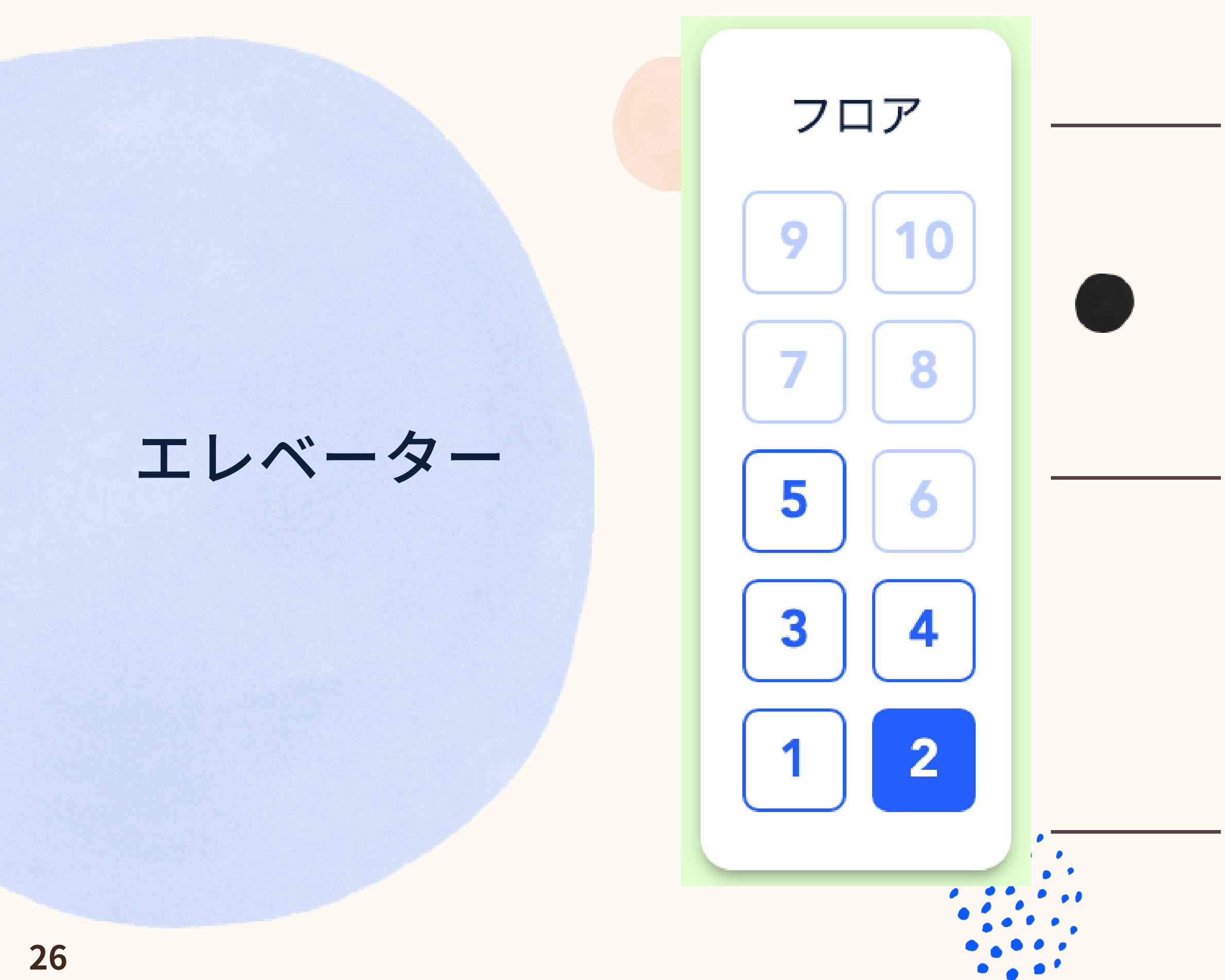

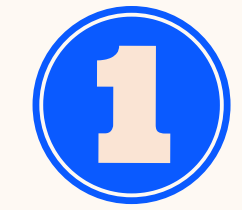

#### 画面左側のフロアバーから フロア間を移動できます

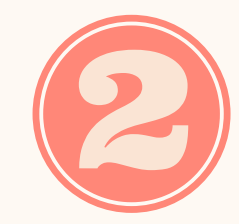

各フロアにいるゲストの 数は各フロアのボタンを マウスオーバーすることで 確認できます

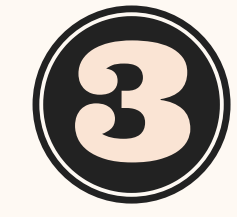

フロアバーは1フロアの 収容可能人数を超えた場合 にのみ表示されます。

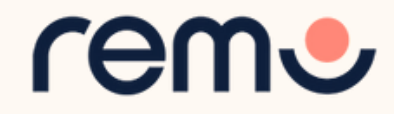

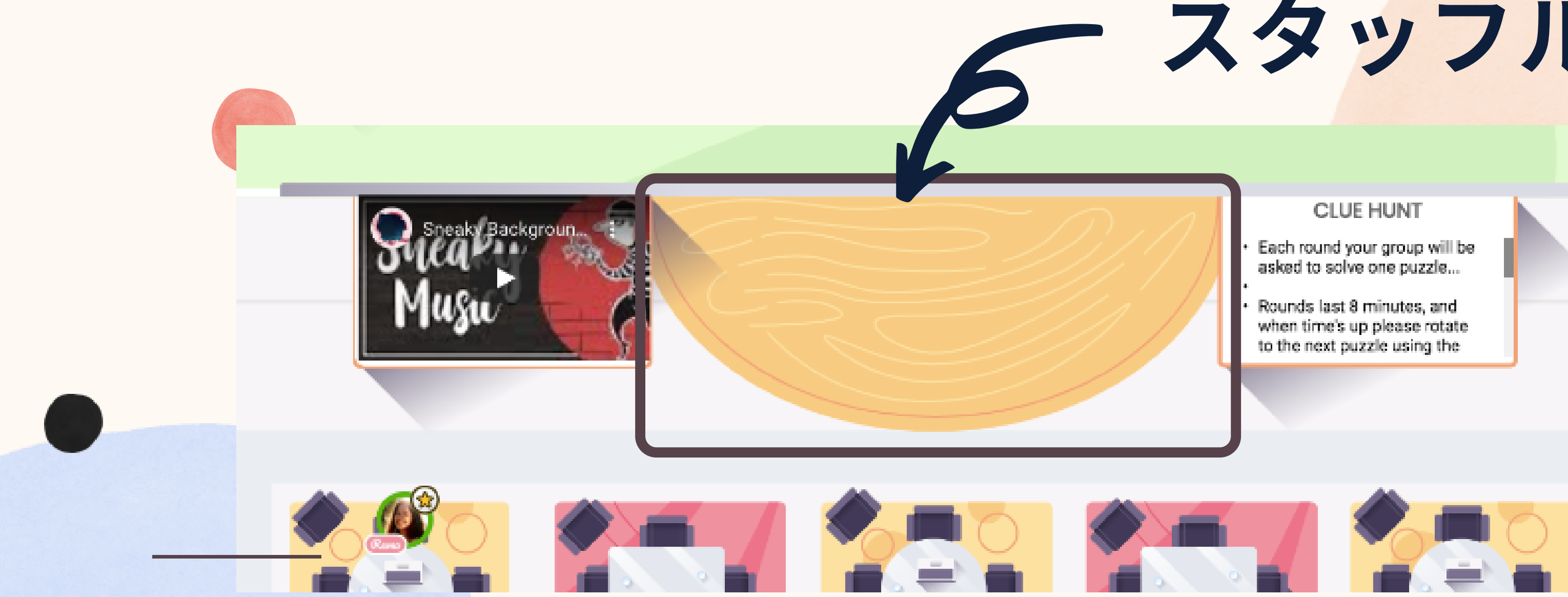

イベントホストおよび招待されたスピーカーのみが スタッフルーム(Green Room)に入室することができます。 (テーブル同様、ダブルクリックで入室できます)

ゲストのアイコンを右クリックし、「グリーンルームに招待」を選択することで ゲストを招待することもできます。

スタッフルームはミーティングスペースなどに利用できます。

スタッフルーム

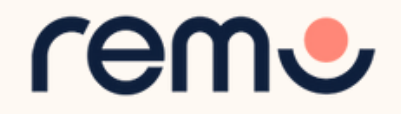

マイクとカメラ

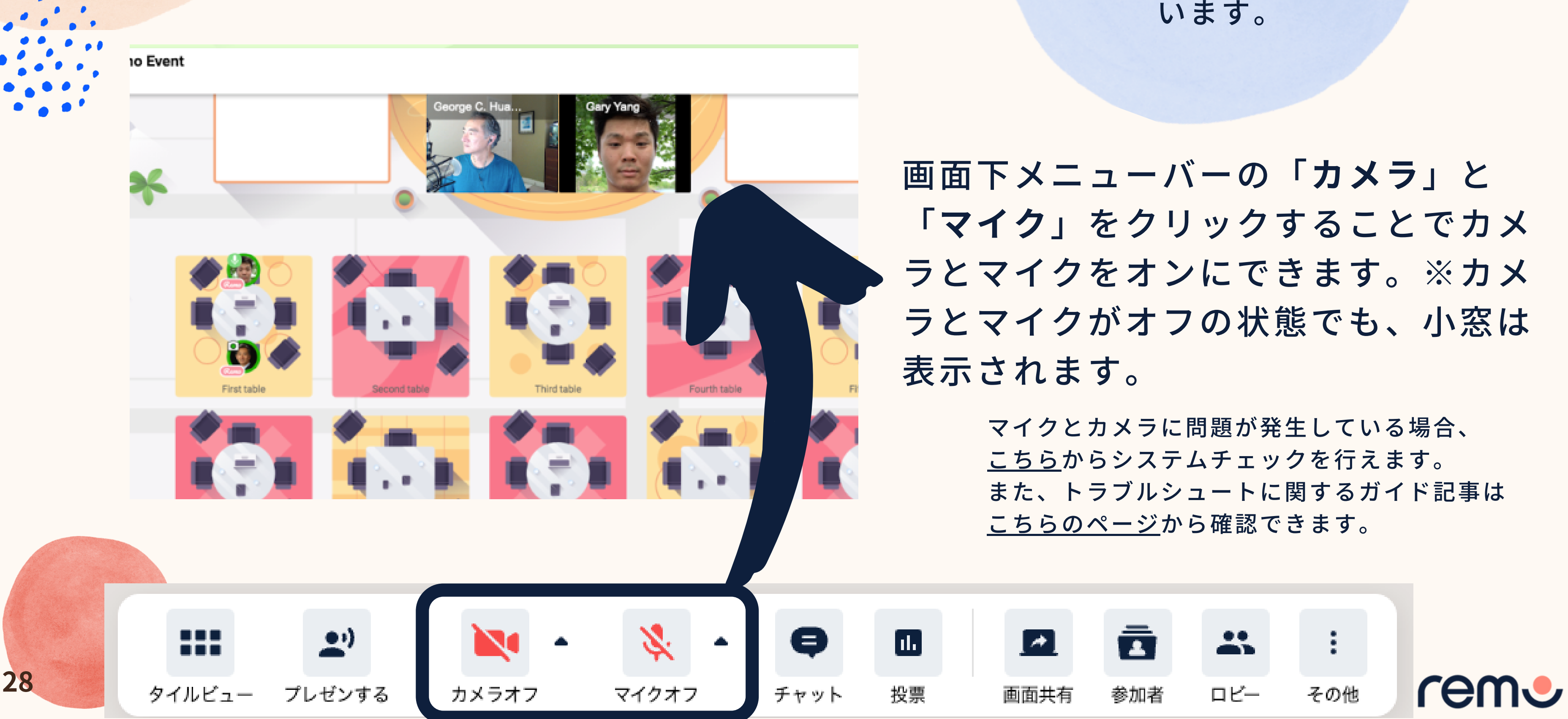

イベント参加の際には マイクとカメラをオンに することをお勧めして います。

チャット

イベントでは他の参加者とチャットで 会話することもできます

1. 画面下のメニューバーの「チャット」をクリックする 2. 以下のいずれかのチャットを選択する:

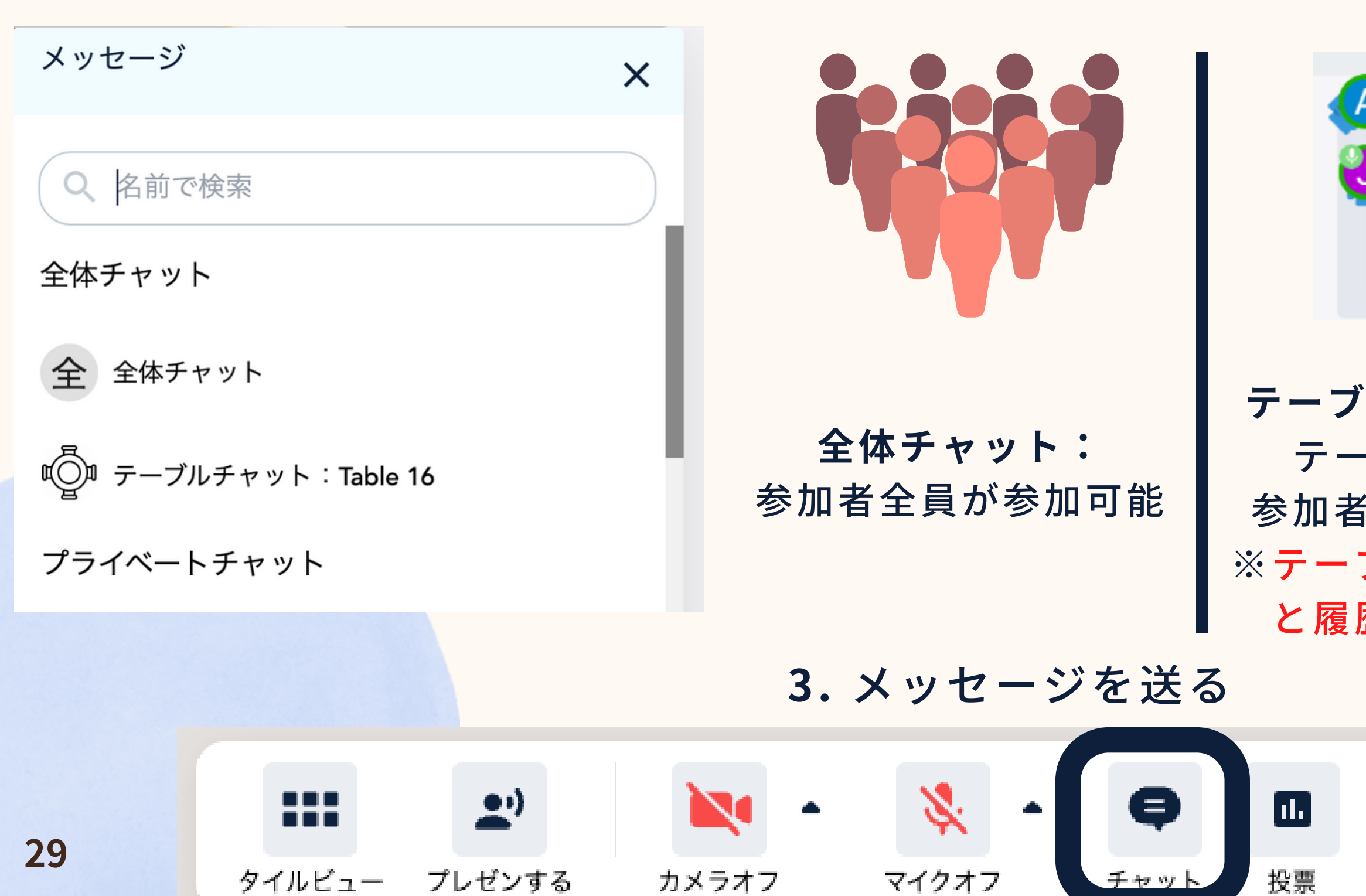

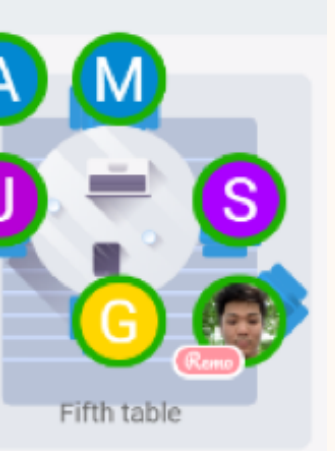

テーブルチャット: テーブルにいる 参加者のみ参加可能 ※テーブルを移動する と履歴は消えます

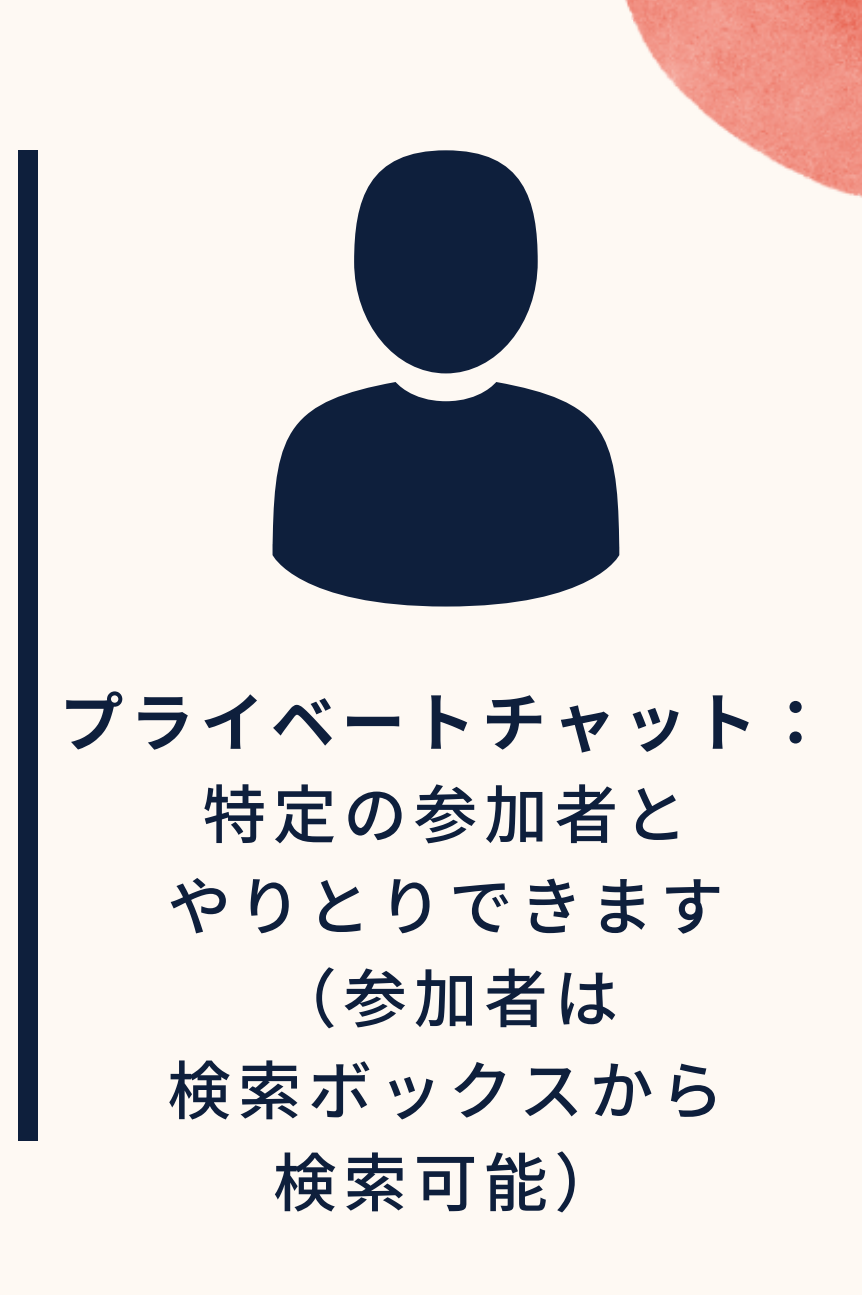

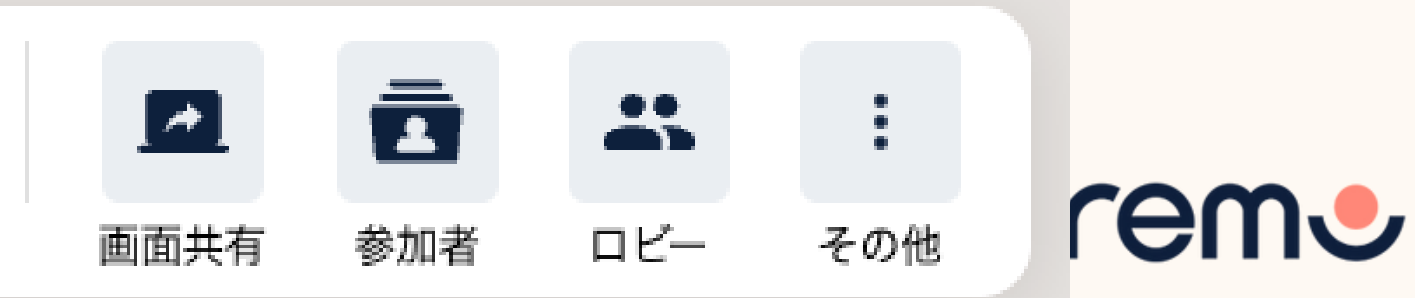

画面共有

同じテーブルに着席している参加者に向けて画面を共有できます。

- 1. 「**画面共有**」をクリック、またはAlt + Sを 押す
- 2.共有したい画面を選択する(全ての画面、 特定のアプリケーション、特定のタブを共 有できます※)
- 3.「共有」を選択する ※使用ブラウザによる

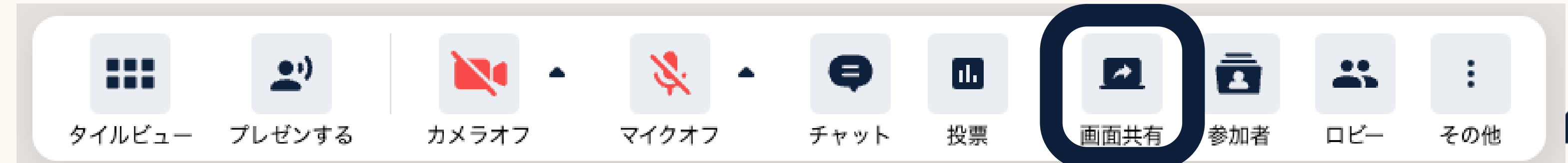

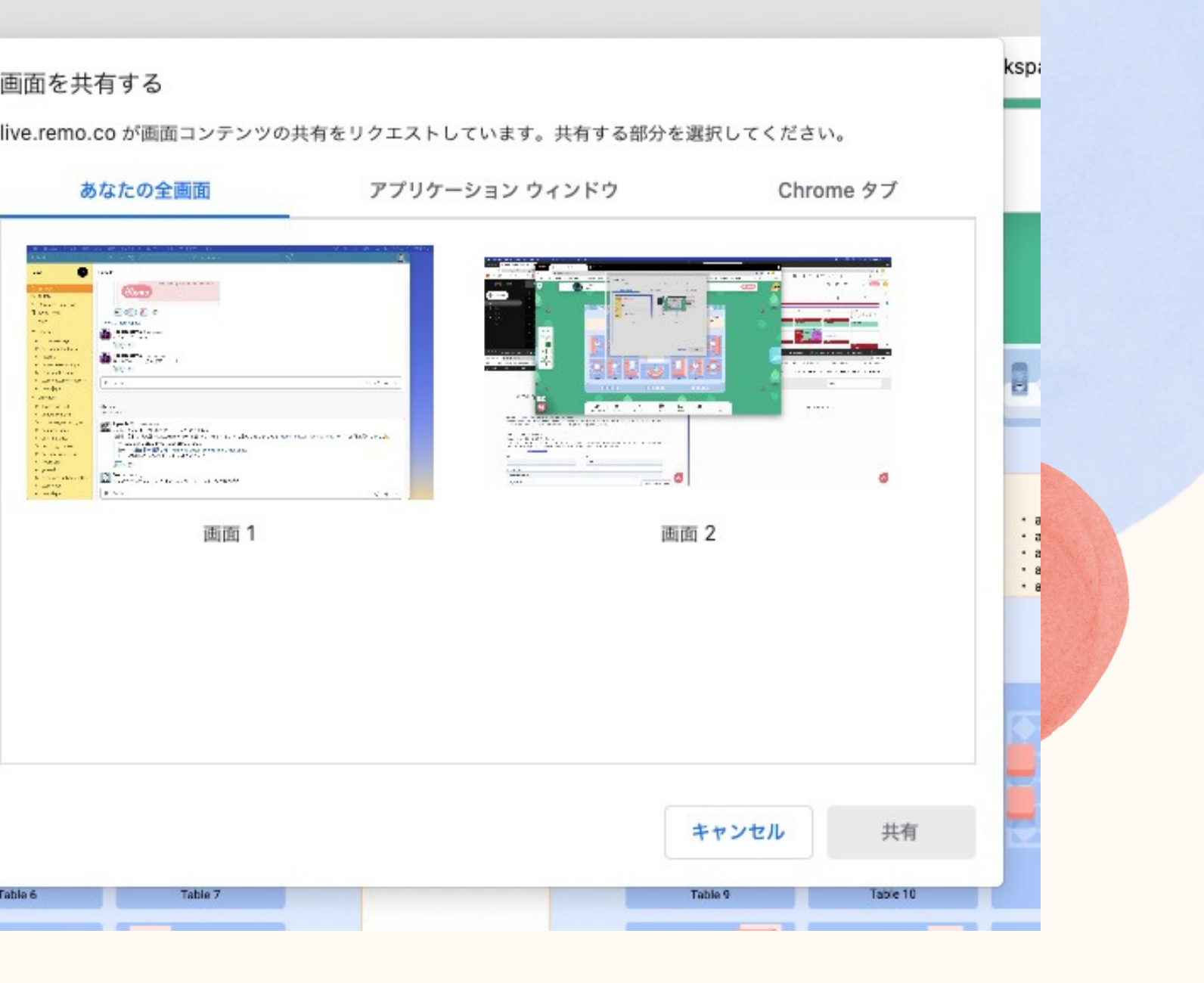

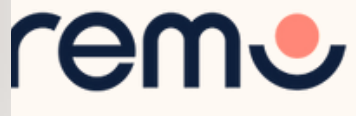

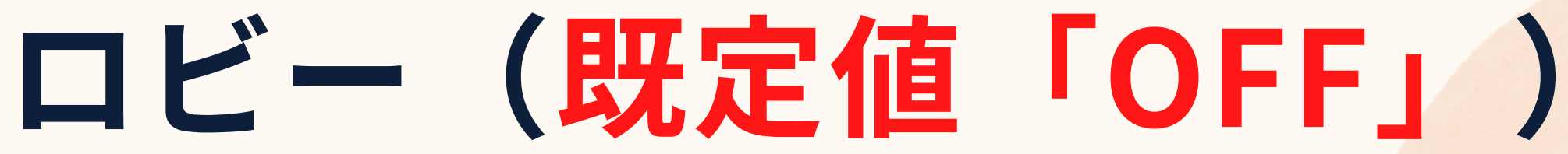

#### ゲストがロビーに参加すると通知が届きます

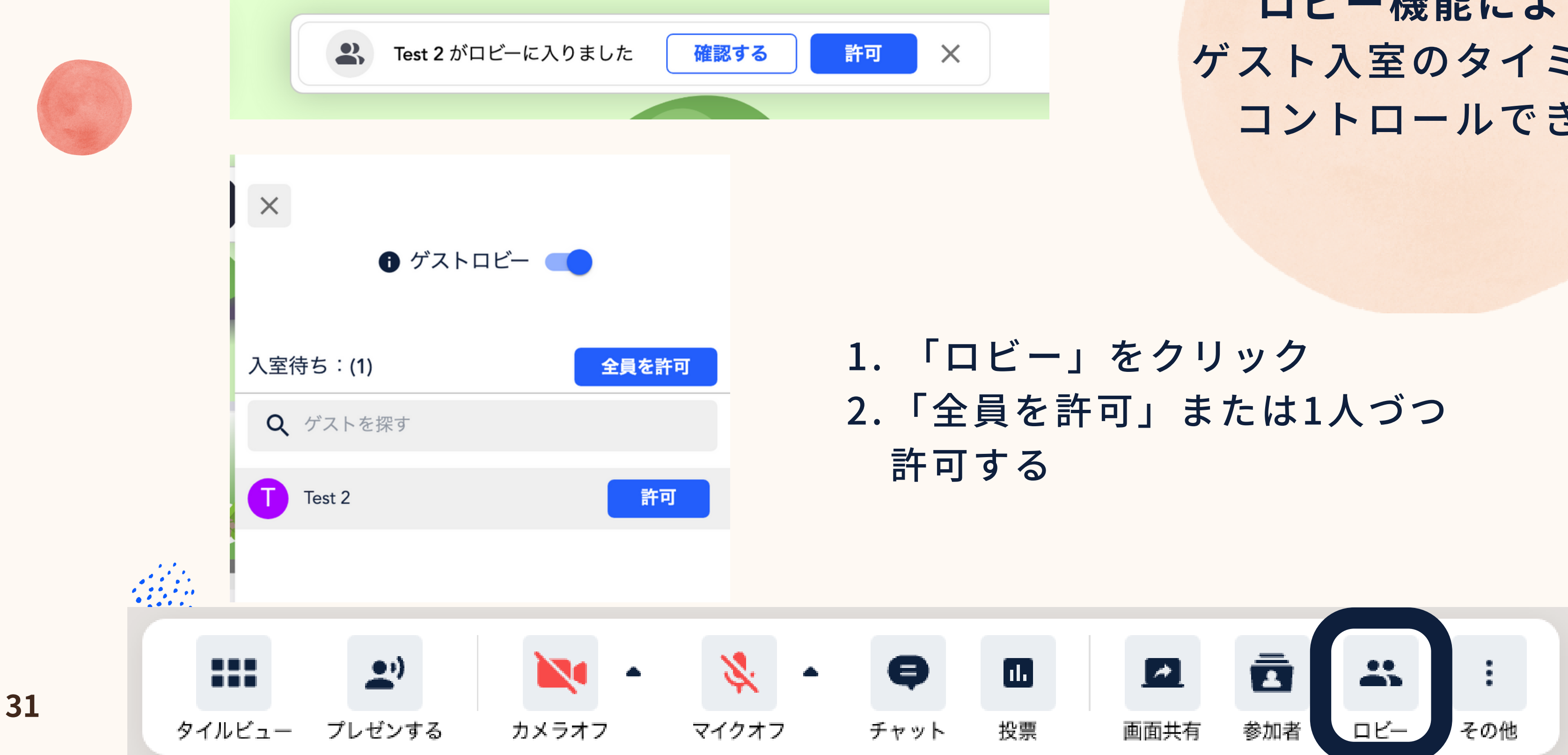

### ロビー機能により、 ゲスト入室のタイミングを コントロールできます

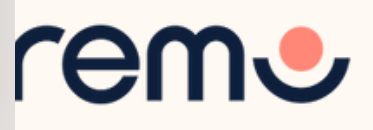

ホワイトボード

ホワイトボードは共同作業や 情報の提示などに利用できます。 各テーブルには個別にホワイトボード が用意されています。

1. 「その他」をクリック 2.「ホワイトボード」を選択

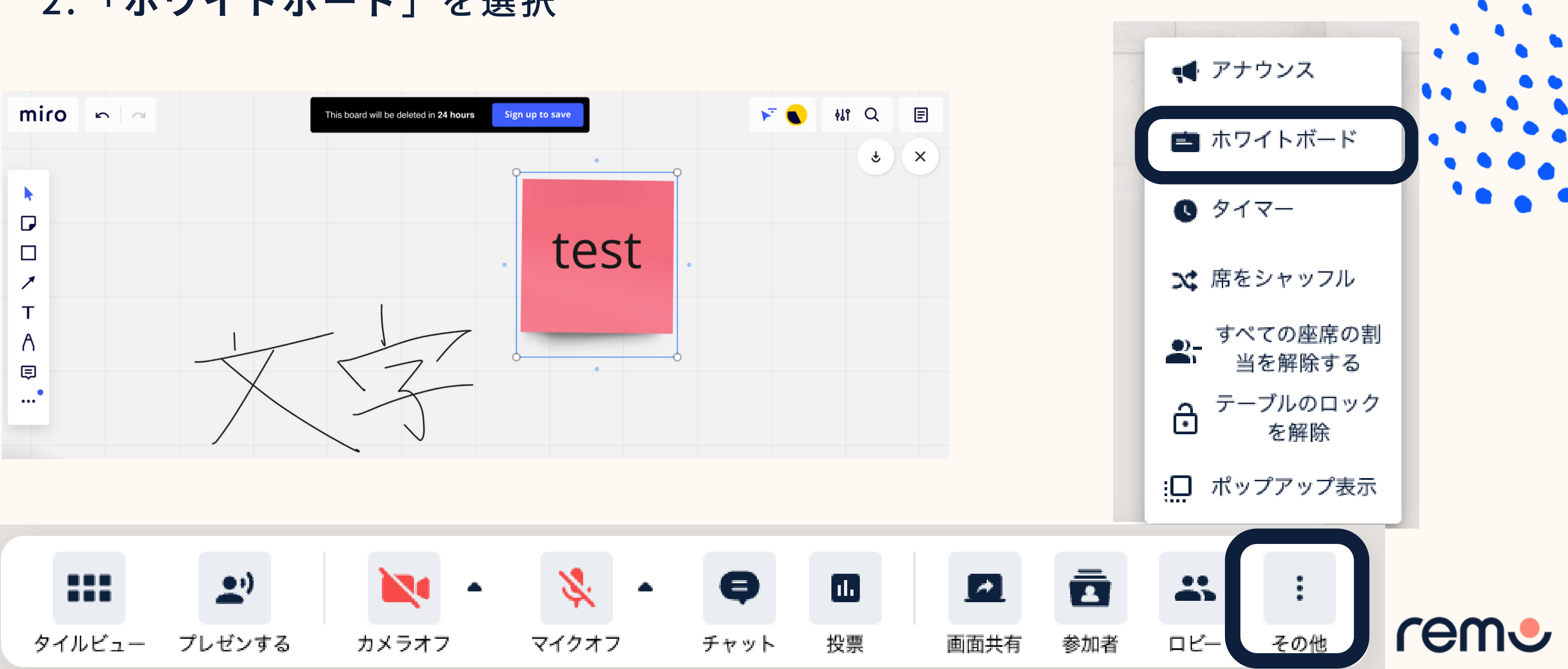

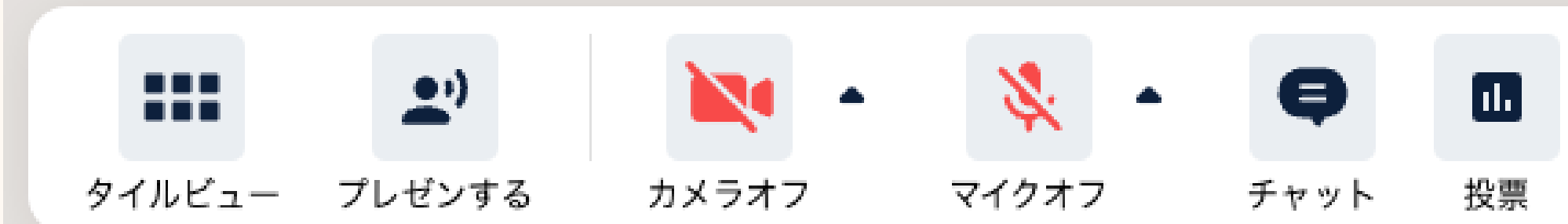

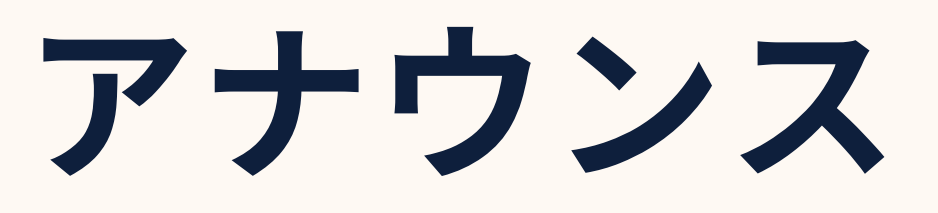

アナウンス機能を利用すると、参加者全員にメッセージが表示されます。 リンクを貼ることも可能です。

| アナウンス<br>アナウンスです | 1. 「その他」をクリッ<br>2. 「アナウンス」をク<br>3. アナウンス内容を入 |
|------------------|----------------------------------------------|
|                  | 4.「アナウンスする」                                  |
|                  | クリックし「確認」                                    |

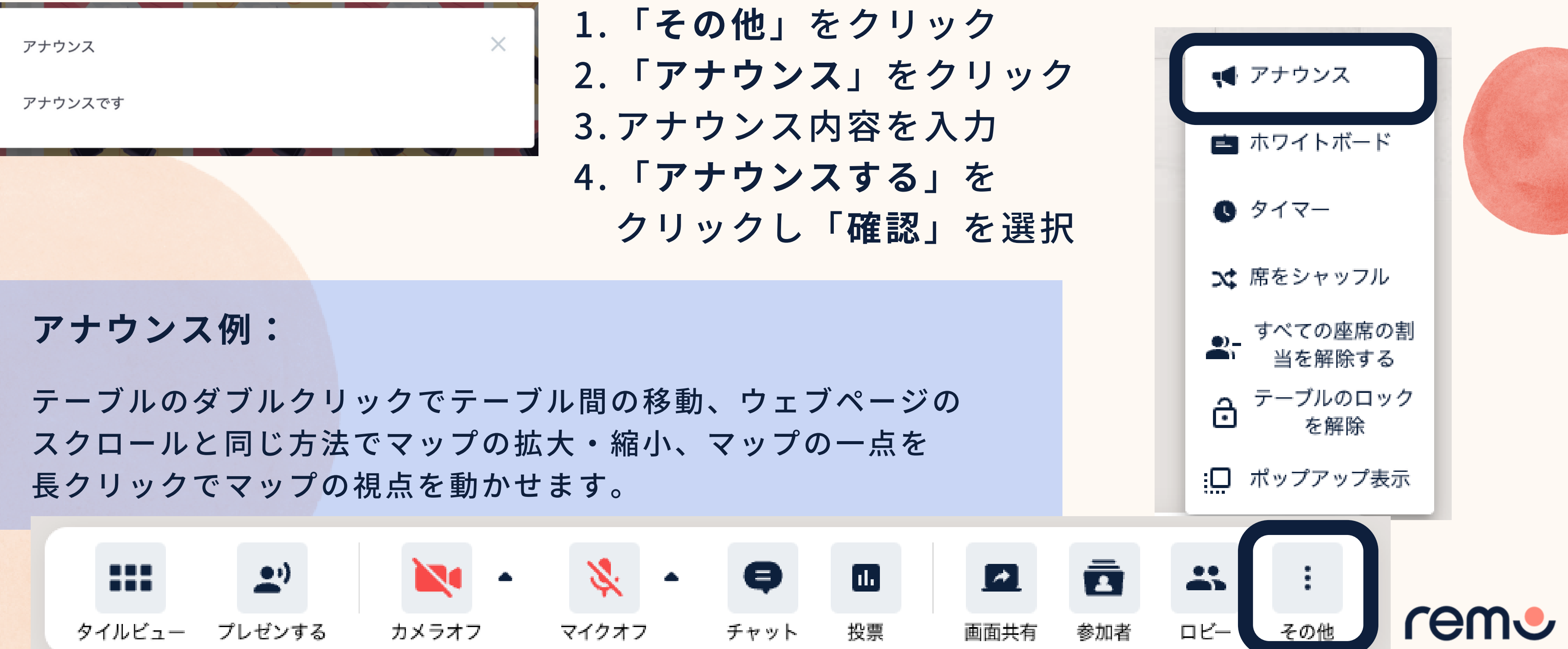

タイマー

1.「もっと見る」をクリック

2.「タイマー」をクリック

3. セッション数、各セッションの

長さ、セッション間の休み時間を 設定する

4. 「設定」をクリック

5.緑色の開始ボタンをクリック

|    | セッション数       |
|----|--------------|
| ev | 各セッションの時間(分) |
|    | 各セッションの合間(分) |
|    |              |
|    |              |

タイマーはスピードネットワーキングや休憩時間を 示す際や、イベント進行などに利用できます。

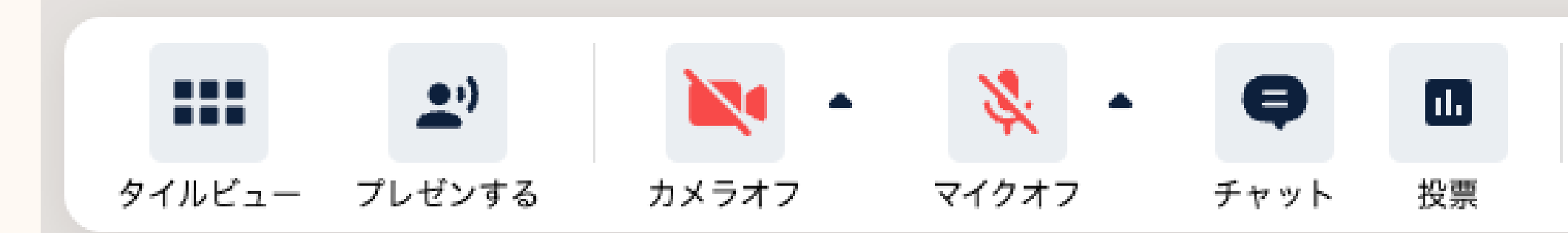

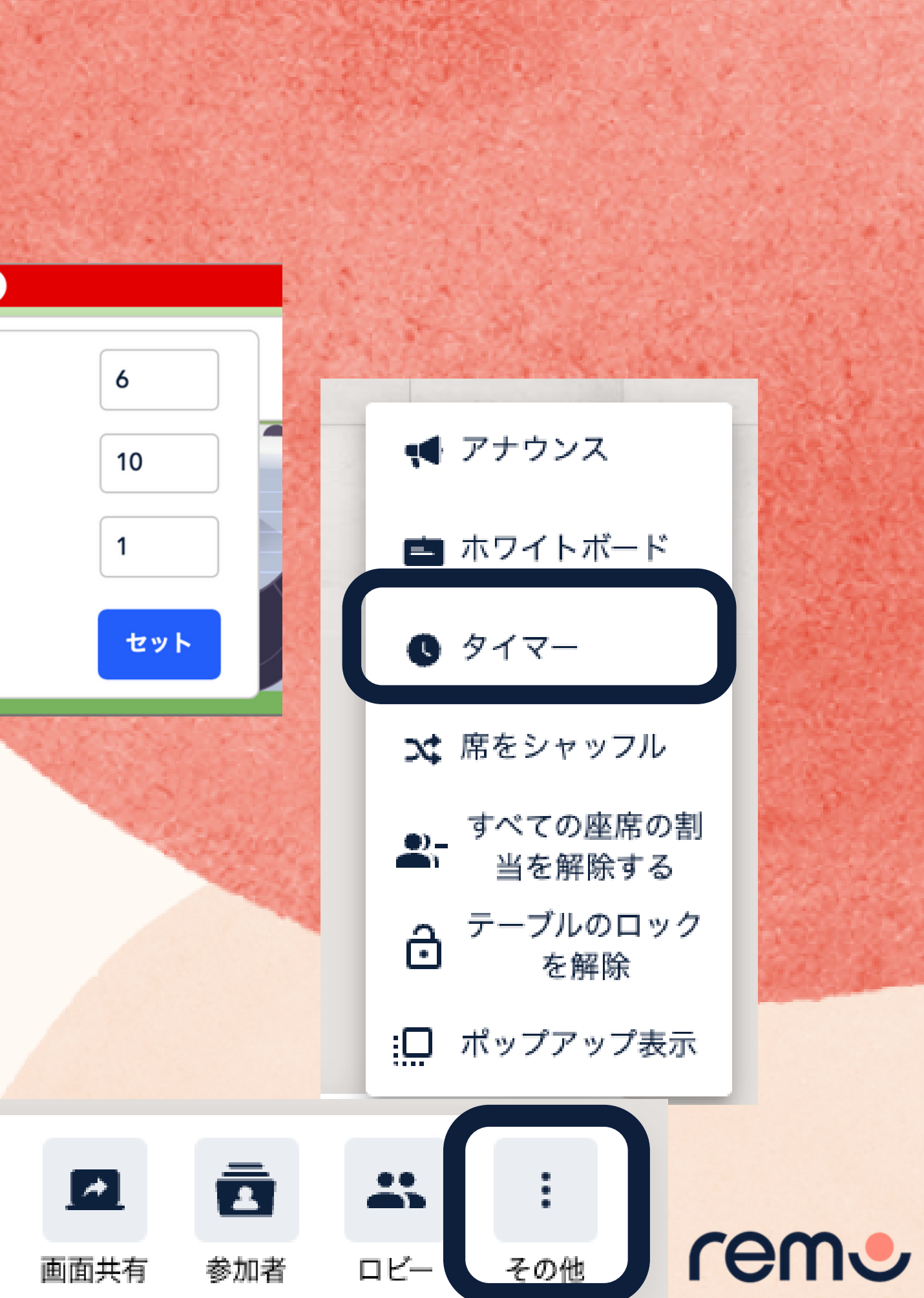

## 「参加者」を探す

- 1.「参加者」をクリック
- 2.「名前で検索」するかリストに表示されたゲスト右横の「参加者の位置を確認」アイコンをクリック
   3.ゲストの場所が表示されます

Table 16

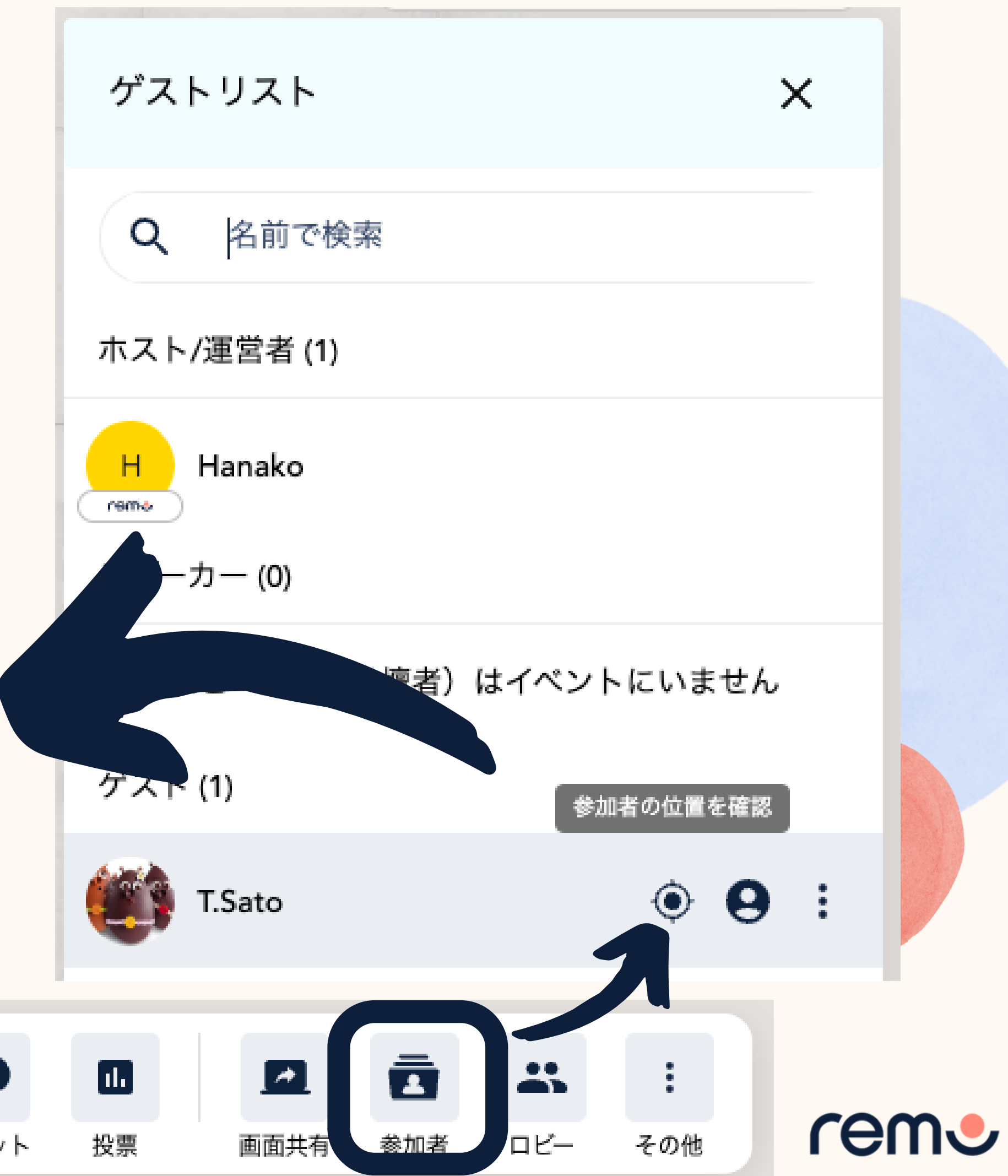

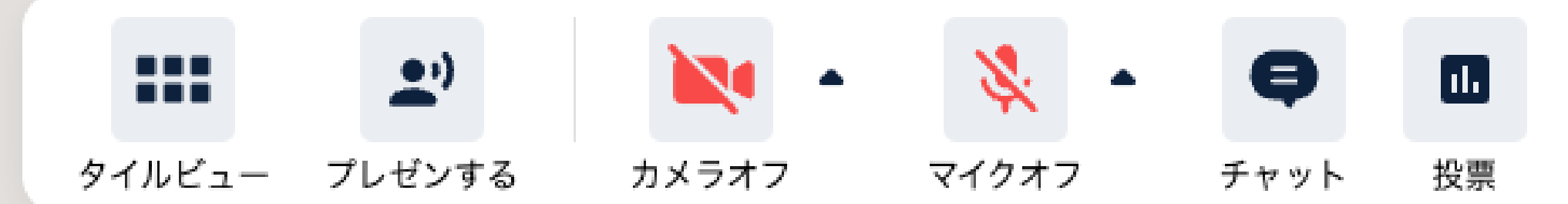

## プレゼンテーションモードを開始する方法

「プレゼンする」をクリック
 アレゼンテーション開始時に
 マイクとカメラをオンにするかを
 選択する

3.「**すぐに開始する」**または「30秒 後に開始する」を選択する

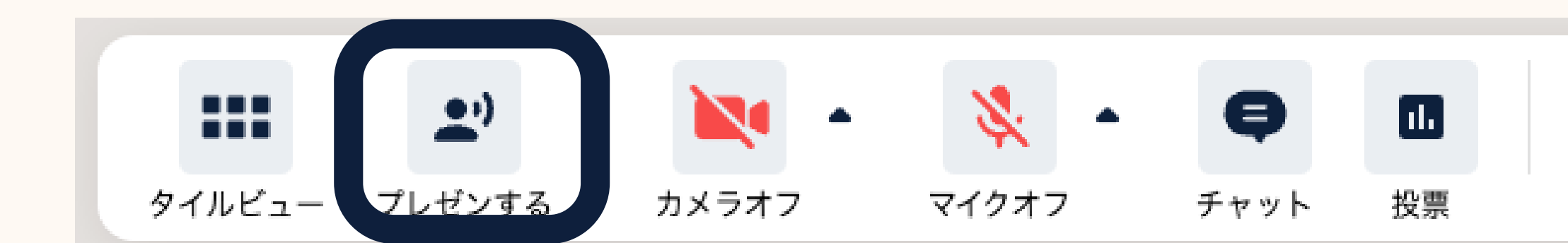

#### 今すぐプレゼンテーションを 開始しますか?

マイクとカメラをオンにしてプレゼン テーションを開始する

今すぐ始める

30秒後に始める

キャンセル

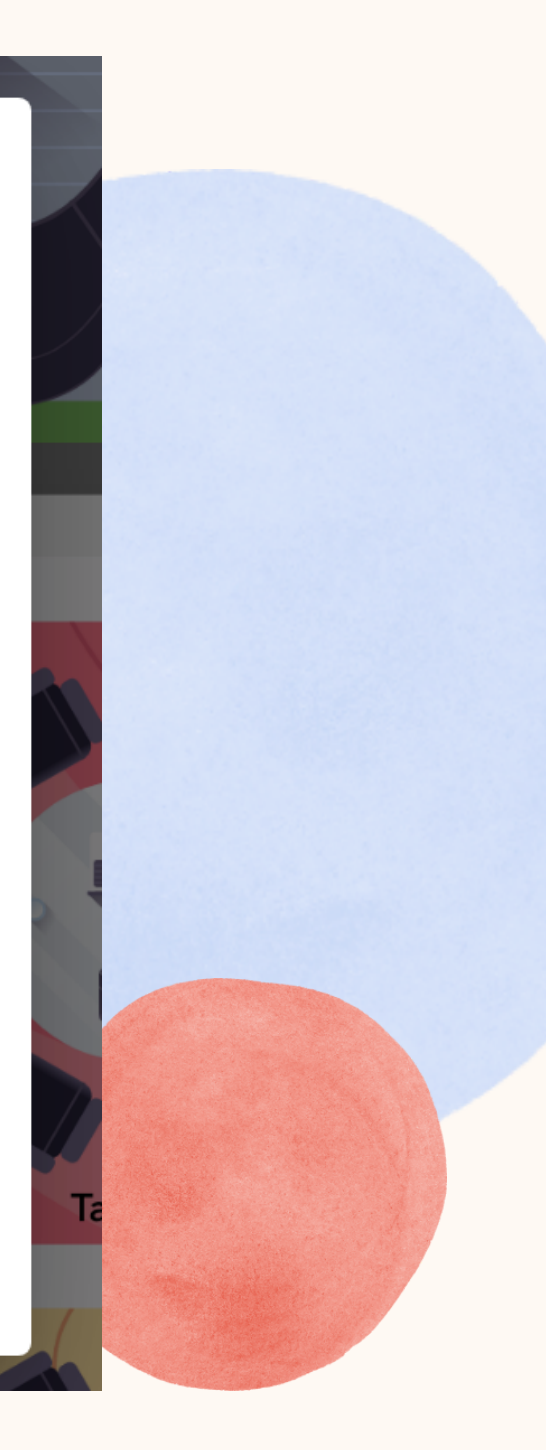

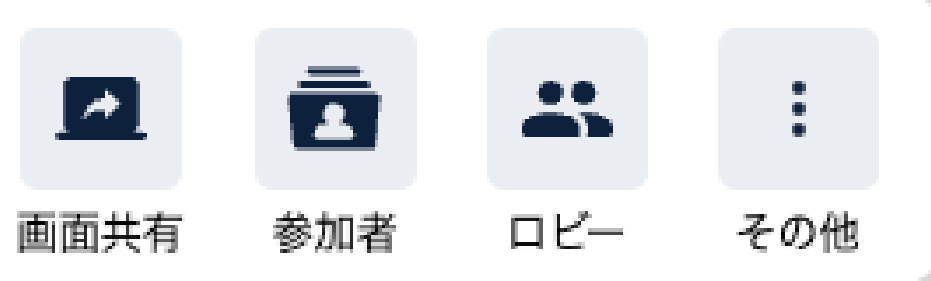

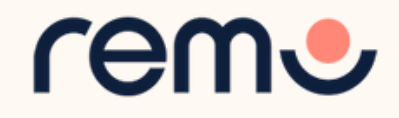

イベント内で問題が発生しており、サポー トが必要な場合、チャットボットでトラブ ルシューティングが可能です。問題が発生 しているゲスト自身で実施してください。

- 1. 画面左下の「サポート」アイコンを クリック
- 2.自動ボットでトラブルシューティン グを行います
- 3.それでも解決しない場合、<u>ヘルプデ</u> <u>スクガイド記事</u>をご確認の上、メー ルでお問い合わせください

サポート対応について

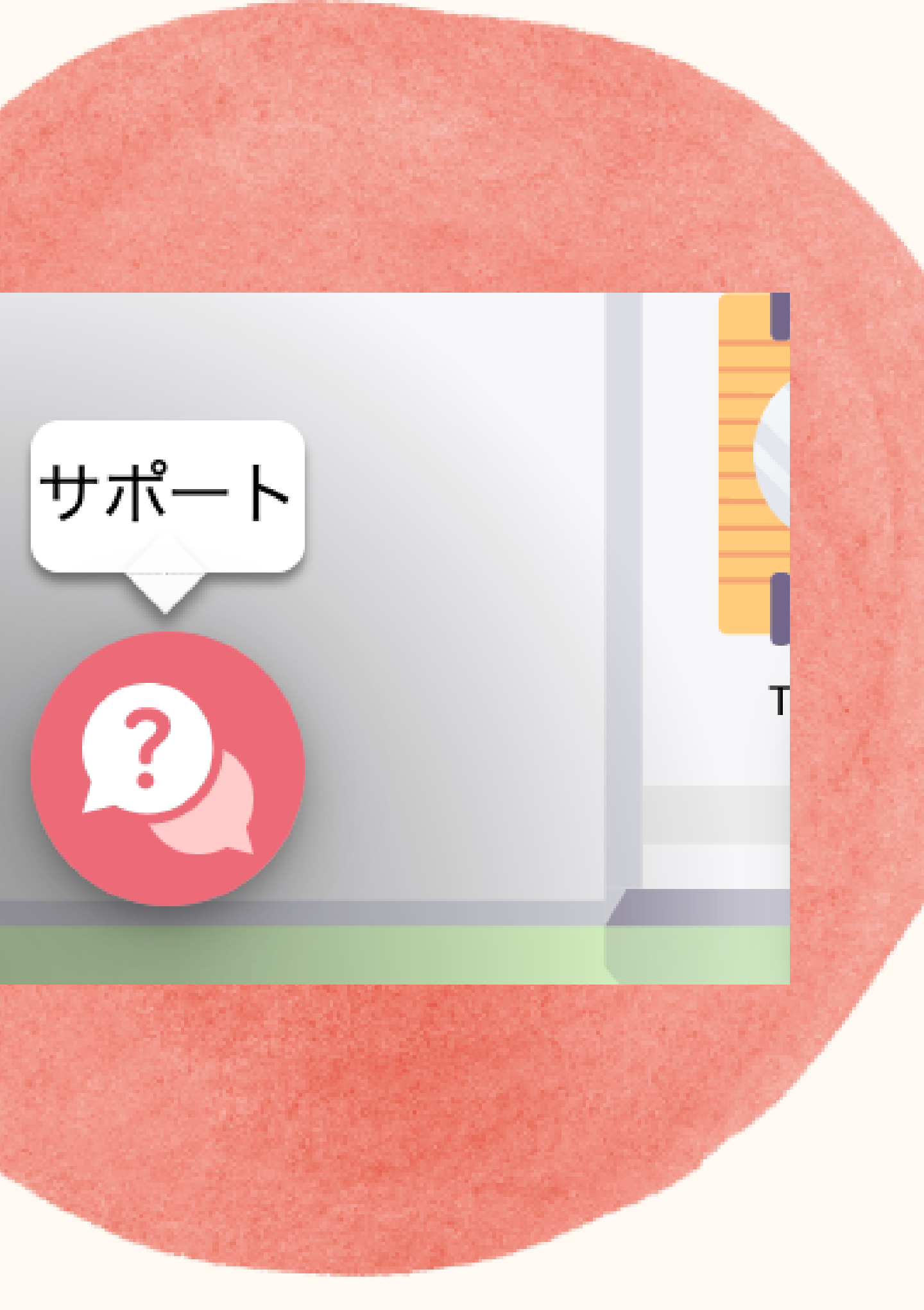

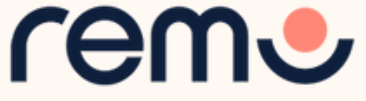

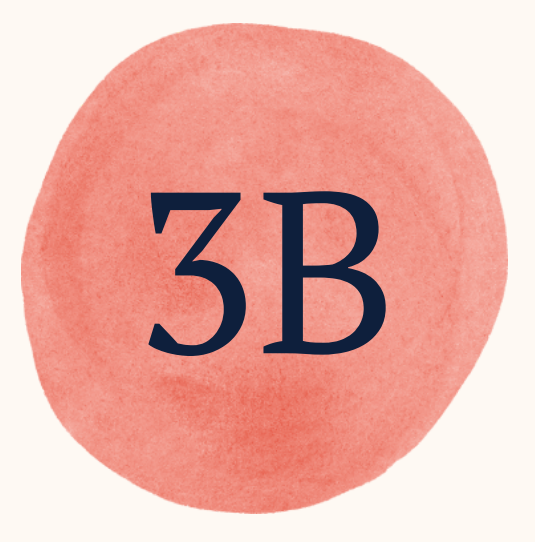

## プレゼンテーション モード

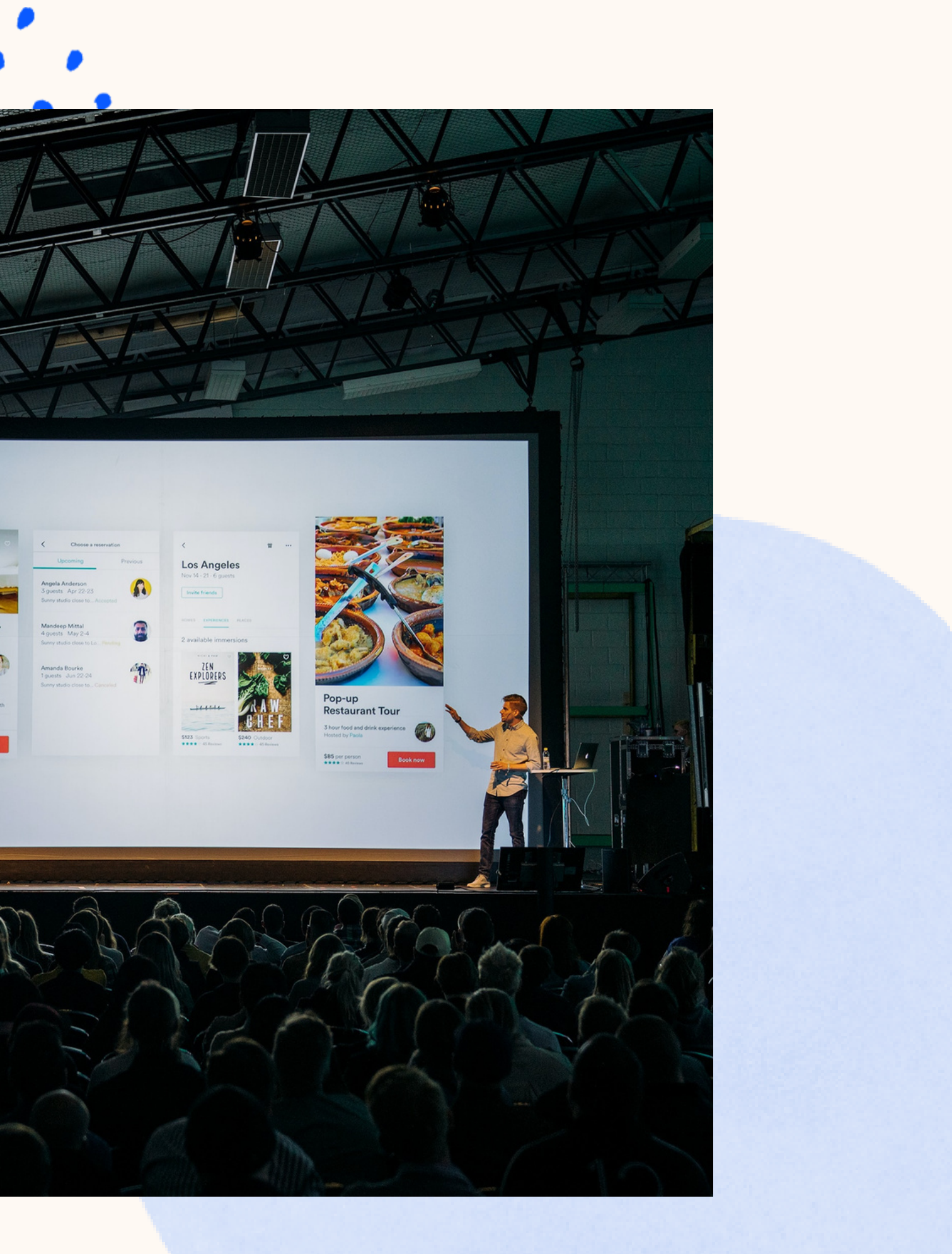

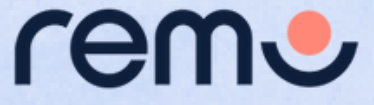

マイクとカメラ

### プレゼンテーションに参加できる参加者の数はプランにより異なります。 詳しくは<u>ご利用料金のページ</u>をご確認ください。

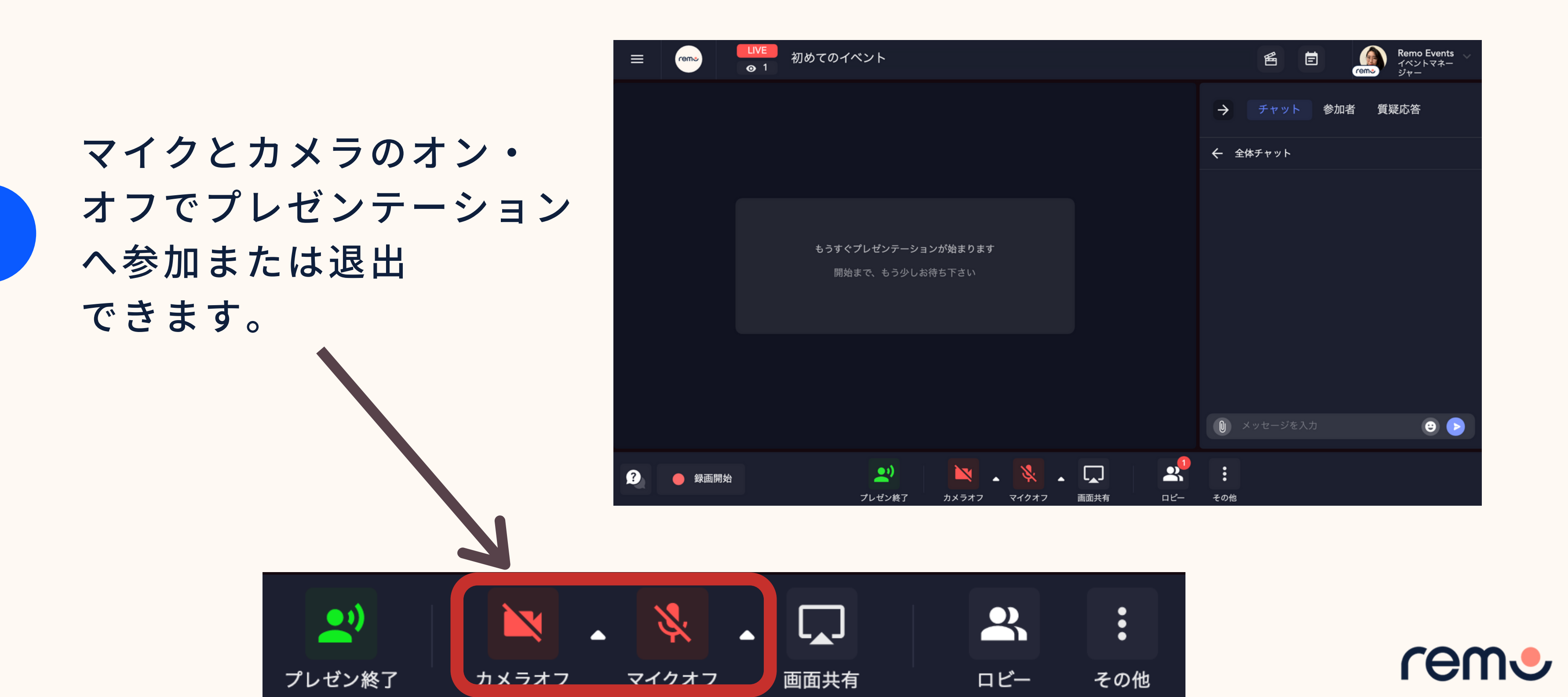

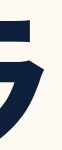

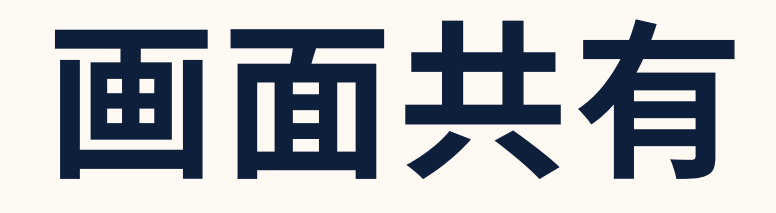

### プレゼンテーションモードではプレゼンテーションスライドや ウェブページなど参加者全員に共有できます。

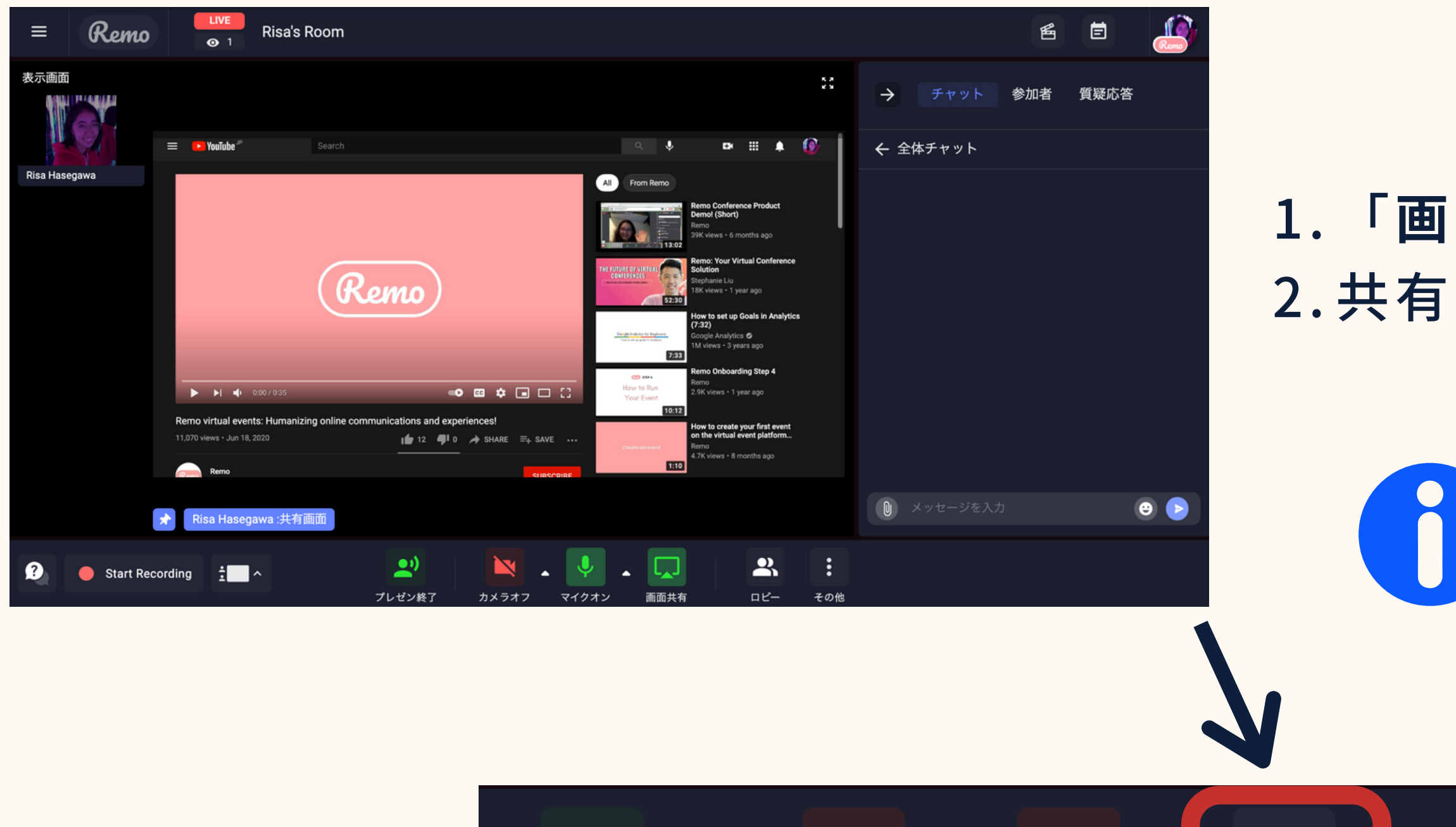

X

カメラオフ

マイクオフ

画面共有

 $\bigcirc$ 

プレゼン終了

### 1.「**画面共有**」をクリックする 2.共有された画面が大きくなります

イベントホストは注目される 画面を選択できます。

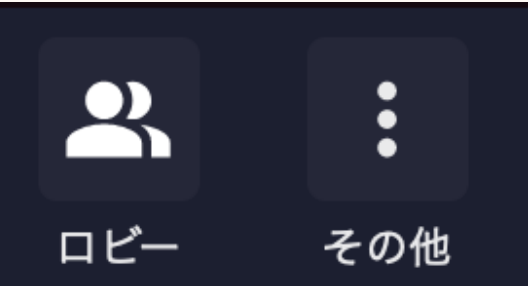

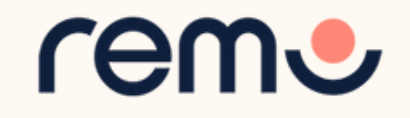

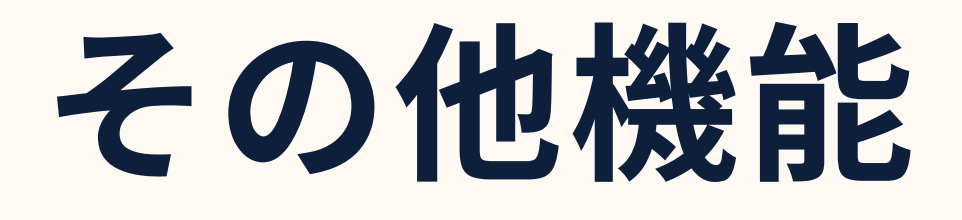

### プレゼンテーションモードでも会話モードと同様に ホワイトボード(登壇者のみ)とタイマーを利用できます。

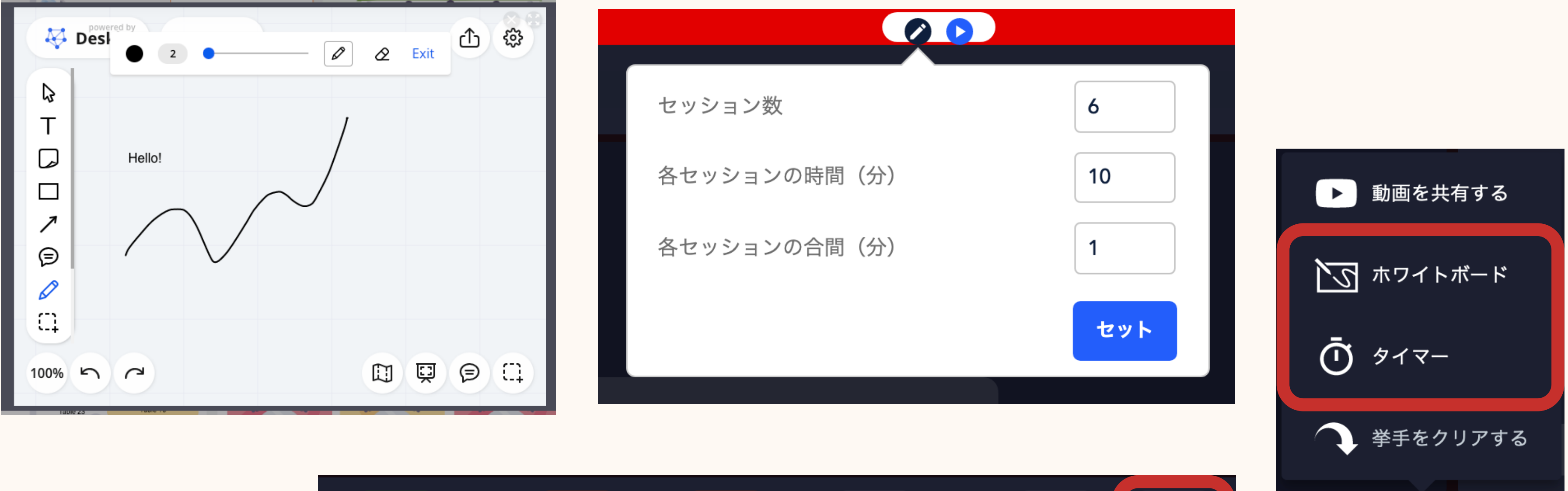

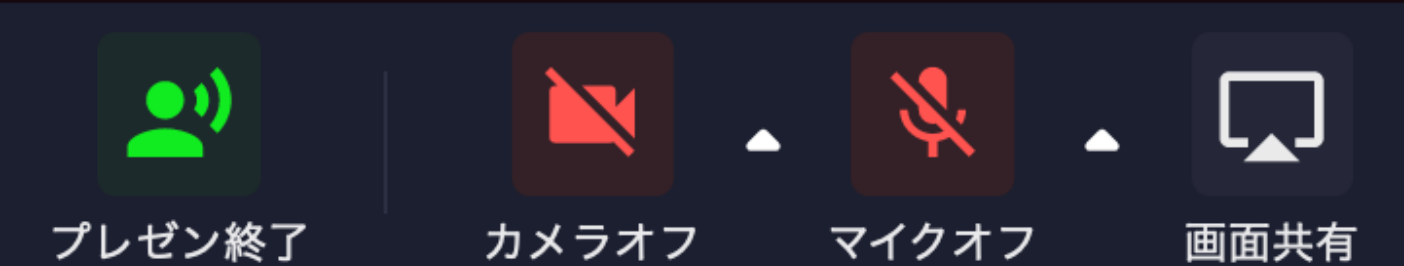

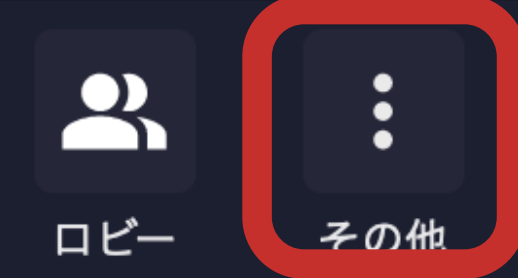

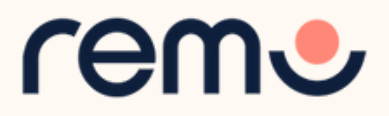

## 動画の共有と配信

## 「動画の共有」からYouTube、Twitch、または Vimeoの動画を再生できます。

1. 「その他」をクリックする 2.「動画の共有」をクリック 3.YouTube、Twitch、Vimeoの 動画へのリンクを入力する 4. 「Play Now」をクリックする

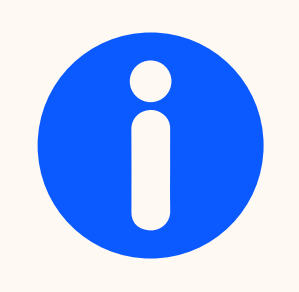

動画は自動的に再生されます。 動画のコントロールバーは表示 されません。

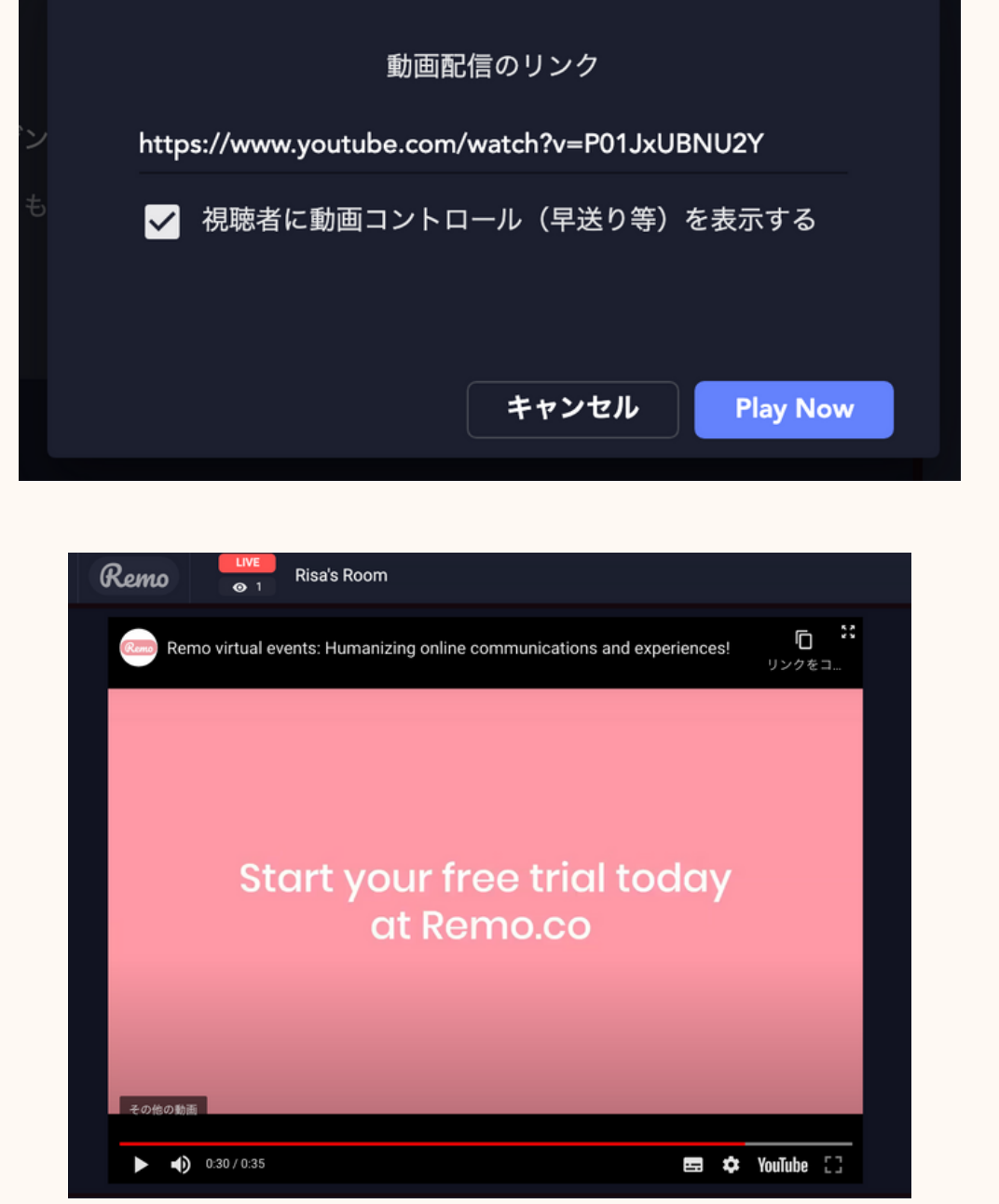

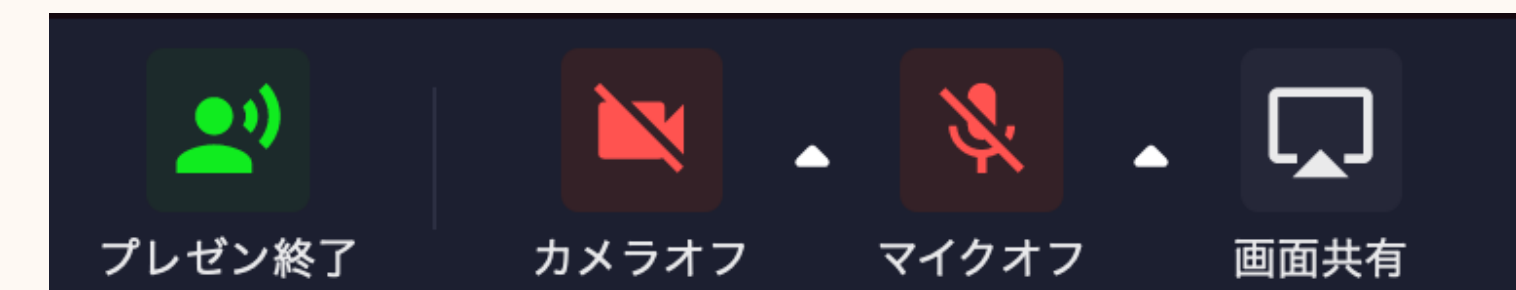

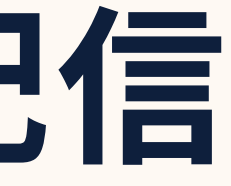

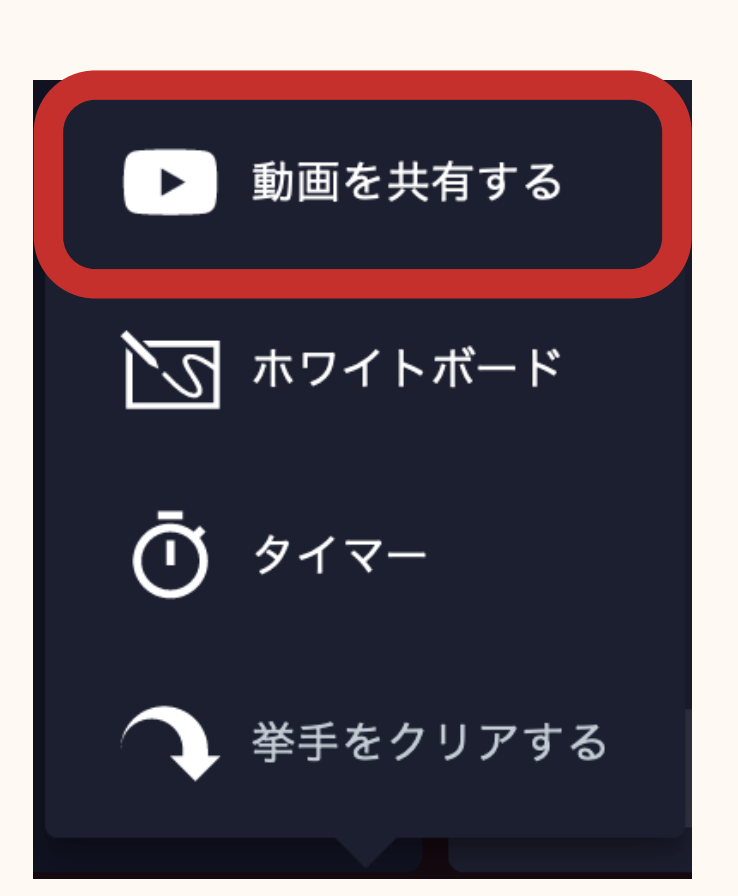

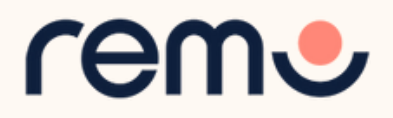

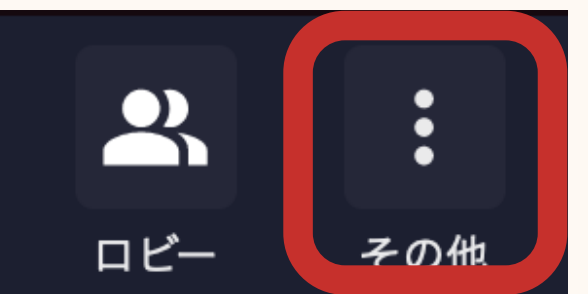

プレゼンテーションの録画

プレゼンテーションを録画できます。

1. 画面右下の録画ボタンをクリック 2. 画面下に録画時間と停止ボタンが表示されます 3.「録画停止」で録画を停止

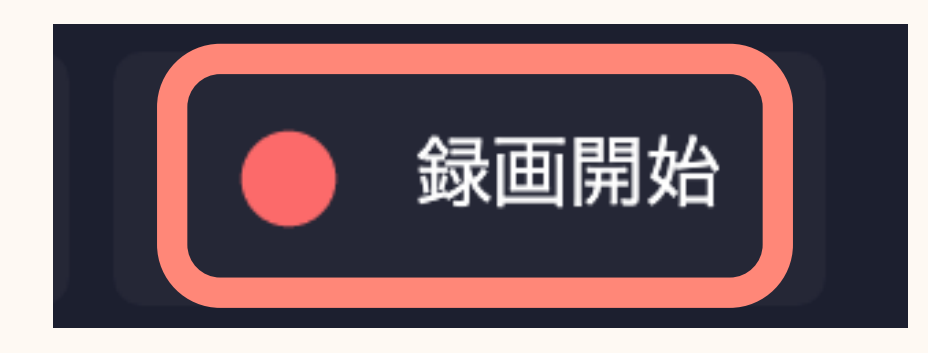

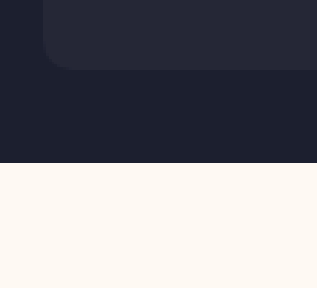

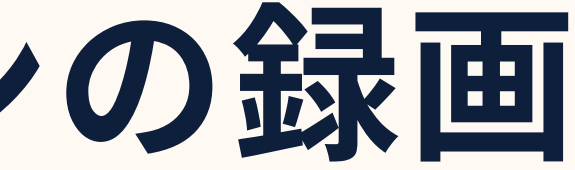

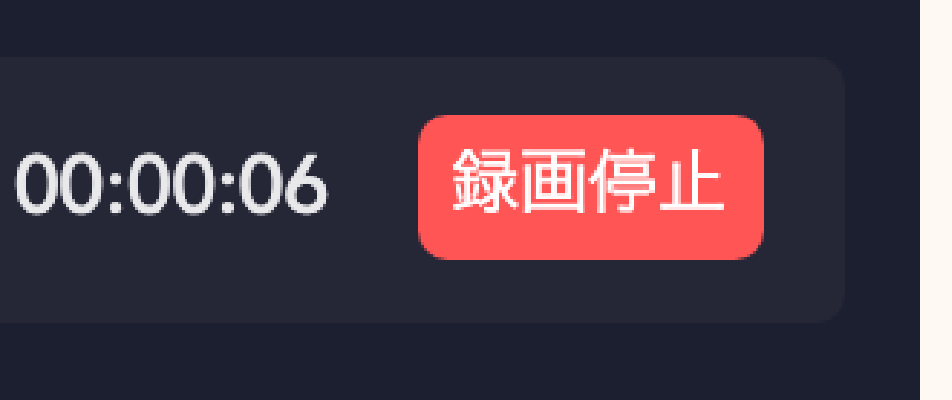

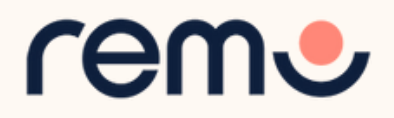

プレゼンテーションモードを終了する方法

### プレゼンテーション終了後、会話モードに戻れます。

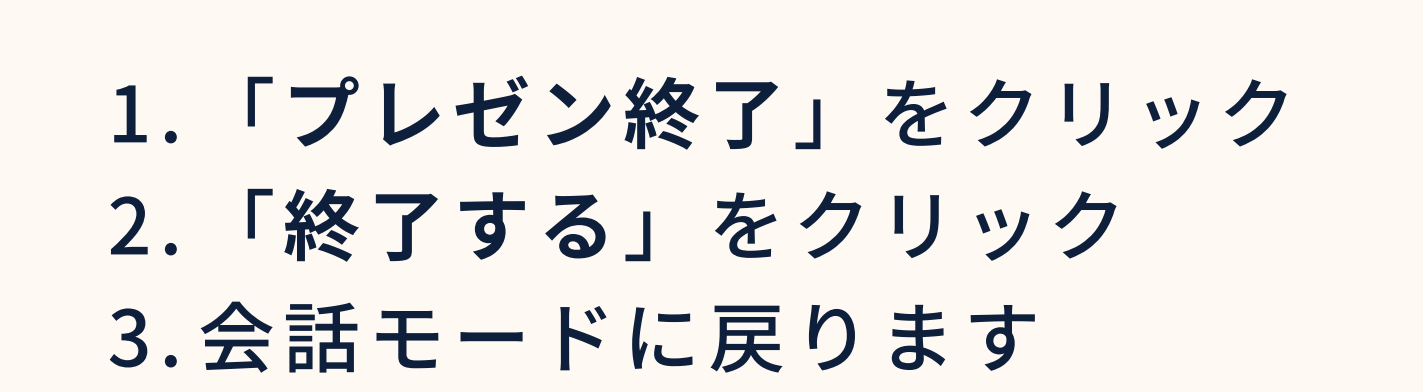

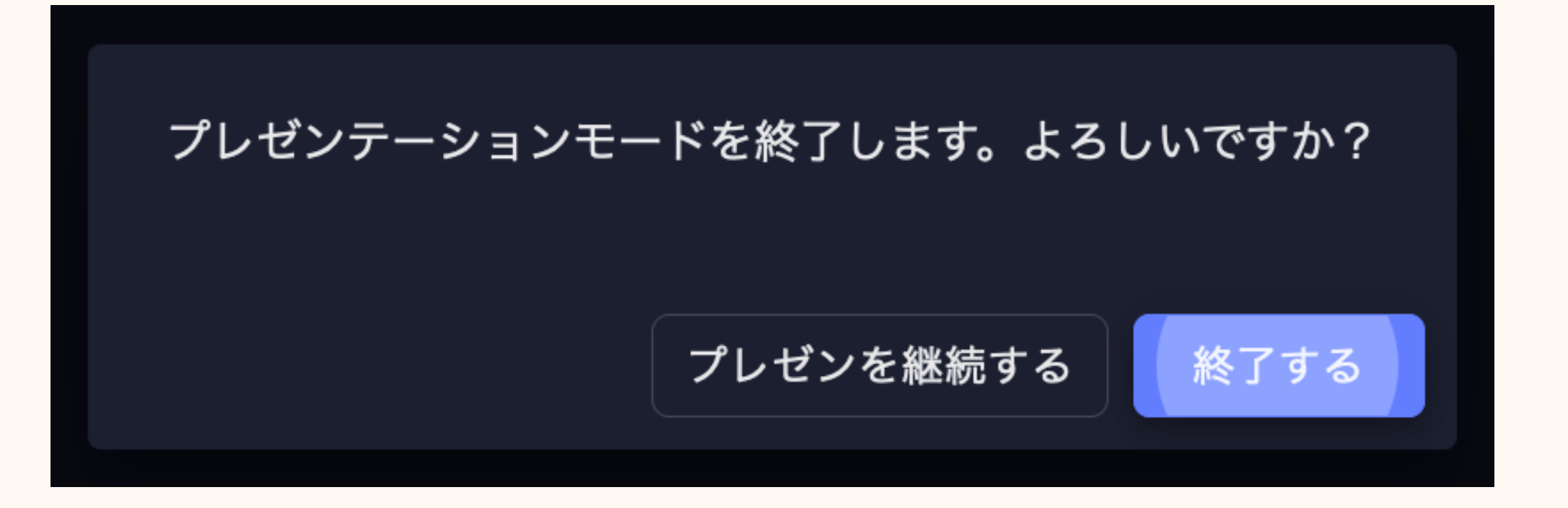

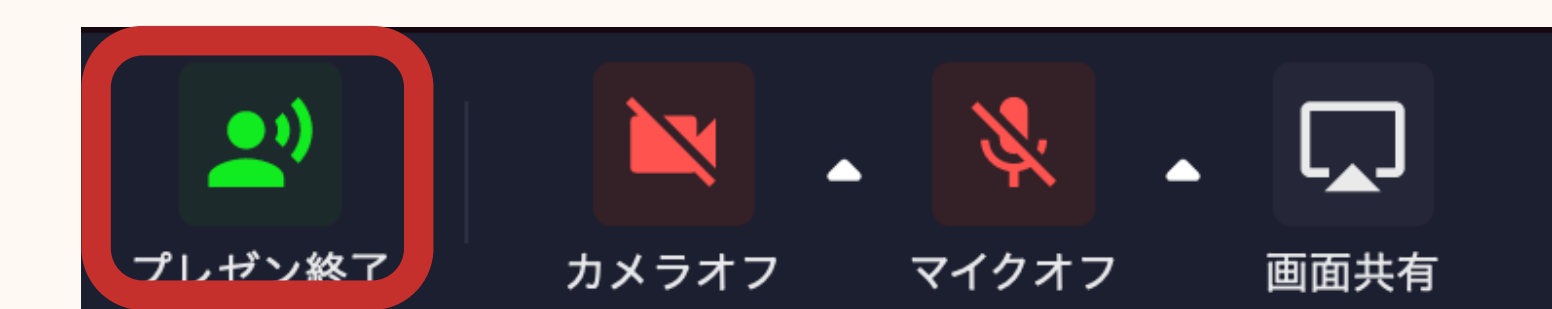

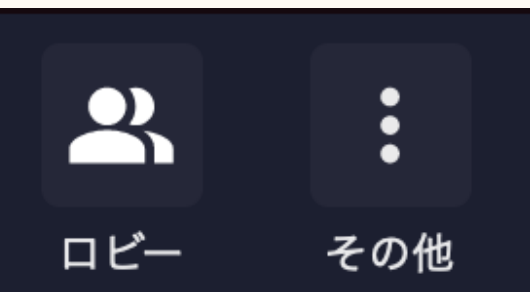

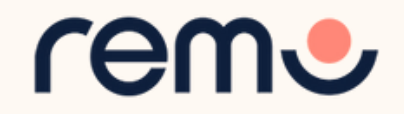

チャット

### プレゼンテーションモードでは3種類のチャットを利用できます。

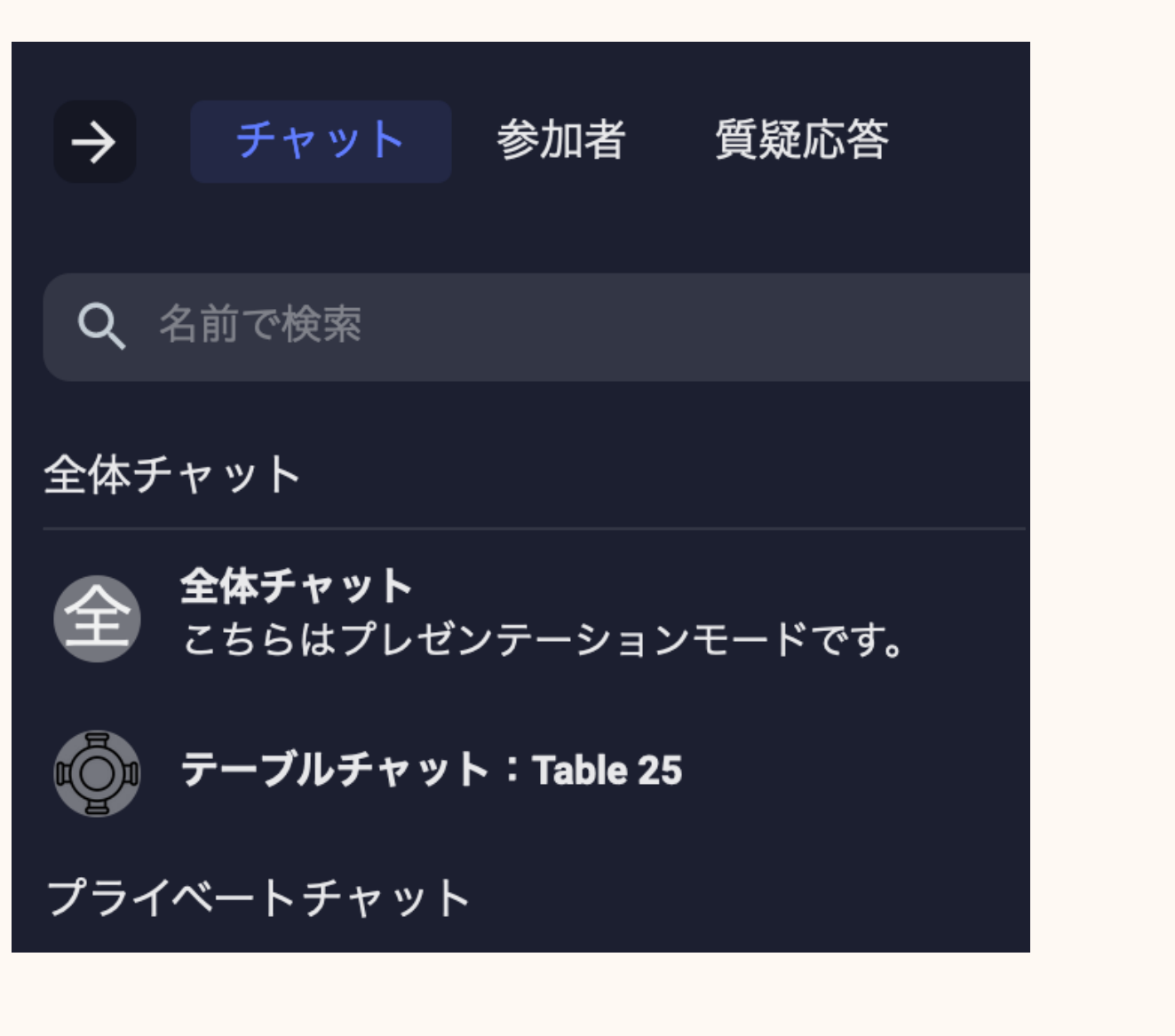

45

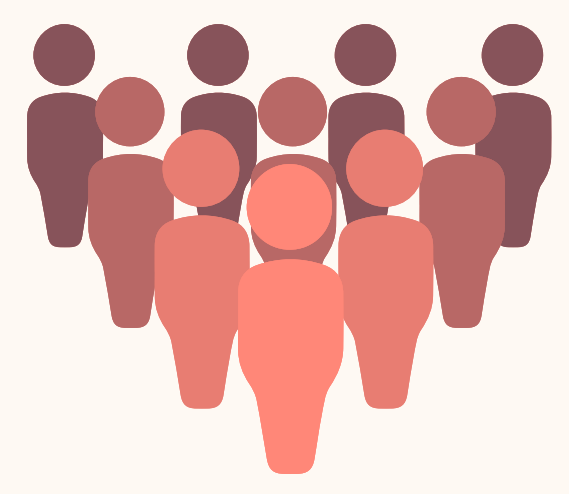

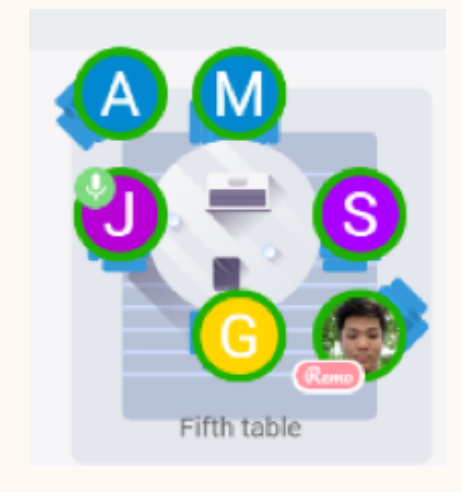

**全体チャット** 会場全体の全ての 参加者に対する チャット

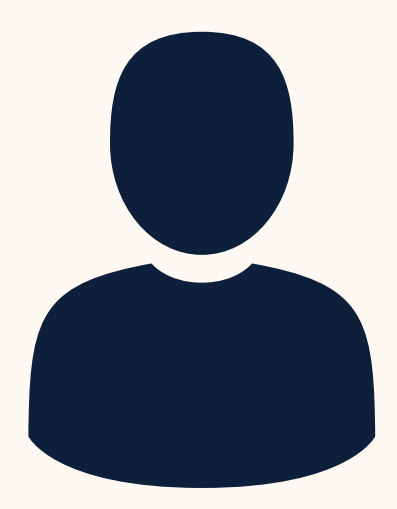

テーブルチャット 同席している人だけが 見ることができる テーブルごとの チャット プライベートチャット 1対1のダイレクト メッセージ(名前による 検索、リストからの 選択が可能)

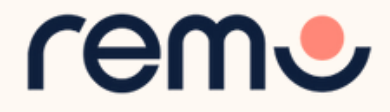

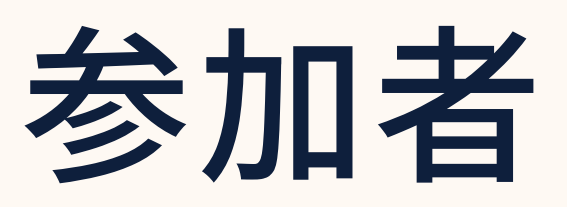

### 「参加者」タブでは全てのホスト、 チームメンバー、スピーカー、 ゲストが表示されます。

参加者の一覧からゲストの登壇 を許可できます ※ホストとスピーカーは招待不要です

1. ゲストの名前の横のスピーカー

アイコンをクリックする

2.「はい」をクリック

3. ゲストに承認するように伝える

4. スピーカーから外す場合は再度

スピーカーアイコンをクリックする

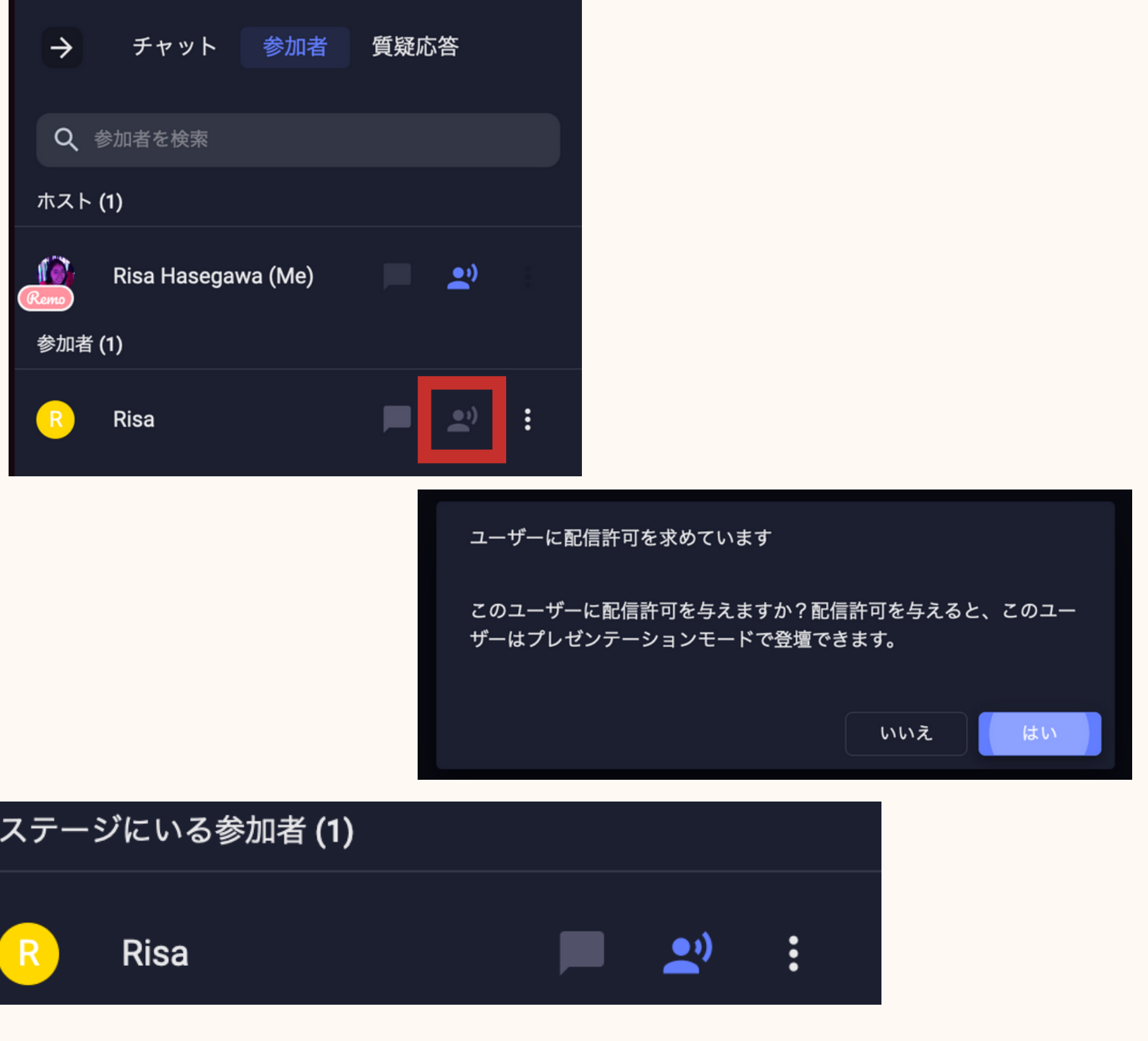

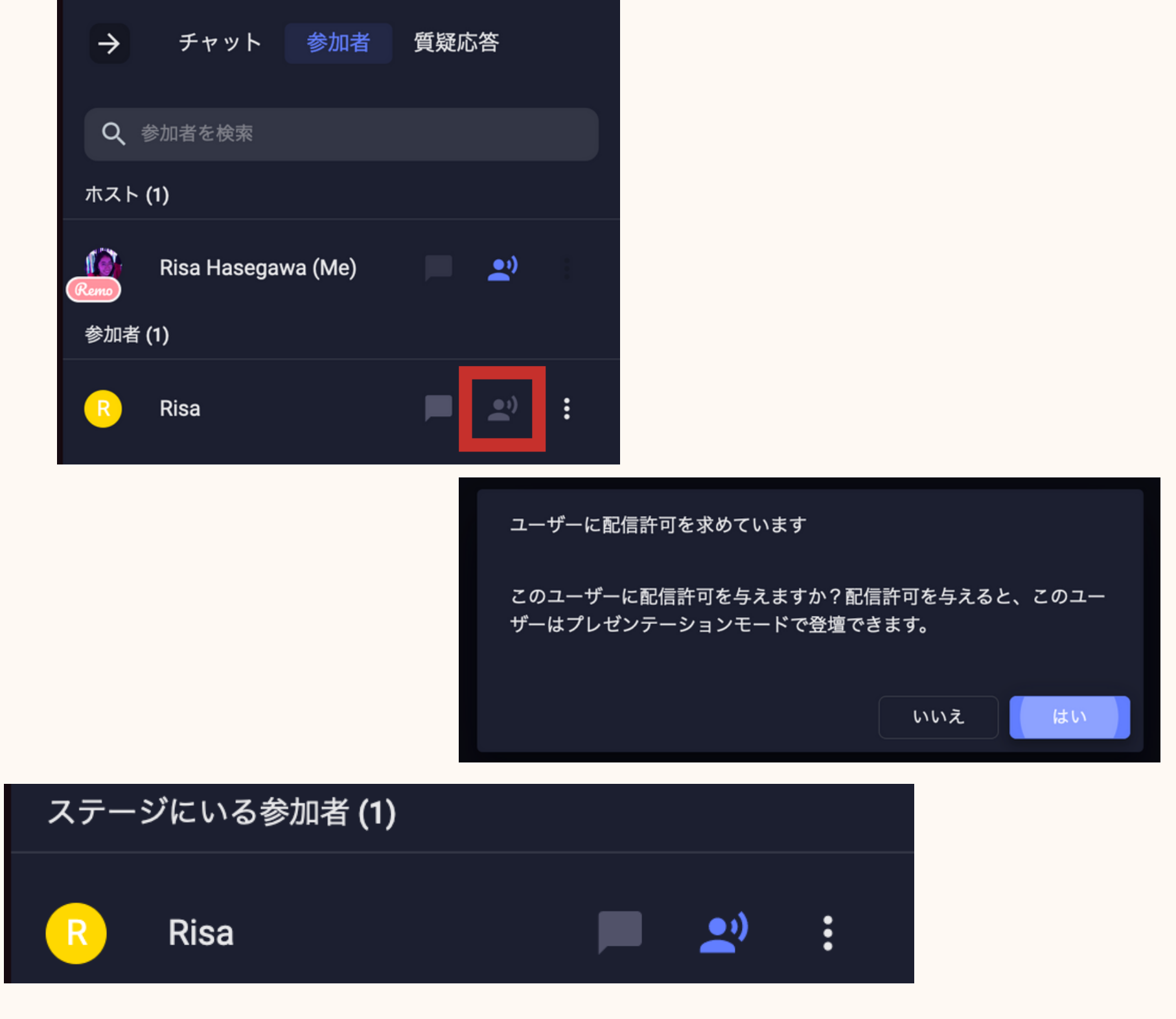

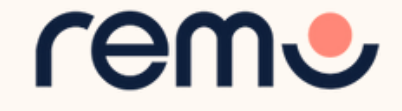

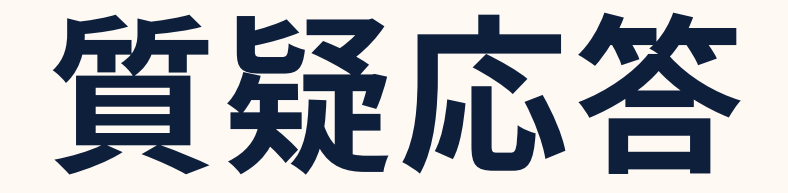

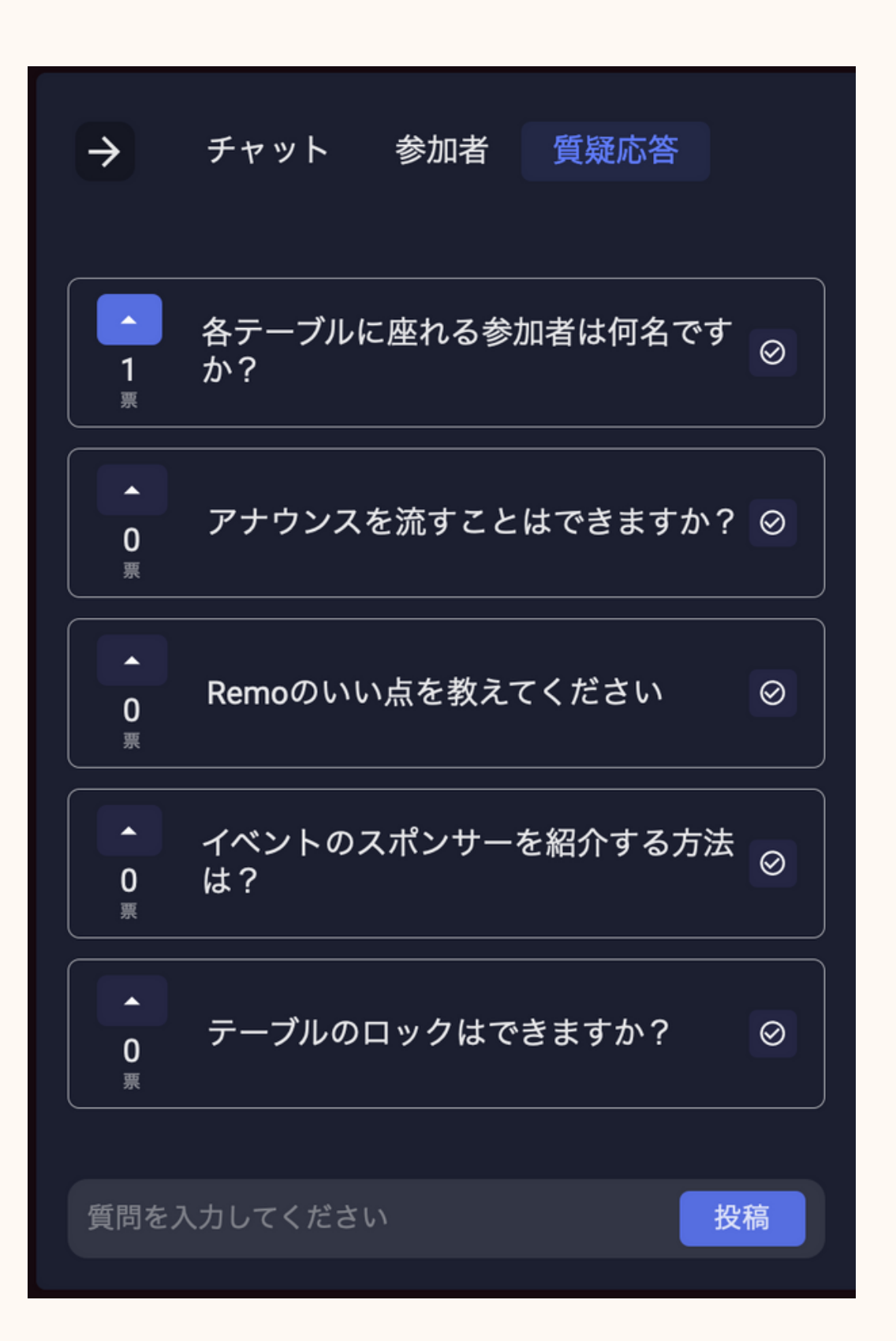

気になる質問に投票できます。

をクリックすることで削除できます。

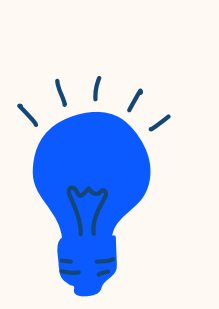

投票機能: 参加者は気になる質 やアイディアに投票 できます

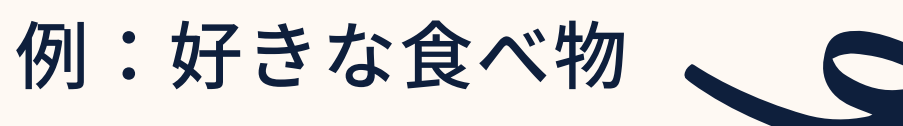

- ゲストは「質疑応答」から質問(匿名でも可)し、
- イベントホストは回答済みの質問をチェックマーク

|   | →           | チャット 参加者 質疑応答 |              |
|---|-------------|---------------|--------------|
| 問 | ▲<br>1<br>栗 | スパゲッティ        |              |
|   | ▲<br>0<br>票 | うどん           | $\bigotimes$ |
|   | ▲<br>0<br>票 | カレーライス        |              |
| 7 | ▲<br>0<br>票 | 牛丼            | $\oslash$    |

ren

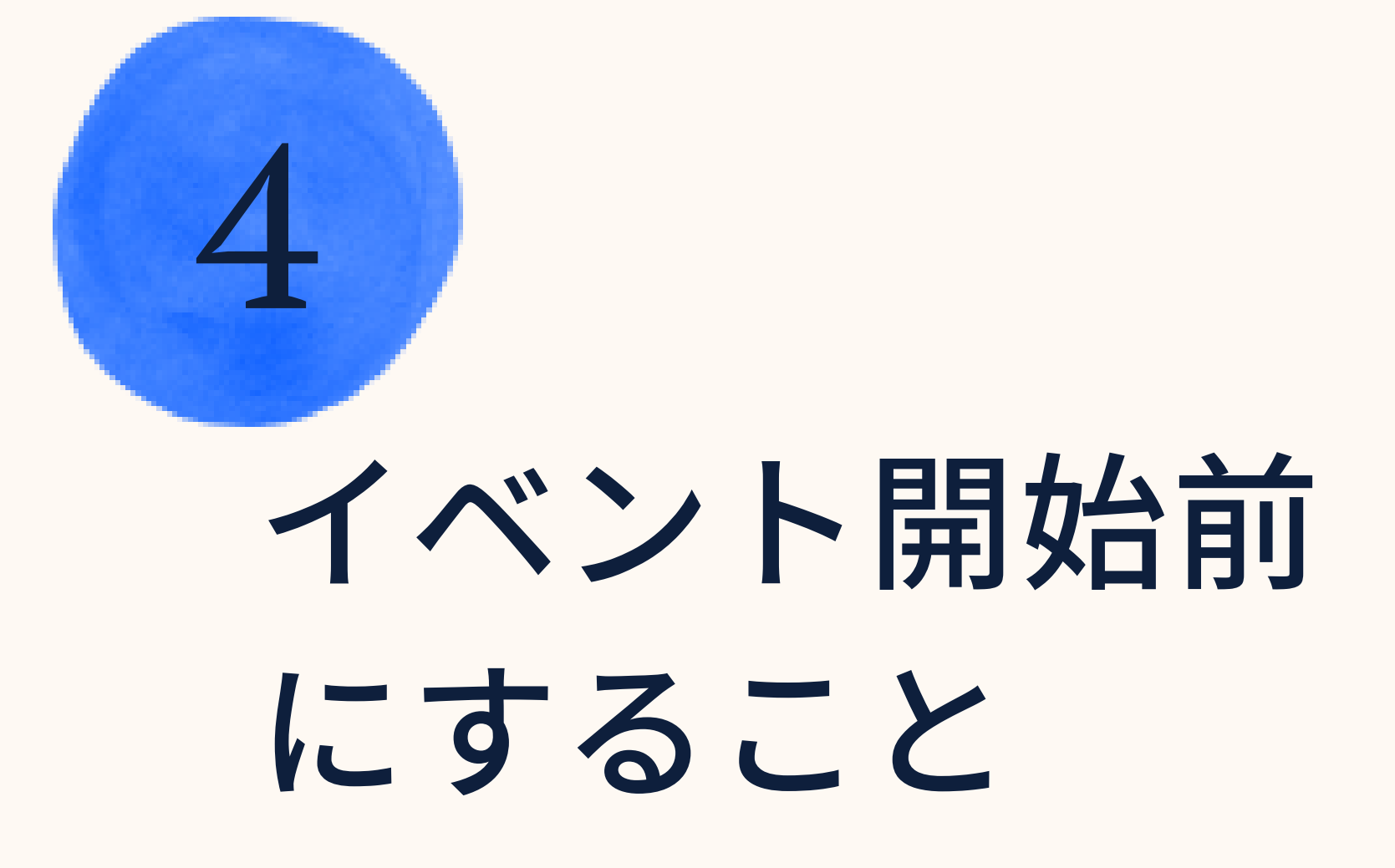

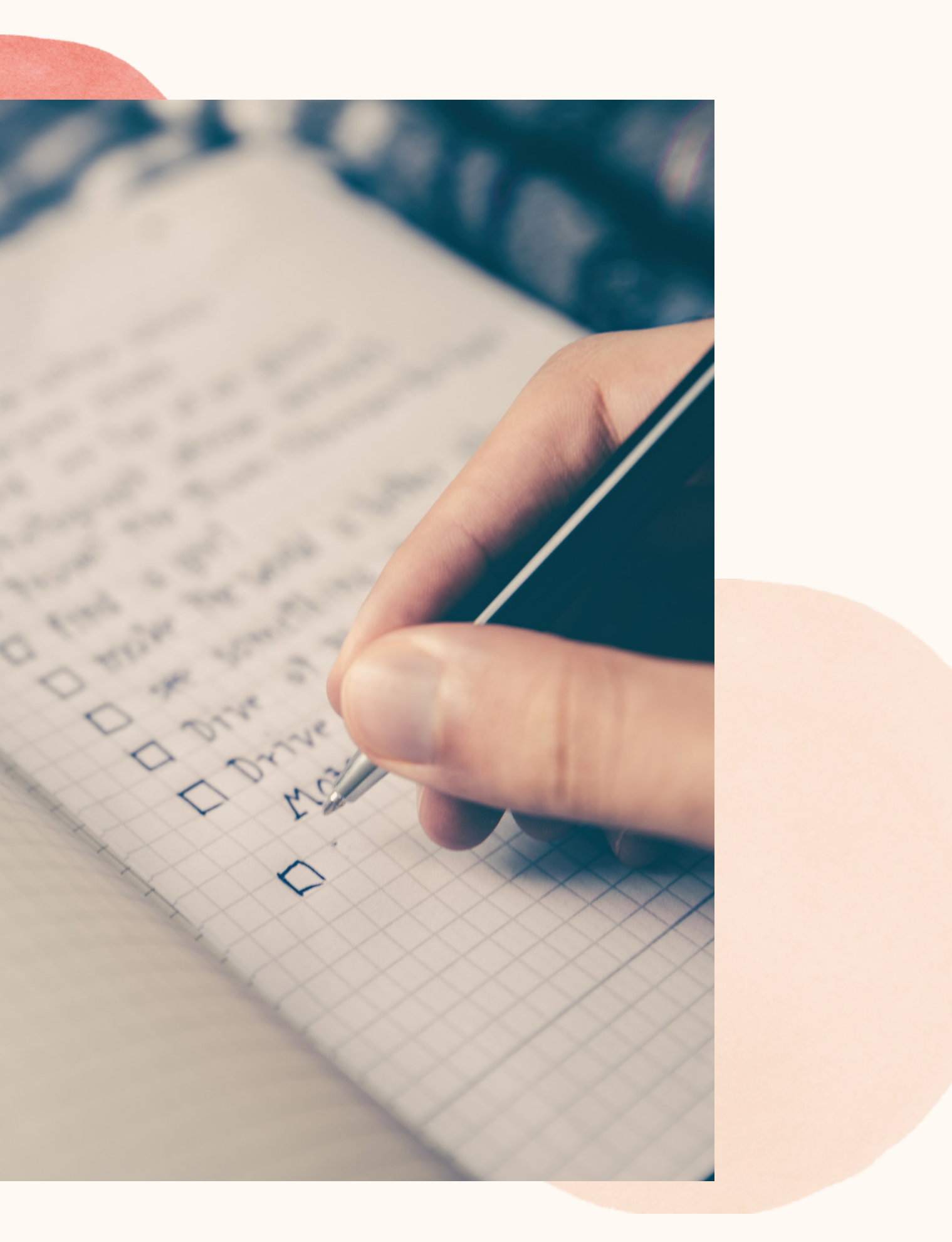

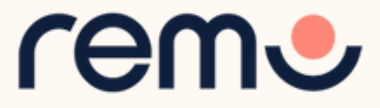

初めてのイベント:チェックリスト

初めてのイベントを開催する方に向けたチェックリスト 🗸 テクニカルリハーサルを兼ねたプレイベントを実施してみましょう ✓ 万が一のトラブルに備えて、参加者と主催者の別の連絡手段(チャット、 メール、電話など)を確保し、ランディングページなどに掲載しましょう

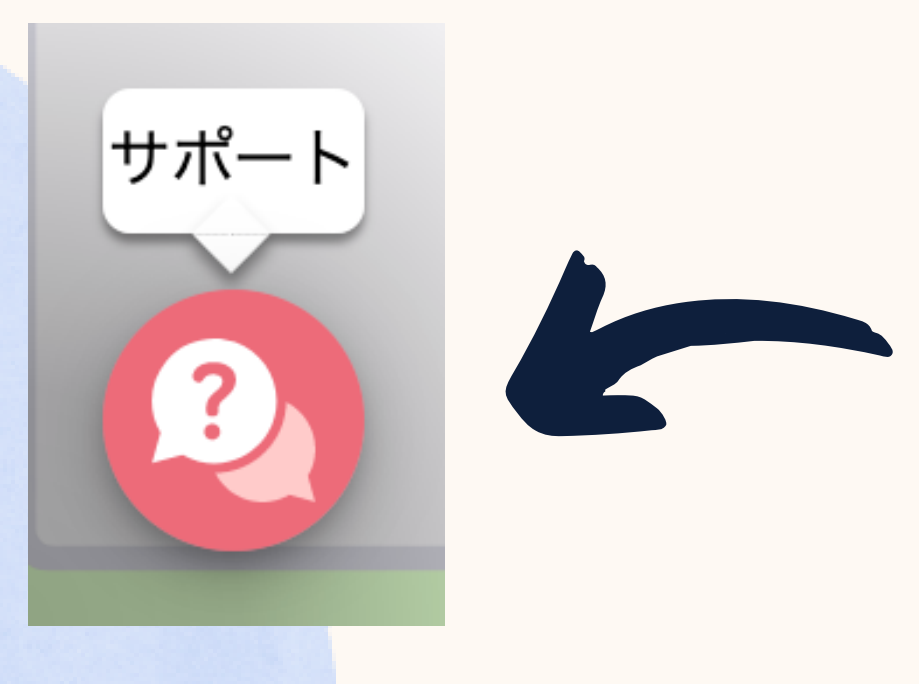

チャットはイベント中にお困りのゲスト用です。イ ベント作成や運営、アカウントについてのお問い合 わせはメールで jpsuccess@remo.co へお問い合わ せください。

日本語:平日10:00~17:00対応(土日・祝日は除く) 英語:24時間365日対応

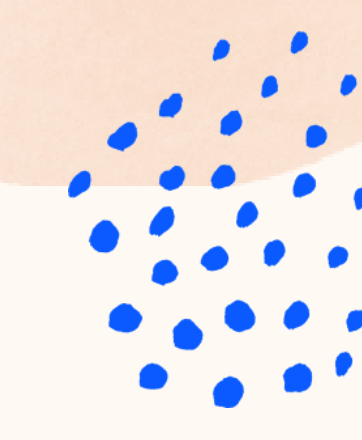

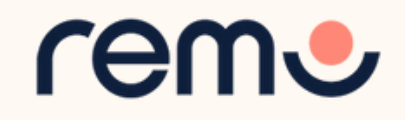

## イベントの告知

イベント作成完了後、イベントを告知しましょう: / SNS (Facebook、LinkedIn、Twitterなど) でランディングページを 共有する ゲストに招待メールとリマインドメールを送信する ✓ リンクを知っていれば誰でも参加可能な公開イベントを作成し共有してもらう ✓ <u>Remo 公式コミュニティ</u>(英語) でイベントを共有する ✔ ランディングページを他のウェブサイトで共有する、または埋め込む

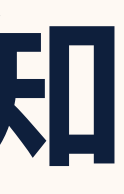

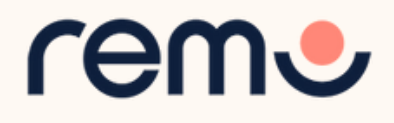

## 参加者向け準備ガイド

イベント開催前に参加者の準備をお手伝いしましょう: 参加の手引きを含むメールを送信する <u>参加者用簡易マニュアル</u>を共有する <u>参加前のチェックリスト</u>を確認する テスト用イベントを主催者向けに作成する、または<u>プロダクトデモ</u>で 共有する オンボーディング動画を作成する

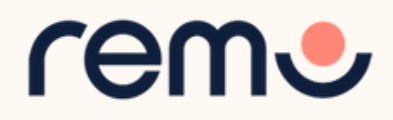

イベントのカスタマイズ

以下の方法でRemoのイベントをカスタマイズできます: <u>フロアプランのカスタマイズ</u>:お好きなデザインのフロアプランを作成できます。 <u>Remoから自動送信されるメールをオフにする</u>:イベント作成後に自動的に送信される 招待およびリマインドメールをオフにできます。 ウェルカムメッセージをカスタマイズする 退出ページのカスタマイズ:イベントに関するアンケートや、指定したウェブサイトを 退出ページにすることもできます。※ 独自ロゴを追加する:イベントバナーやランディングページに表示されます。※

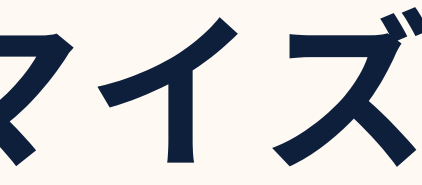

※プロデューサープラン、年額プラン、カスタムプランのみ可

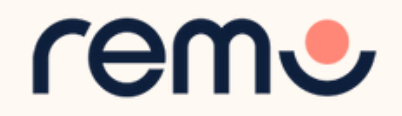

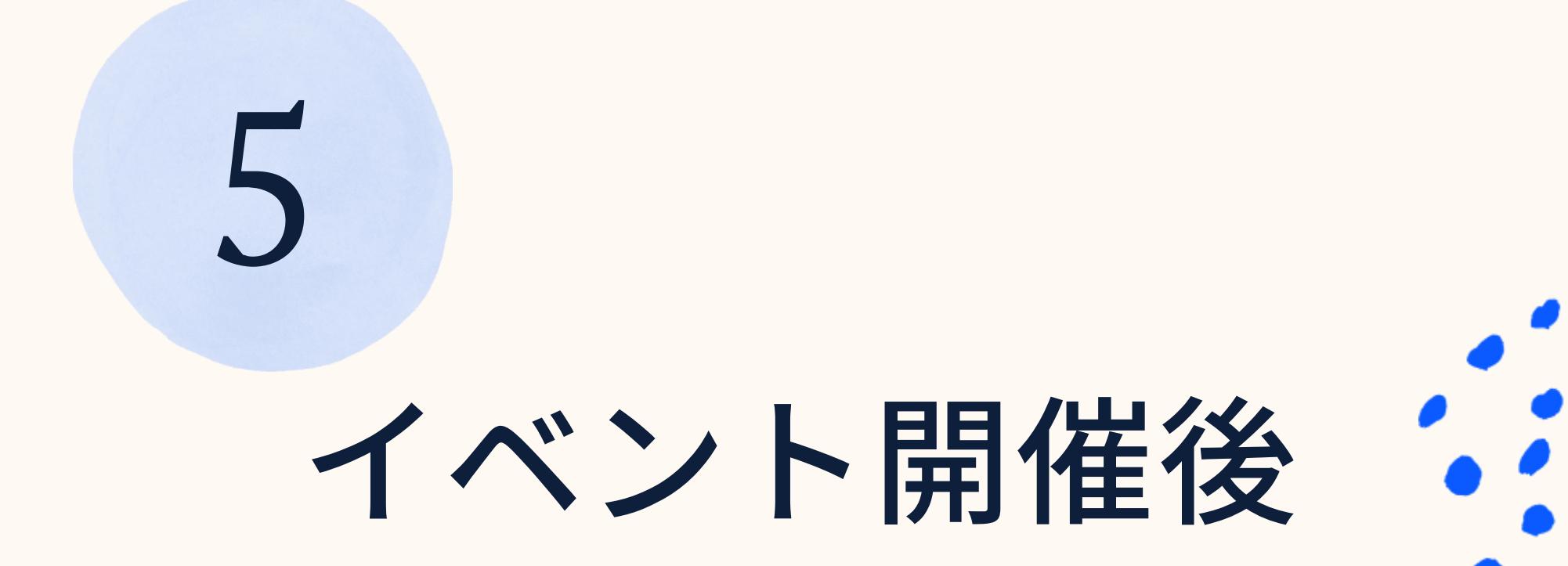

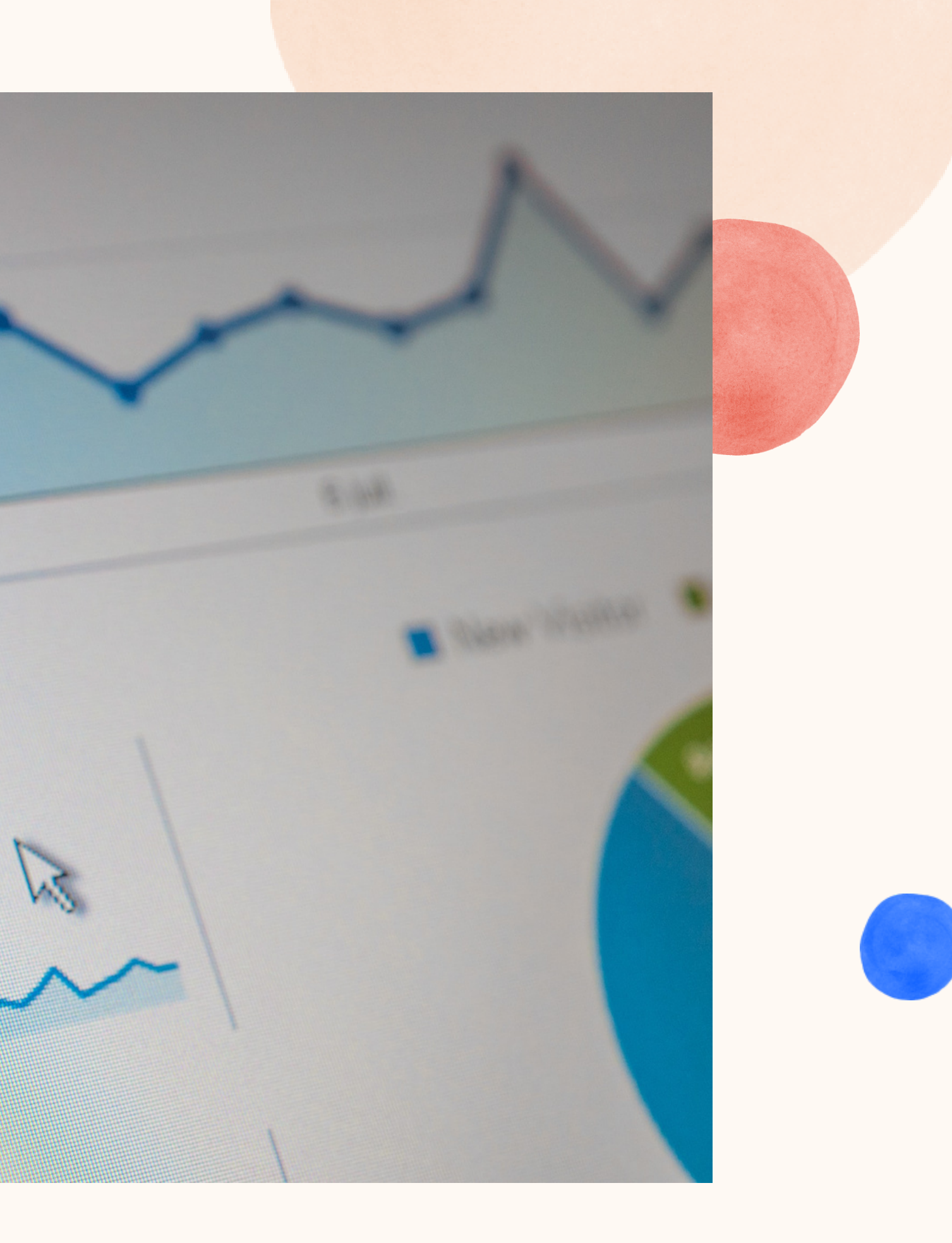

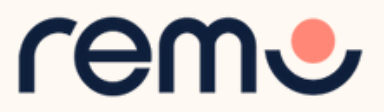

イベント終了後にできること

イベント終了後、 参加者とスポンサーバナーの情報をダウンロードできます 1.イベント設定へ行く 2. 「イベント後」をクリック 3.「ゲストリストダウンロード」を アンケート クリック

イベント後にダウンロードできる情報 参加者情報(氏名、メール) - アドレス、イベント滞在時間) Q&A **録**画

1. イベント設定へ行く 2.「バナー」をクリックする

54

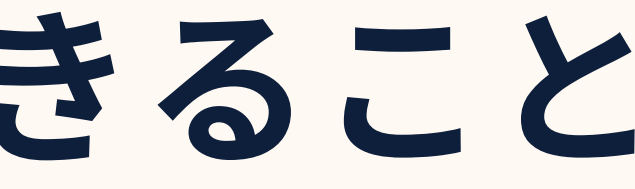

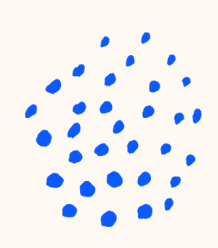

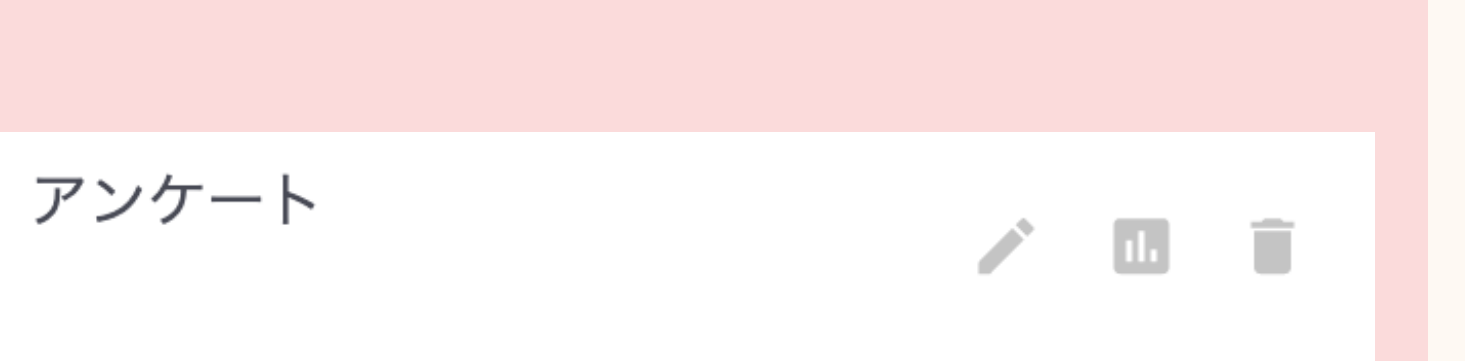

- スポンサーバナーをクリックした
- 参加者のリストをダウンロードできます

3.真ん中のボタンをクリックする rem

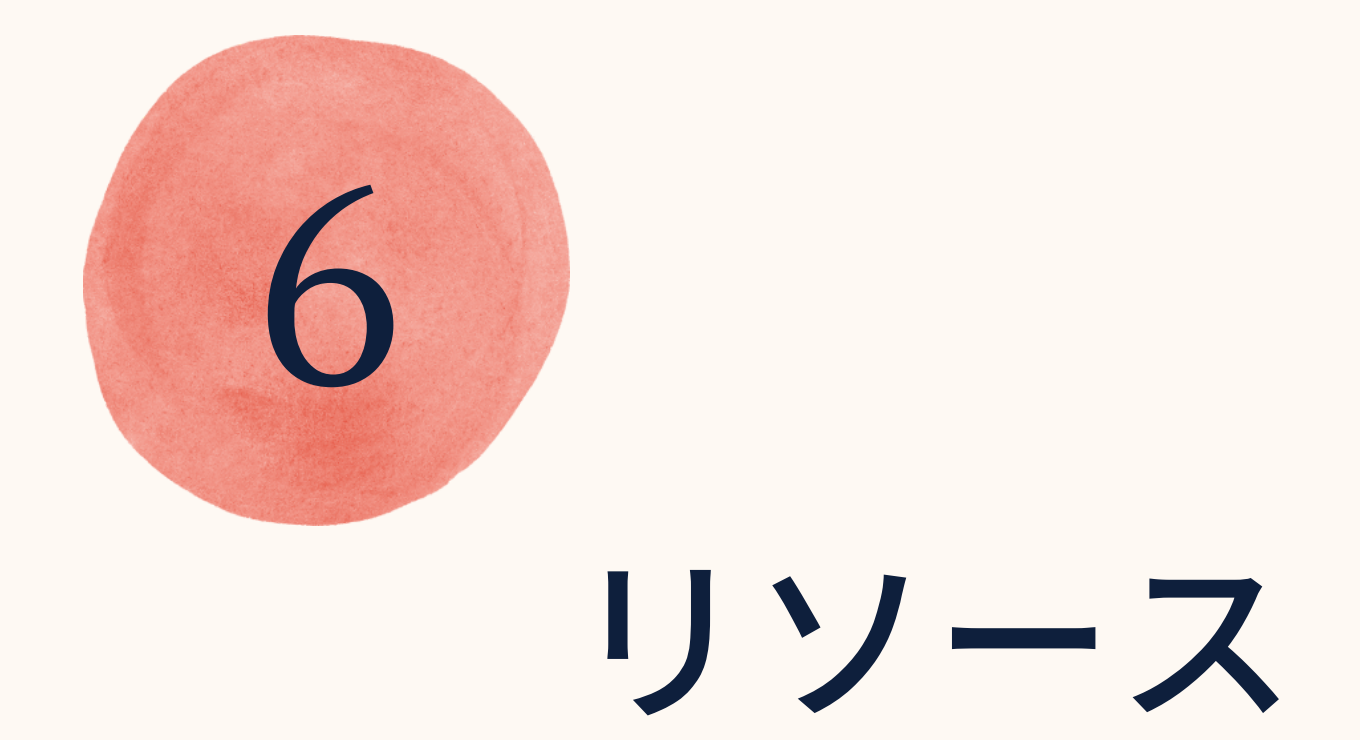

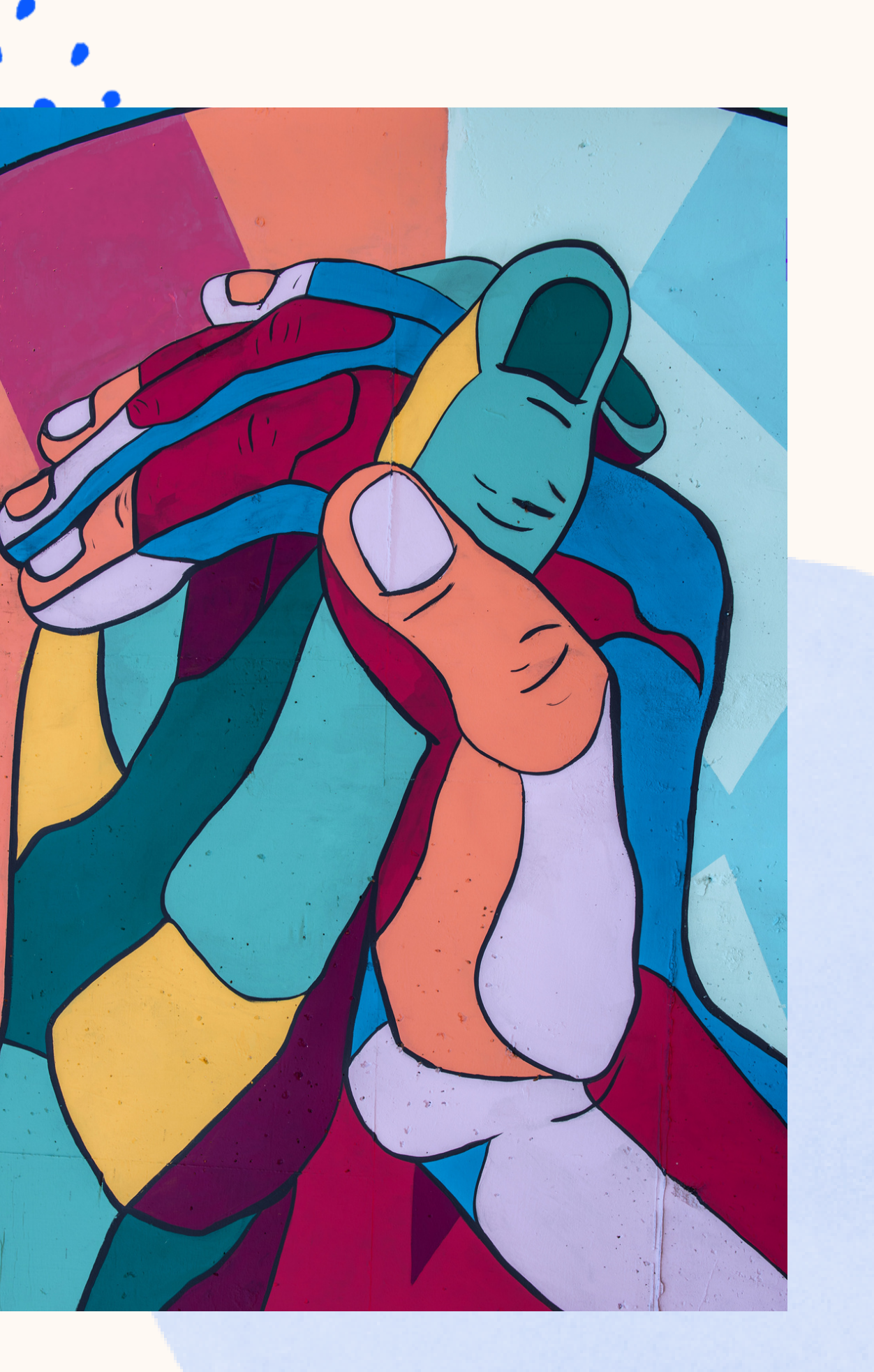

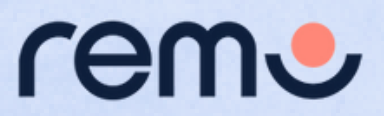

## ガイダンスとサポート

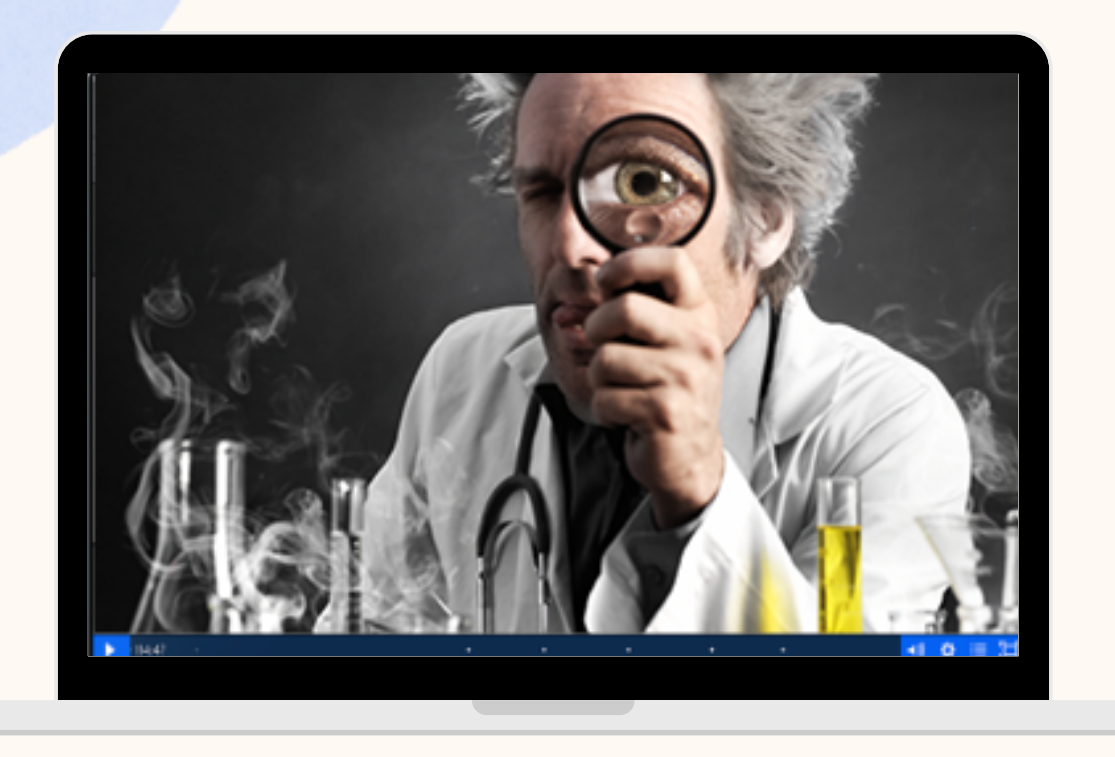

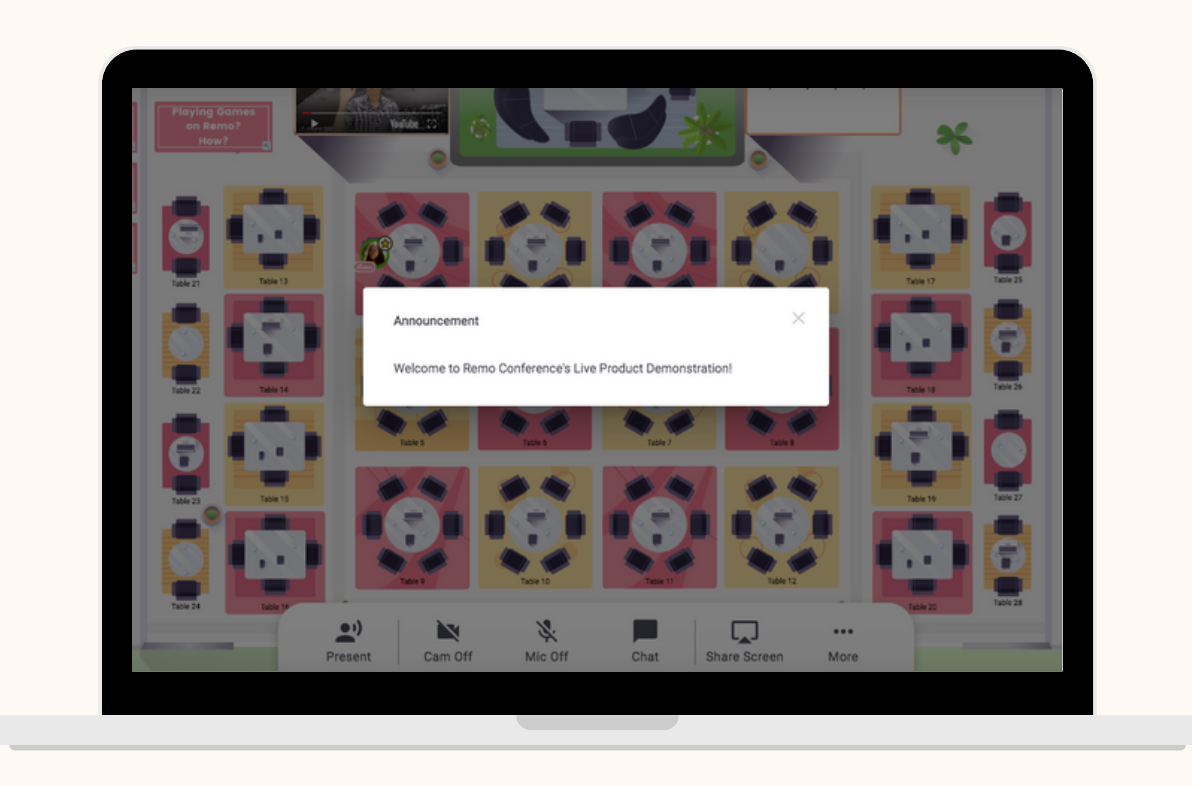

#### <u>Success Lab(英語)</u>に参加し、 分からないことなどに ついて質問しましょう。

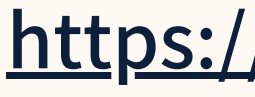

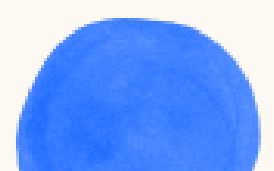

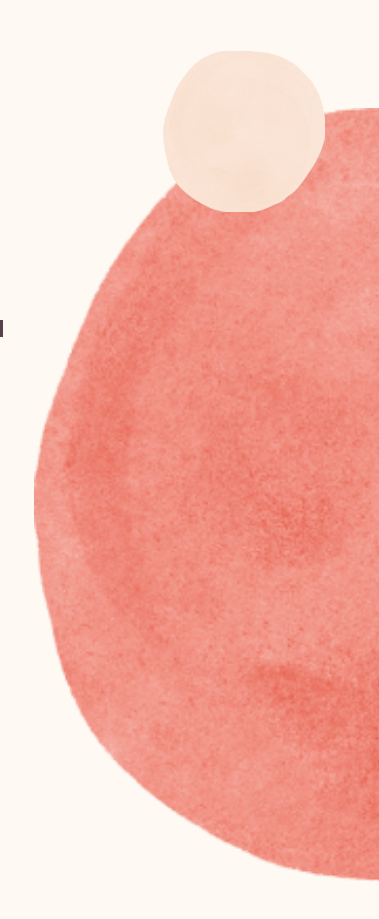

#### 毎週開催される<u>プロダクトデモ</u> に参加できます。

### https://jp.remo.co/guided-tours

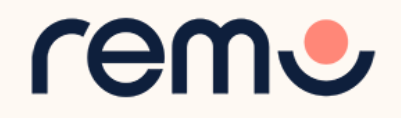

## ガイダンスとサポート

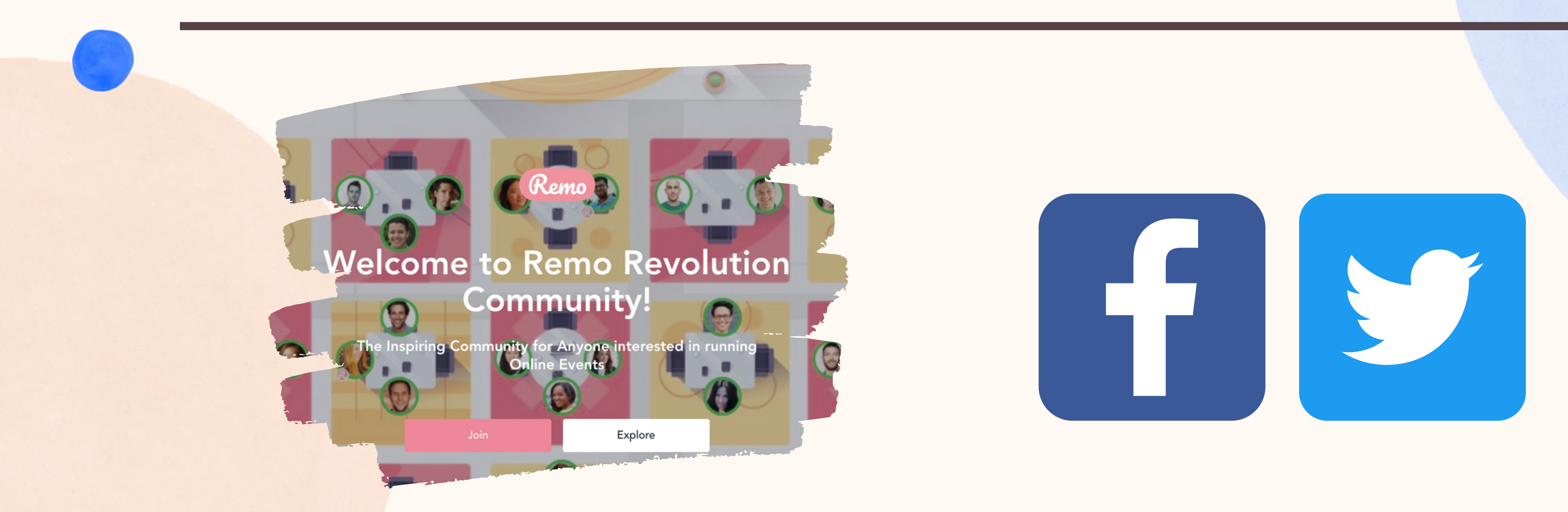

### <u>Remo 公式コミュニティ</u>に 参加し、イベントに 関するアイディアの交換などを しましょう

スペシャルイベント、Remo開催の イベント、スポンサーなどの 最新情報についてはRemo 公式SNSをフォローしてください

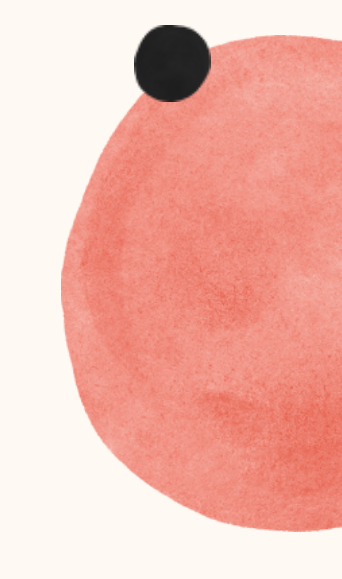

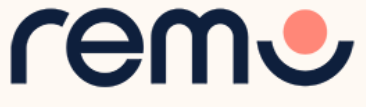

## ガイダンスとサポート

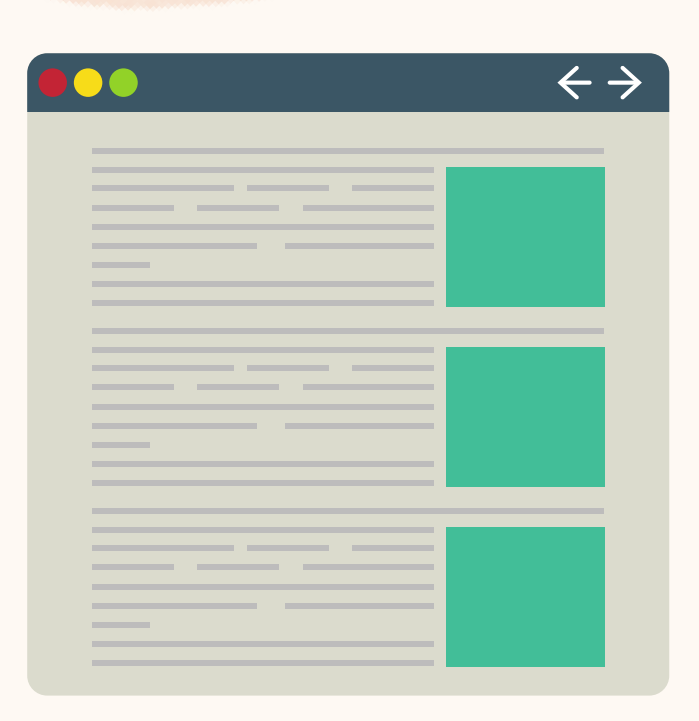

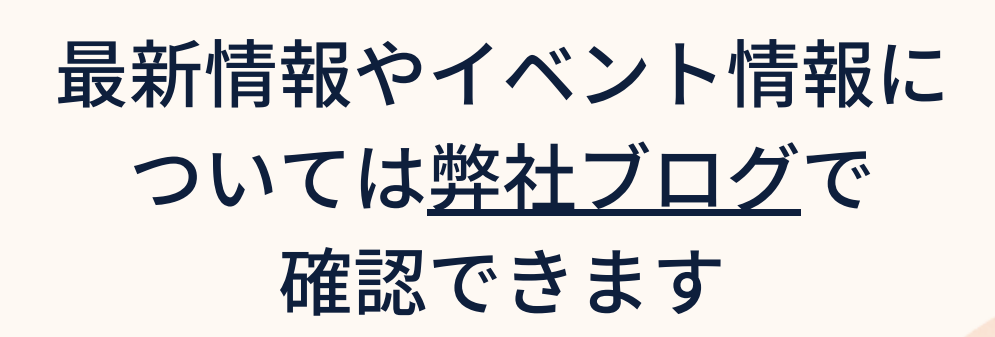

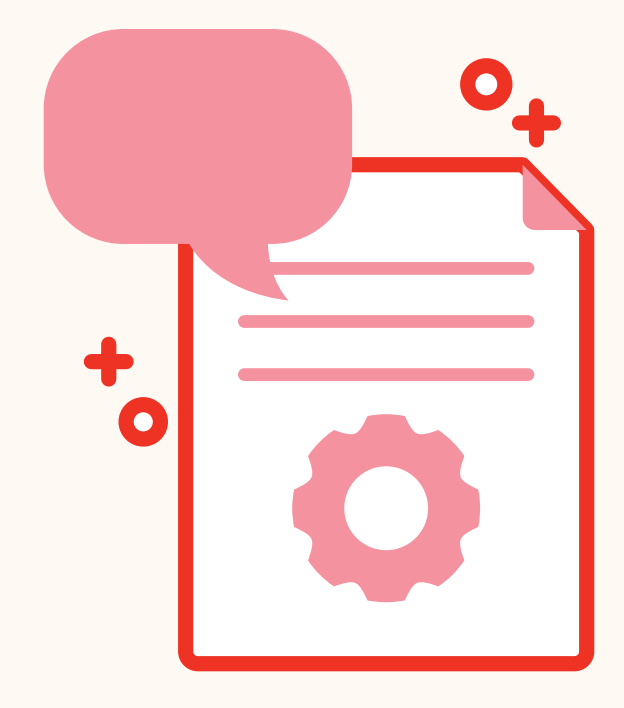

Remoの使い方やトラブル シューティングに関する ガイド記事は<u>ヘルプデスク</u> から閲覧できます

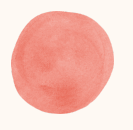

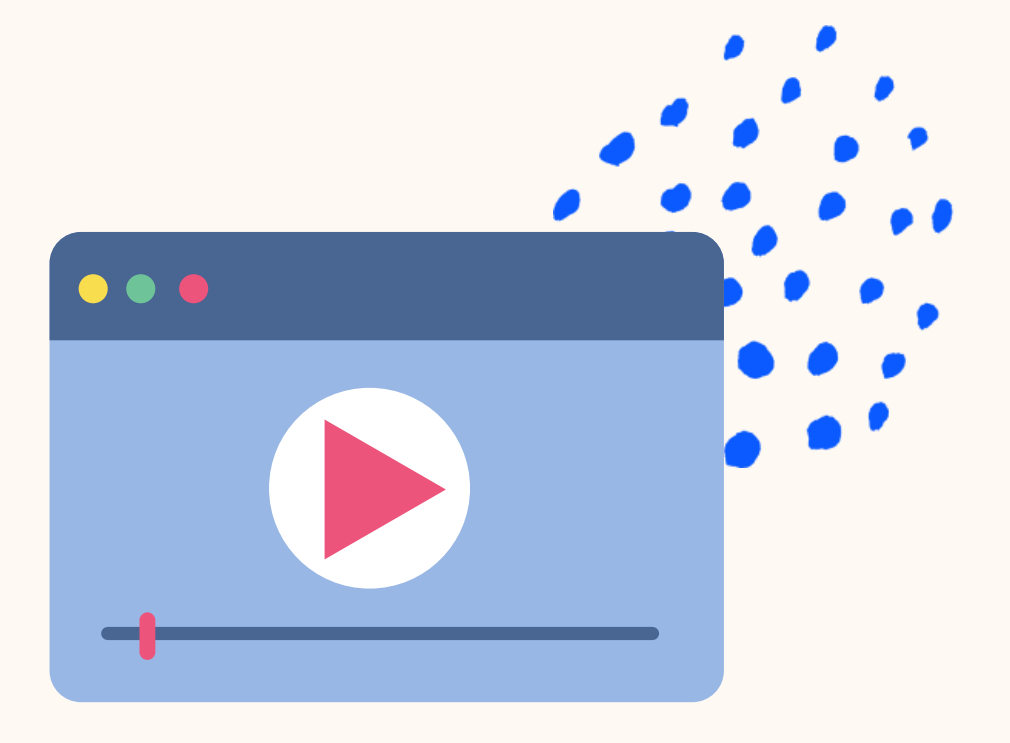

#### Remoの使い方の チュートリアル動画は <u>こちらのページ</u>から 閲覧できます

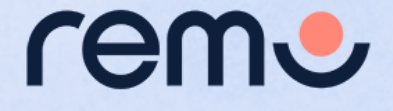

## イベントでトラブルが発生した場合

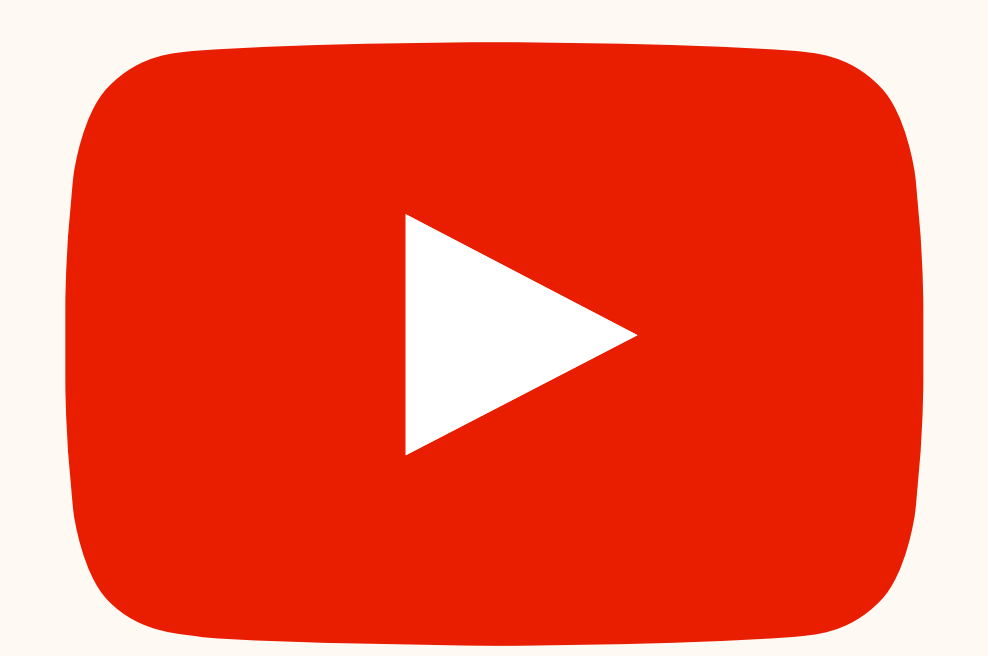

- こんな時には・・・

- 動画 はこちら PDF はこちら

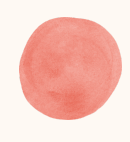

## 「マイク」「カメラ」が使えない テーブルが移動できない イベントから落ちてしまった など

# トラブルシューティングをお試し下さい:

## Remoをご利用いただき ありがとうございます。

# rent

#### <u>jp.remo.co</u>

Interactive Online Conferences & Networking Experiences That People Can't Stop Talking About

© 2022 Remo | All rights reserved.

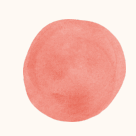

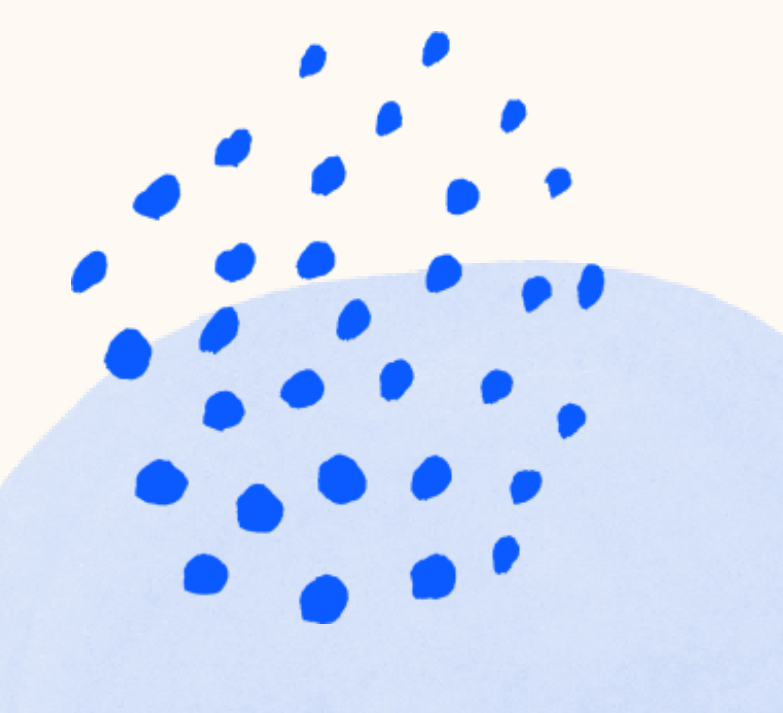